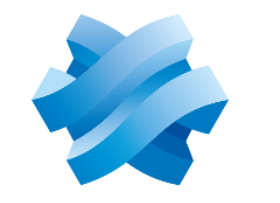

#### STORMSHIELD

Network Endpoint Data

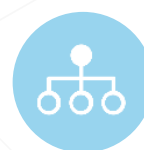

(Vo)

# GUIDE DE DÉMARRAGE RAPIDE SDS Enterprise 9.1.X

STORMSHIELD

#### Stormshield Data Security Enterprise

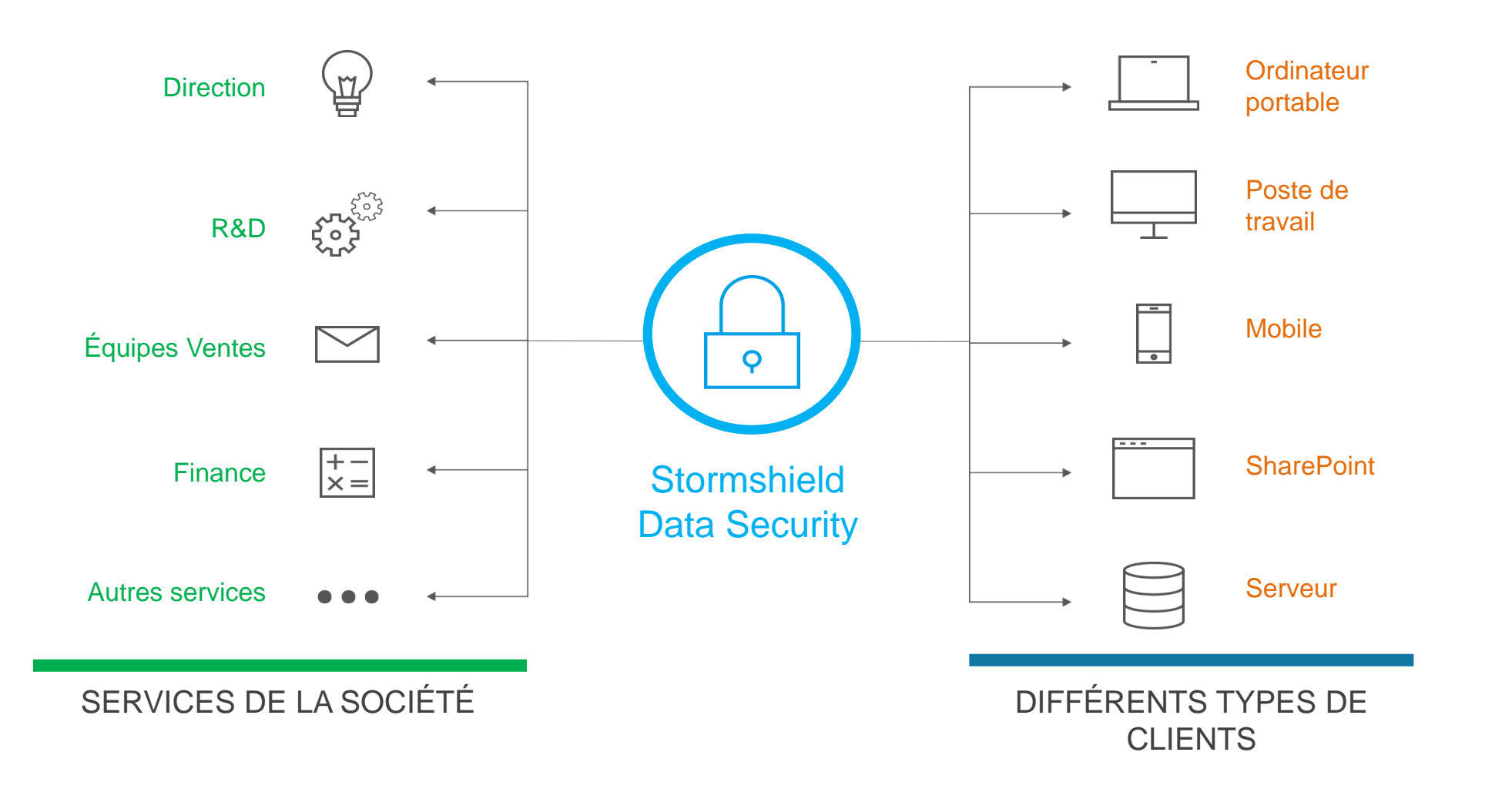

### Table des matières

- Introduction
- <u>Configuration technique requise</u>
- Architecture de la validation de principe (POC)
- Installer le serveur IIS
- Installer le serveur SDAM
- Installer la Suite SDS sur le poste de travail d'administration
- <u>Créer la PKI racine</u>
- <u>Configurer Internet Explorer et initialiser la PKI racine</u>
- Initialiser une PKI enfant (option)
- <u>Configurer le répertoire virtuel du serveur IIS</u>
- <u>Configurer le serveur Exchange (option)</u>
- <u>Créer des comptes SDS spéciaux</u>
- <u>Définir la configuration de compte SDS</u>
- <u>Créer des modèles de compte SDS</u>
- <u>Créer des comptes d'utilisateur SDS</u>
- <u>Déployer des comptes d'utilisateur SDS</u>
- Installer le poste de travail client
- Installer le compte SDS
- <u>Connexion initiale</u>
- Cas d'usage Démonstration
- Support
- Démarrer la base de données du serveur SDAM

# Introduction

STORMSHIELD

### Glossaire

- CRL : Certificate Revocation List (Liste de révocation des certificats)
- EXE : Format de fichier d'installation non personnalisé pour l'agent SDS
- GPO : Group Policy Object (Objet Stratégie de groupe)
- MSI : Format de fichier d'installation personnalisable pour l'agent SDS
- PKI : Public Key Infrastructure (Infrastructure à clés publiques)
- SDAM : Stormshield Data Authority Manager
- SDS : Stormshield Data Security
- SDSe : SDS version Enterprise
- SGBD : Système de gestion de base de données
- SMTP : Simple Mail Transfer Protocol
- USI : Format de fichier d'installation de compte SDSe
- USX : Format de fichier de mise à jour de compte SDSe

#### Liste des variables

- Recherchez les variables suivantes et remplacez-les par vos propres valeurs pour personnaliser automatiquement la configuration décrite dans ce document :
- %IP\_SDAM
- %HOSTNAME\_SDAM
- %IP\_SQL
- %HOSTNAME\_SQL
- %IP\_LDAP
- %HOSTNAME\_LDAP
- %IP\_MAIL
- %HOSTNAME\_MAIL
- %IP\_CLIENT1
- %HOSTNAME\_CLIENT1
- %USERNAME\_CLIENT1
- %IP\_CLIENT2
- %HOSTNAME\_CLIENT2
- %USERNAME\_CLIENT2

#### Objectif de ce document

- Ce document est conçu pour guider les utilisateurs finaux ou les partenaires afin qu'ils comprennent l'installation, la configuration et l'utilisation de SDSe.
- Il s'agit du guide de démarrage rapide pour établir une validation de principe (POC). Il présente les notions de base pour vous aider à rapidement comprendre le fonctionnement de SDSe.
- Il ne répertorie pas tous les cas d'usage ni toutes les options du produit, mais contient suffisamment d'informations pour vous permettre d'installer SDSe sans avoir reçu de formation certifiante.
- Durée nécessaire pour le POC :
- 1 jour pour l'installation
- 1 jour pour tester toutes les fonctionnalités

Détails de la validation de principe (POC)

- Le POC SDSe indique les différentes étapes à suivre pour installer le serveur :
  - Configuration d'un serveur Microsoft IIS
  - Installation d'une PKI (contenue dans le SDAM)
  - Installation d'un poste de travail d'administration qui se connecte au SDAM (PC sous Windows 10)
  - Installation d'un poste de travail utilisateur (PC sous Windows 10)

# Configuration technique requise

STORMSHIELD

Stormshield Data Authority Manager

- Vous pouvez installer le SDAM sous :
  - Windows 7 (32 et 64 bits)
  - Windows Server 2008 R2 (64 bits)
  - Windows Server 2012 R2 (64 bits)
- Éléments nécessaires :
  - Serveur Web Microsoft IIS version 7.0 ou supérieure
- Ce serveur peut être virtualisé.
- Un compte doté de droits d'administrateur est nécessaire.

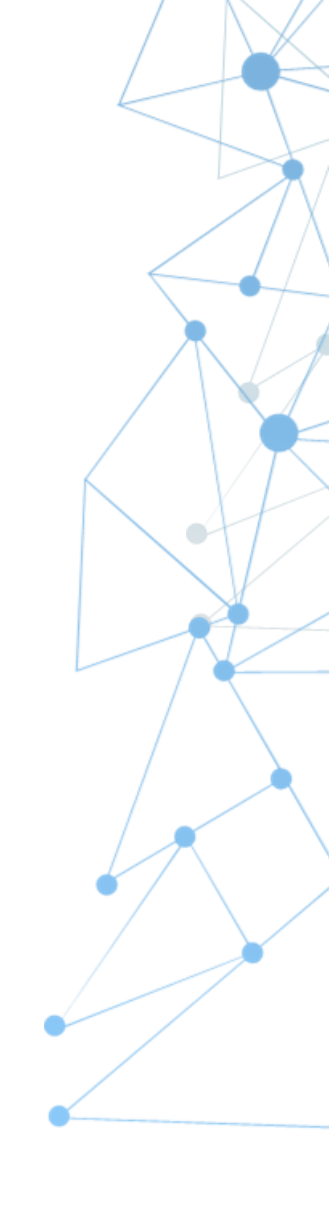

# Stormshield Data Security Suite

- Un compte doté de droits d'administrateur est nécessaire.
- Vous pouvez installer SDS 9.1.X sous :
  - Windows 7 SP1 (32 ou 64 bits)
  - Windows 8.1 (32 ou 64 bits)
  - Windows 10 (32 ou 64 bits)

 Le module Stormshield Data Mail est compatible avec Outlook (2010 et supérieur).

#### Outlook

- Pour Outlook 2010 :
  - Office 2010 Service Pack 2
  - KB2597137 (http://support.microsoft.com/kb/2597137)
  - KB2881055 (<u>http://support.microsoft.com/kb/2881055</u>)
- Pour Outlook 2013 :
  - Office 2013 Service Pack 1
  - KB2878323 (http://support.microsoft.com/kb/2878323)
  - KB2881040 (<u>http://support.microsoft.com/kb/288104</u>)

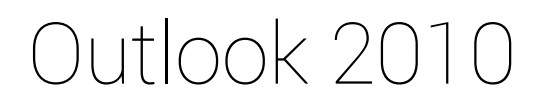

| Stormshield Data Security                                            | 9.1.3 9.1.4        |         | .4                 |         |
|----------------------------------------------------------------------|--------------------|---------|--------------------|---------|
| Service Pack <b>min</b> pour<br>Microsoft Office 2010                | SP1                | SP2     | SP1                | SP2     |
| KB Microsoft <b>obligatoires</b>                                     | 2597137<br>2881055 | 2881055 | 2597137<br>2881055 | 2881055 |
| Version <b>min</b> de SQL Server<br>Compact                          | Édition 4.0        |         | Édition 4.0        |         |
| Version <b>min</b> de Visual Studio<br>2010 Tools for Office Runtime | VSTO Runtime 4.0   |         | VSTO Runtime 4.0   |         |
| Version <b>min</b> de<br>.NET Framework                              | 4.5.2              |         | 4.5.2              |         |

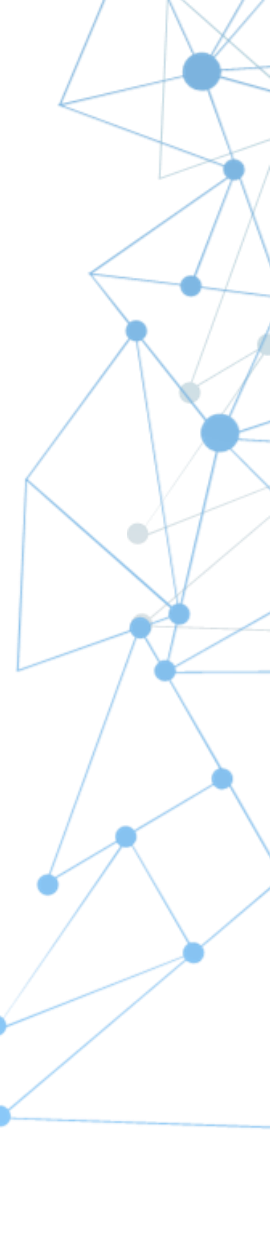

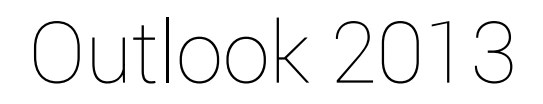

| Stormshield Data Security                                            | 9.1.3                  | 9.1.4                  |
|----------------------------------------------------------------------|------------------------|------------------------|
| Service Pack <b>min</b> pour<br>Microsoft Office 2013                | SP1                    | SP1                    |
| KB Microsoft <b>obligatoires</b>                                     | KB2878323<br>KB2881040 | KB2878323<br>KB2881040 |
| Version <b>min</b> de SQL Server<br>Compact                          | Édition 4.0            | Édition 4.0            |
| Version <b>min</b> de Visual Studio<br>2010 Tools for Office Runtime | VSTO Runtime 4.0       | VSTO Runtime 4.0       |
| Version <b>min</b> de<br>.NET Framework                              | 4.5.2                  | 4.5.2                  |

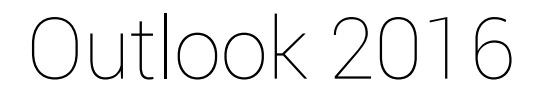

# Aucun prérequis

### ACTIVE X (obligatoire)

- Réservé à l'administration et aux administrateurs de la solution SDAM.
- Pour accéder à l'interface Web SDAM, le poste de travail doit pouvoir installer un contrôle ActiveX non signé (signé par Stormshield mais pas par Microsoft).
- L'URL du SDAM doit être déclarée comme site de confiance dans IE.
- Des droits d'administrateur sont nécessaires sur l'ordinateur et il ne doit exister aucun GPO restreignant l'utilisation d'Internet Explorer.

### INTERNET EXPLORER

# Dans Internet Explorer 11, l'URL ou l'adresse IP du serveur SDAM doit être définie dans **Paramètres d'affichage de compatibilité**.

Cliquez sur Paramètres → Paramètres d'affichage de compatibilité

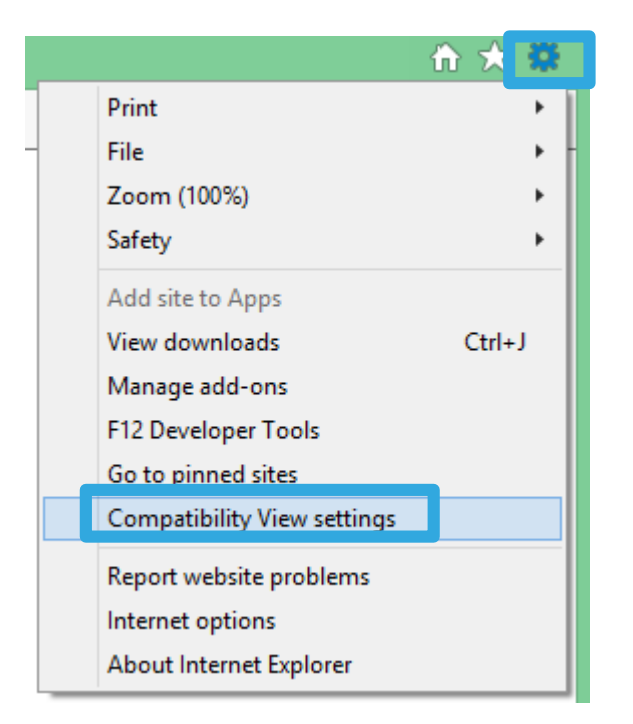

| Compatibility View Settings                                          |        | × |  |  |
|----------------------------------------------------------------------|--------|---|--|--|
| Change Compatibility View Settings                                   |        |   |  |  |
| Add this website:<br>%IP_SDAM                                        | Add    |   |  |  |
| Websites you've added to Compatibility View:                         |        |   |  |  |
| 192.168.16.219<br>192.168.55.65                                      | Remove |   |  |  |
| ✓ Display intranet sites in Compatibility View                       |        |   |  |  |
| ✓ Use Microsoft compatibility lists                                  |        |   |  |  |
| Learn more by reading the <u>Internet Explorer privacy statement</u> |        |   |  |  |

Close

- Le SDAM doit disposer d'un accès en lecture/écriture sur le serveur LDAP pour pouvoir importer des utilisateurs et exporter des certificats utilisateur (dans l'attribut « UserCertificates »).
- Les comptes SDS doivent avoir un accès en lecture seule sur les champs « UserCertificates » pour télécharger les certificats d'autres utilisateurs (l'opération est possible avec des comptes d'utilisateur).

# ACCÈS SMTP (facultatif)

 Le SDAM doit pouvoir accéder à un serveur SMTP ou à un relais SMTP pour envoyer des e-mails aux administrateurs et aux utilisateurs (le SDAM peut uniquement envoyer des e-mails, pas en recevoir ; vous n'avez pas besoin de boîte aux lettres pour le SDAM).

#### PUBLICATION DE CRL

- Si vous avez besoin d'échanger des données sécurisées avec des utilisateurs externes, la CRL doit être publique.
- Sur un serveur Web, la CRL doit être disponible pour téléchargement gratuit (par exemple, à l'adresse <u>http://www.societe.com/sdsCRL.crl</u>).
- Il s'agit d'un fichier .crl (SDS le télécharge), alors vous n'avez pas besoin de page Web.
   Exemple : http://crl.stormshield.eu/stormcorpdatasec.crl

# Architecture de la validation de principe (POC)

STORM<u>SHIELD</u>

#### MATRICE DE CONNEXIONS

• Pour un SDAM situé derrière un firewall et jouant le rôle de PKI :

- Ouvrez une connexion HTTP (ou HTTPS) permettant à un administrateur d'accéder à l'interface Web d'administration.

Connexion : « Station admin » vers SDAM sur HTTP/HTTPS

 Ouvrez une connexion SMTP pour que les utilisateurs puissent recevoir des fichiers .usi (programme d'installation du compte d'agent SDS) par e-mail.

Connexion : SDAM vers « Serveur d'e-mail » sur SMTP

- Ouvrez une connexion LDAP (ou LDAPS) pour la distribution du certificat public. Connexion : SDAM vers « Serveur AD » sur LDAP/LDAPS

- Définissez le transfert de fichiers afin de retransmettre les fichiers *.usx* (fichier de mise à jour de l'agent SDS) ou l'annuaire Web disponible.

- Vous disposez de trois méthodes pour télécharger la CRL :

- HTTP/HTTPS
- LDAP/LDAPS
- Transfert de fichiers

#### DIAGRAMME DE POC

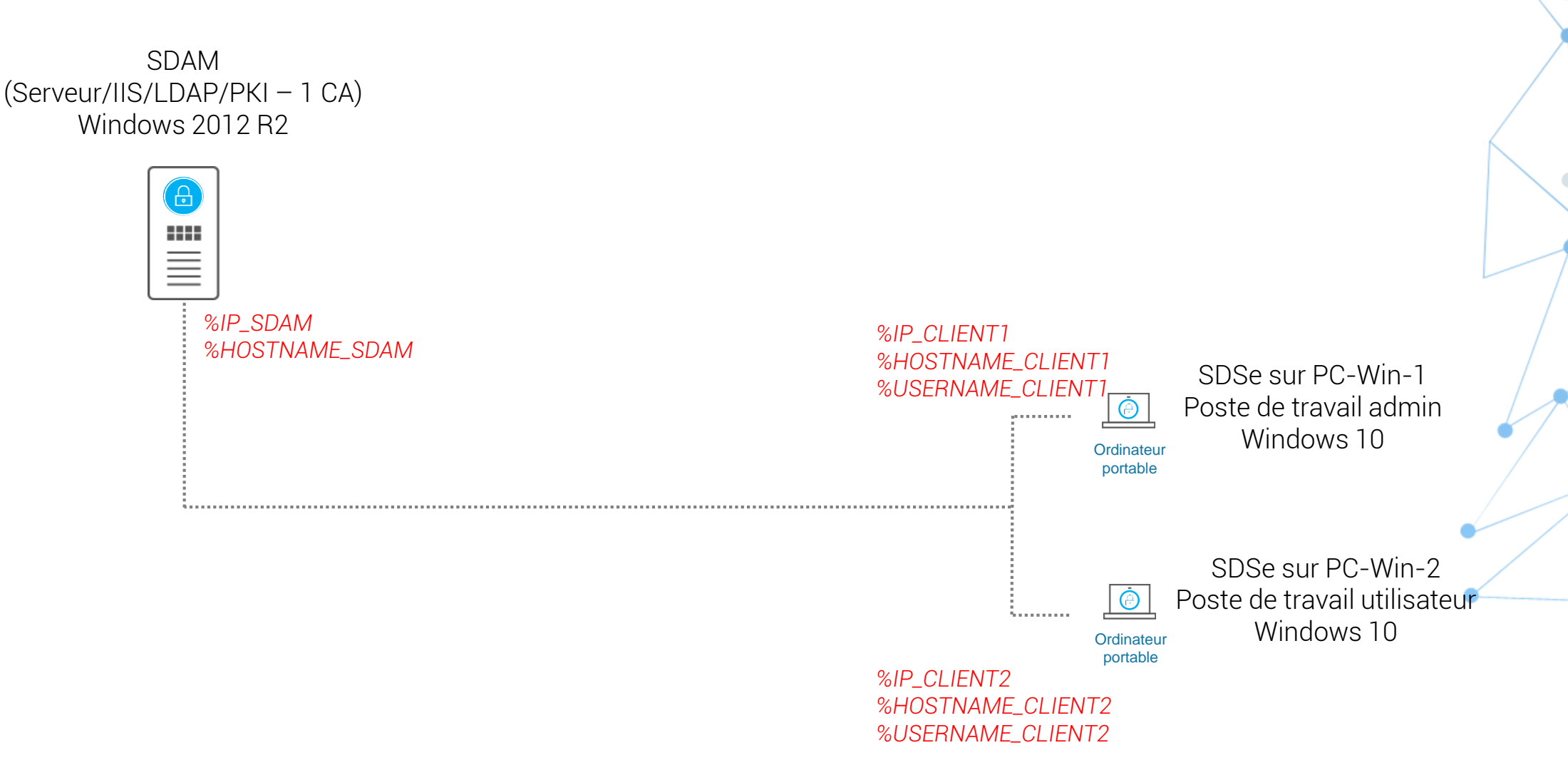

### Diagramme des meilleures pratiques

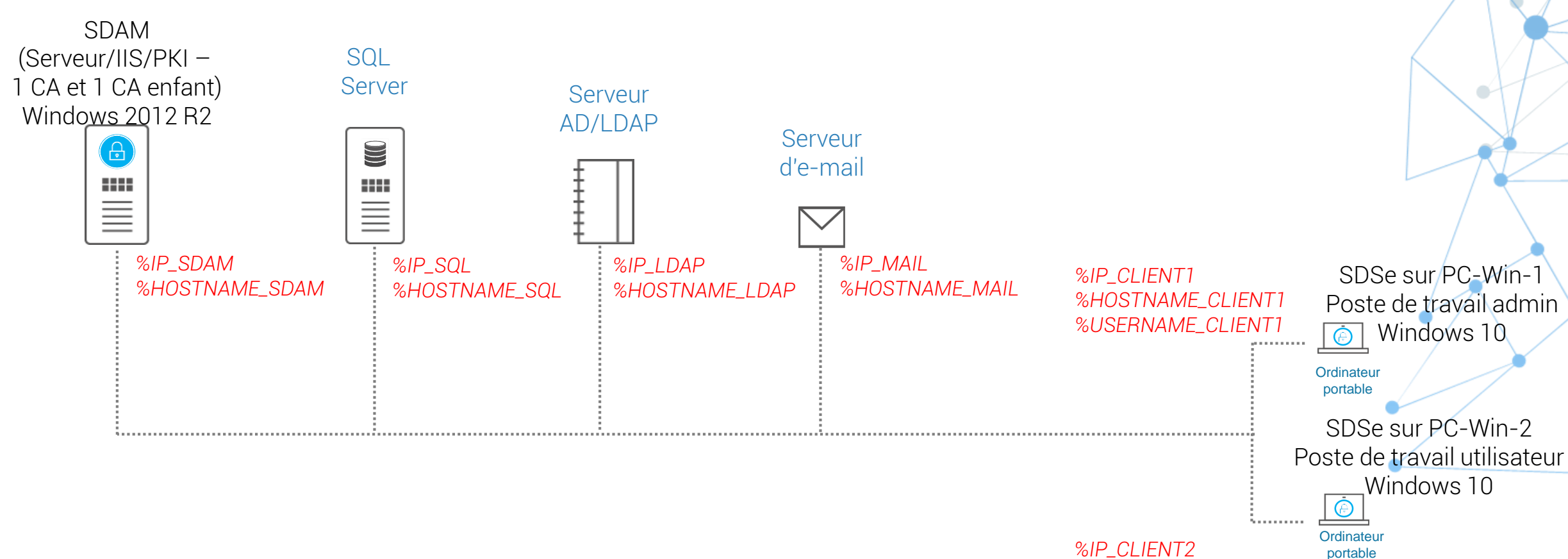

%HOSTNAME\_CLIENT2 %USERNAME\_CLIENT2

# Installer le serveur IIS

STORMSHIELD

#### Installer le serveur IIS

Vous devez installer et configurer un serveur IIS pour que la console d'administration SDAM fonctionne correctement (la capture d'écran ci-dessous a été prise sous Windows Server 2008 R2).

Cliquez sur Démarrer → Outils d'administration → Gestionnaire de serveur.

Cliquez sur Rôles.

| Server Manager                                                                                                    |                                                                   |    |
|----------------------------------------------------------------------------------------------------|-------------------------------------------------------------------|----|
| File Action View Help                                                                                                    |                                                                   |    |
| 🗢 🔿  🚾 🗟 🔽                                                                                                    |                                                                   |    |
| Server Manager (WIN2008R2)  Calcology Roles  Calcology Relatives  Calcology Relatives  Calcology Relatives  Calcology Relatives  Calcology Relatives  Storage  Calcology Relatives  Calcology Relatives  Calcology Relative | Name         Windows Server Backup         Disk Management(Local) |    |
| Server Manager                                                                                                    |                                                                   |    |
| File Action View Help                                                                                                    | Storage                                                           | •/ |
| Roles     Roles     Diagnostics     Ronguration     Storage                                                                                                    | Name<br>Windows Server Backup<br>Disk Management(Local)           |    |

Faites un clic droit sur **Rôles** et sélectionnez **Ajouter des rôles**.

Sélectionnez **Serveur Web (IIS)** et cliquez sur **Suivant**.

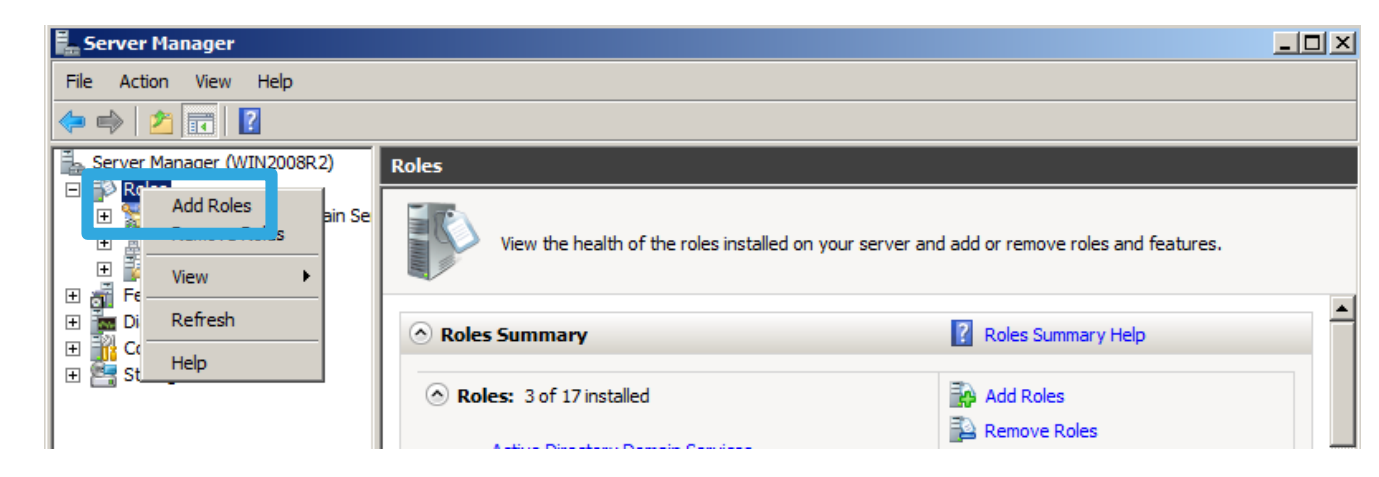

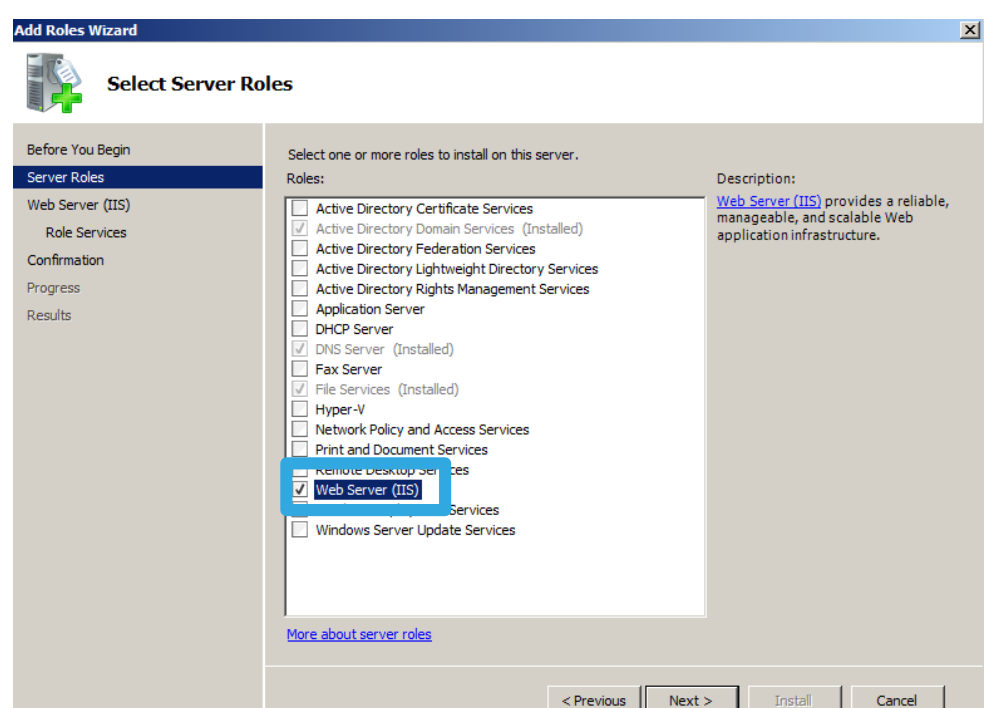

Cliquez de nouveau sur **Suivant**.

À l'étape **Services de rôle**, conservez toutes les options sélectionnées par défaut, en ajoutant ce qui suit :

- 1. Développement d'applications : sélectionnez ASP, CGI et extension ISAPI.
- 2. Fonctionnalités HTTP communes : assurez-vous que l'option Contenu statique est sélectionnée (sinon, sélectionnez-la).
- 3. Sécurité : assurez-vous que l'option Filtrage des demandes est sélectionnée (sinon, sélectionnez-la).

Après avoir vérifié que toutes les options sont correctement sélectionnées, cliquez sur **Suivant**.

STORMSHIELD

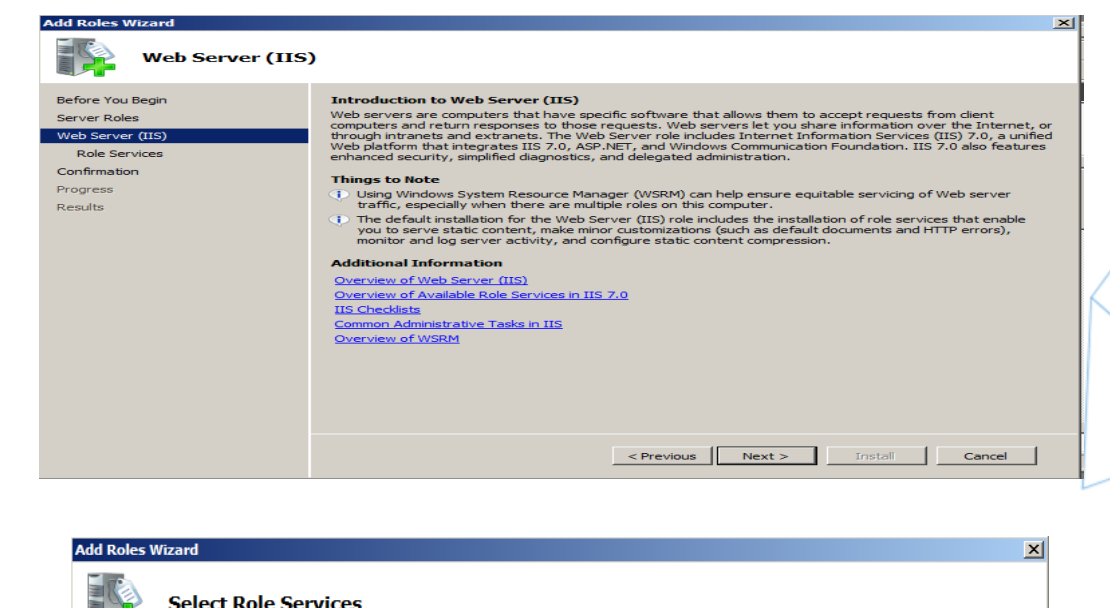

| Add Roles Wizard                                                                                             |                                                                             | ×                                                                                                    |
|----------------------------------------------------------------------------------------------------|-----------------------------------------------------------------------------|----------------------------------------------------------------------------------------------------|
| Select Role Serv                                                                                             | ices                                                                        |                                                                                                    |
| Before You Begin<br>Server Roles<br>Web Server (IIS)<br>Role Services<br>Confirmation<br>Progress<br>Results | Select the role services to install for Web Server (IIS):<br>Role services: | ► Application Development provides<br>infrastructure for developing and<br>honging Web applications. Use these<br>features to create Web content or<br>extend the functionality of IIS. These<br>technologies typically provide a way to<br>perform dynamic operations that<br>result in the creation of HTML output,<br>which IIS then sends to fulfill client<br>requests. |
|                                                                                                    | < Previous                                                                  | lext > Install Cancel                                                                                                    |

Cliquez sur Installer pour démarrer l'installation d'IIS.

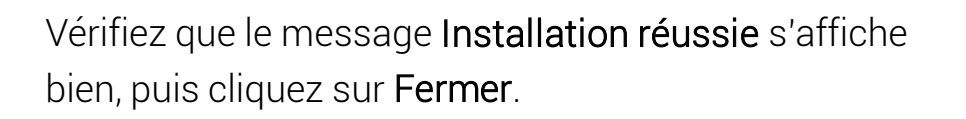

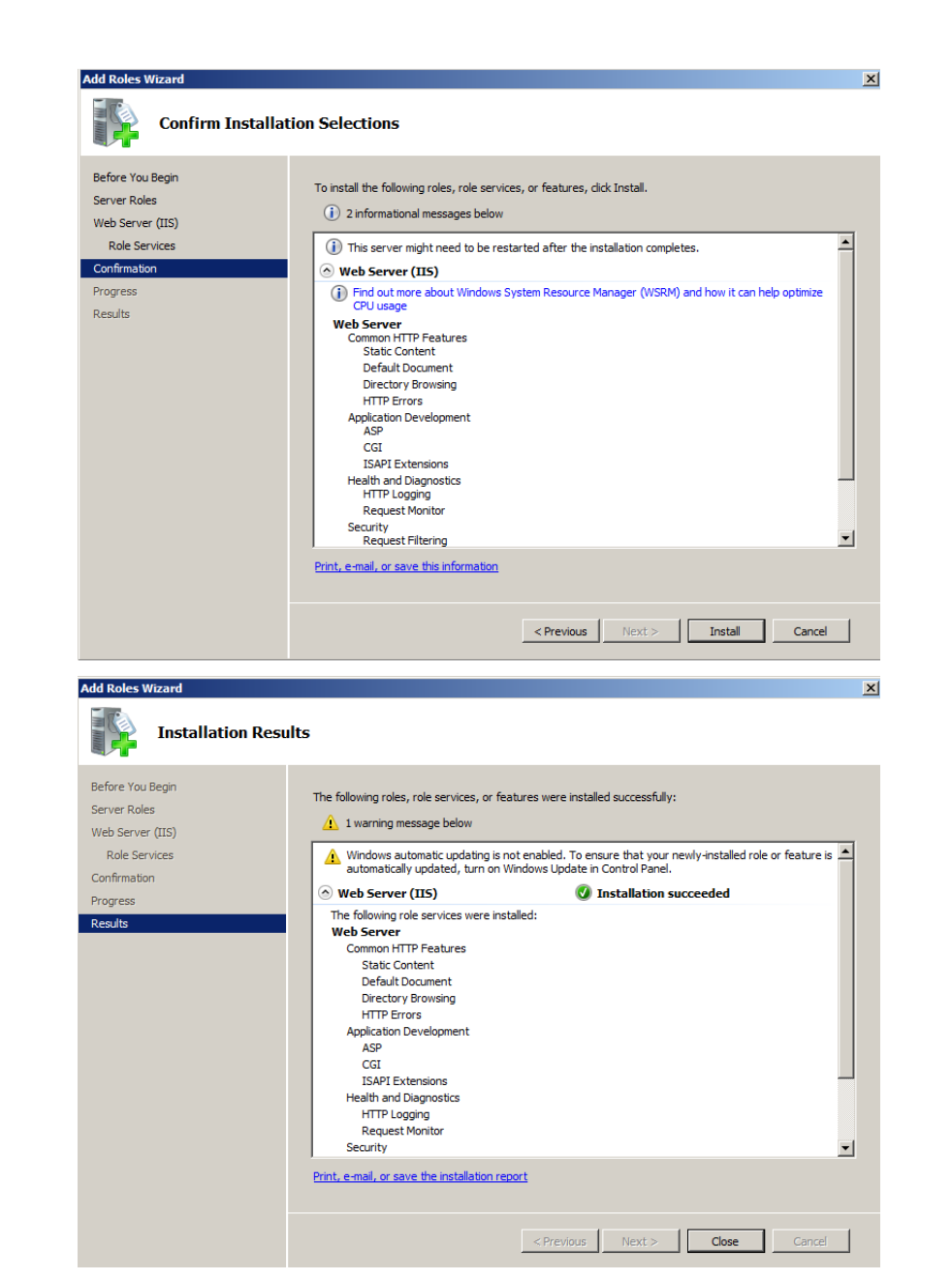

# Installer le serveur SDAM

### Installer le serveur SDAM

Lancez une invite de commande avec droits d'administrateur, puis exécutez le programme d'installation via la commande suivante : msiexec /i "Stormshield Data Authority Manager 9.12.688.msi" (le nom du fichier *.msi* peut varier en fonction de la version du SDAM).

- 🗆 ×

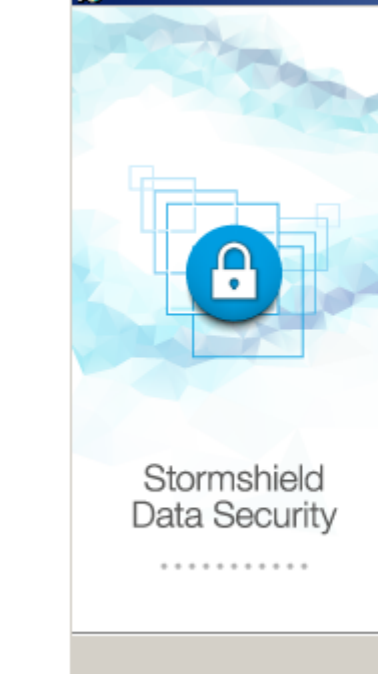

#### Stormshield Data Authority Manager 9.13.931

#### Stormshield Data Authority Manager 9.13.931

Welcome in the setup program for Stormshield Data Authority Manager 9.13.931

Next >

Please click Next to proceed.

STORMSHIELD

ninistrator: C:\Windows\System32\cmd.exe

C:\Windows\svstem32>cd ..

C:\Windows>cd ..

Microsoft Windows [Version 6.1.7601]

Copyright (c) 2009 Microsoft Corporation. All rights reserved.

C:\>cd "Stormshield\_Data\_Authority\_Manager\_9.13.931\_ENU\_OFFICIAL\_INTERNE(1)"

:\Stormshield\_Data\_Authority\_Manager\_9.13.931\_ENU\_OFFICIAL\_INTERNE(1)>msiexec "Stormshield Data Authority Manager 9.13.931.msi"\_

X

Cancel

| Stormshield Data Authority Man Licence Key | ager 9.13.931 |        |        |  |
|--------------------------------------------|---------------|--------|--------|--|
| Licence key:                               |               |        |        |  |
| nstallShield                               |               |        |        |  |
|                                            | < Back        | Next > | Cancel |  |

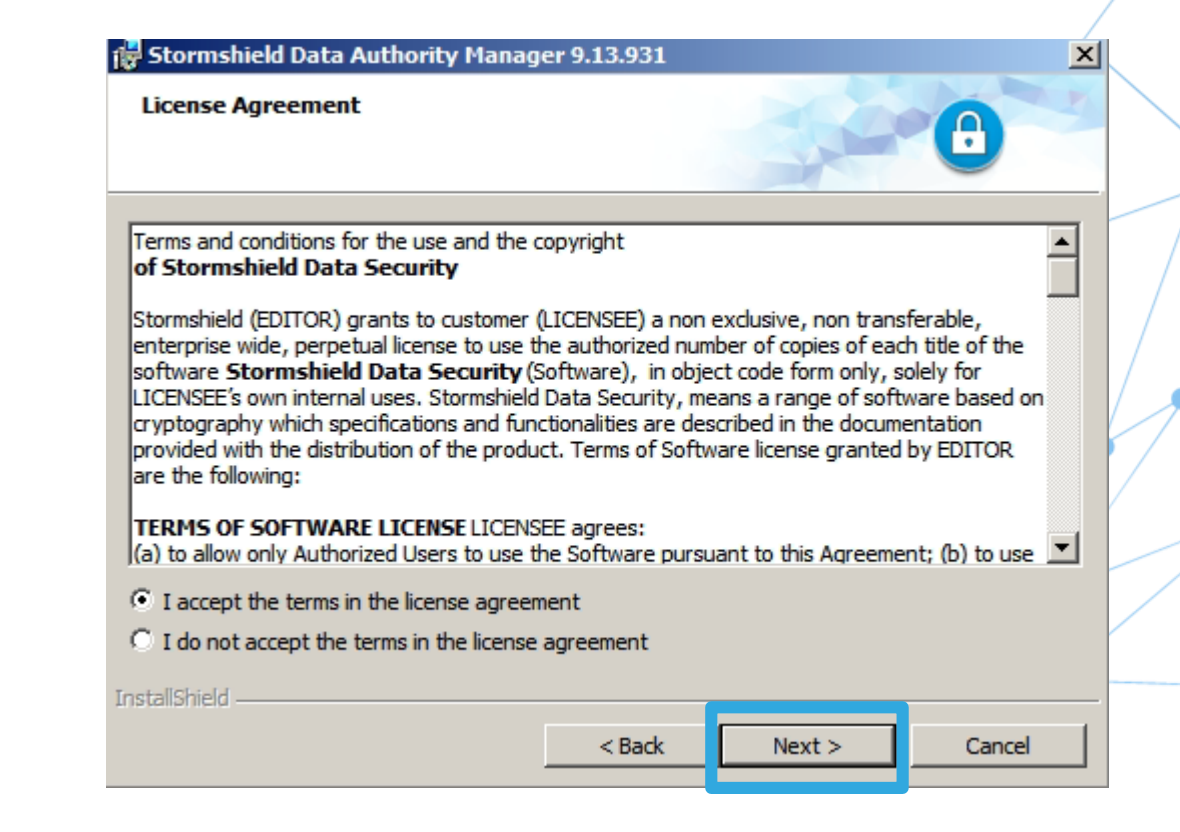

| 🙀 Stormsh       | ield Data Authority Manage                                      | er 9.13.931                        |                                 | ×      |
|-----------------|-----------------------------------------------------------------|------------------------------------|---------------------------------|--------|
| Destinat        | on Folder                                                       |                                    |                                 | 0      |
| Ð               | Install Stormshield Data Autho<br>C:\Program Files (x86)\Arkoon | rity Manager 9.<br>\Security BOX A | 13.931 to:<br>uthority Manager\ | Change |
|                 |                                                                 |                                    |                                 |        |
|                 |                                                                 |                                    |                                 |        |
| InstallShield - | ļ                                                               | < Back                             | Next >                          | Cancel |

| Database       | e Folder                                                                       |               |
|----------------|--------------------------------------------------------------------------------|---------------|
| D              | Install Stormshield Data Authority Manager 9.13.931 database t<br>C:\\$BMData\ | to:<br>Change |
| nstallShield - | < Back Next >                                                                  | Cancel        |

| Stormshield Data Authority Manager 9.13.931 Website Configuration                              |        | 🙀 Stormshield Data Authority Manager 9.1                                                                                                    | 3.931                               | ×               |  |
|------------------------------------------------------------------------------------------------|--------|----------------------------------------------------------------------------------------------------|-------------------------------------|-----------------|--|
| Enable automatic configuration of the website?                                                 |        | Ready to Install the Program<br>Click Install to begin the installation.<br>If you want to review or change any of your i<br>exit the wizard. | nstallation settings, click Back. ( | Click Cancel to |  |
| Port :<br>8080<br>Create a rule for this port in the firewall?<br>• Yes  • No<br>InstallShield |        | Textell/Chield                                                                                                    |                                     |                 |  |
| < <u>P</u> revious <u>N</u> ext >                                                              | Cancel | Instalibrield                                                                                                    | < Back Install                      | Cancel          |  |

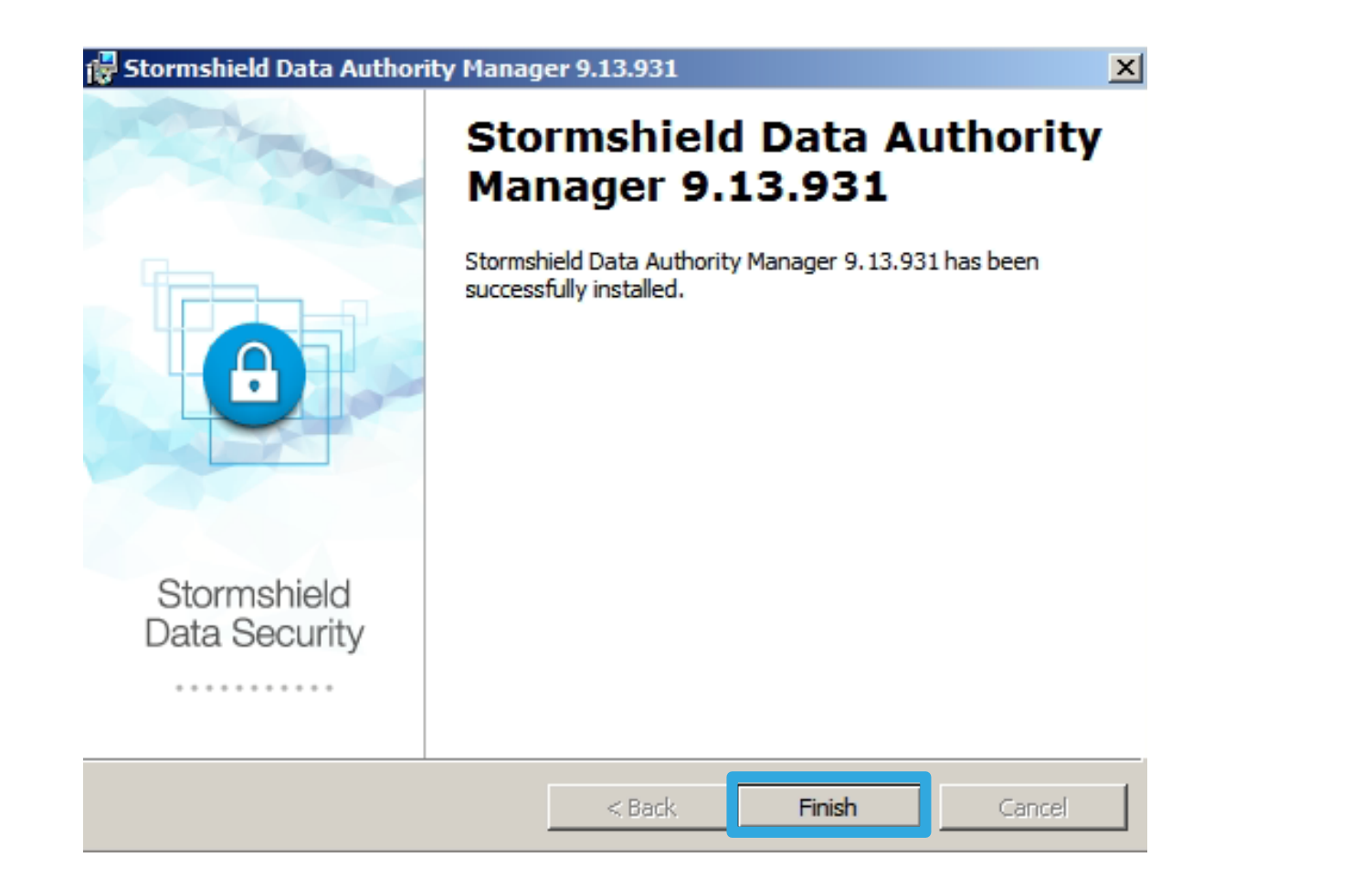
### Option : Recommandations pour SQL Server

Dans le cas d'une installation de démo ou de validation de principe (POC), ignorez cette étape. Autorisez les connexions réseau entrantes depuis le serveur %HOSTNAME\_SDAM.

Dans cet exemple, la base de données s'appelle « SQLEXPRESS ».

| Sql Server Configuration Manager                                                                                                    |                                                                |                                                       |                                                                                                    |
|----------------------------------------------------------------------------------------------------|----------------------------------------------------------------|-------------------------------------------------------|----------------------------------------------------------------------------------------------------|
| File Action View Help                                                                                                    |                                                                |                                                       |                                                                                                    |
| 🗇 🔿 🔰 🖹 🗟 🛛                                                                                                    |                                                                |                                                       |                                                                                                    |
| SQL Server Configuration Manager (Local)         SQL Server Services         SQL Server Network Configuration (32bit)         SQL Server Network Configuration         SQL Server Network Configuration         Protocols for SQLEXPRESS         SQL Native Client 10.0 Configuration | Protocol Name<br>Shared Memory<br>Named Pipes<br>TCP/IP<br>VIA | Status<br>Enabled<br>Disabled<br>Disabled<br>Disabled | Image: CP/IP Properties       ?         Protocol       P Addresses         Image: Constraint of the server instance         Image: Constraint of the server instance         OK       Cancel       Apply         Help |

Dans la même fenêtre **Propriétés TCP/IP**, cliquez sur le deuxième onglet.

| tocol IP Addresses |                                                                                                    |                                                                                                    |
|--------------------|----------------------------------------------------------------------------------------------------|----------------------------------------------------------------------------------------------------|
| IP4                |                                                                                                    |                                                                                                    |
| Active             | Yes                                                                                                    |                                                                                                    |
| Enabled            | No                                                                                                    |                                                                                                    |
| IP Address         | fe80::5efe:192.168.10.3%12                                                                                                    |                                                                                                    |
| TCP Dynamic Ports  | 0                                                                                                    |                                                                                                    |
| TCP Port           |                                                                                                    |                                                                                                    |
| IP5                |                                                                                                    |                                                                                                    |
| Active             | Yes                                                                                                    | _ []                                                                                                    |
| Enabled            | No                                                                                                    |                                                                                                    |
| IP Address         | fe80::100:7f:fffe%13                                                                                                    | _ 11                                                                                                    |
| TCP Dynamic Ports  | 0                                                                                                    | _ 11                                                                                                    |
| TCP Port           |                                                                                                    | _ 11                                                                                                    |
| IPAll              |                                                                                                    | - 11                                                                                                    |
| TCP Dynamic Ports  | 0                                                                                                    | - 11                                                                                                    |
| TCP Port           | 1433                                                                                                    |                                                                                                    |
|                    |                                                                                                    | _ <u> </u>                                                                                                    |
| P Port             |                                                                                                    |                                                                                                    |
| P port             |                                                                                                    |                                                                                                    |
|                    |                                                                                                    |                                                                                                    |
|                    |                                                                                                    |                                                                                                    |
| ОК С               | Cancel Apply He                                                                                                    | elp                                                                                                    |
|                    | IP Addresses IP Addresses IP Address IP Address ICP Dynamic Ports ICP Port IP5 Active Enabled IP Address ICP Dynamic Ports ICP Port IPAII ICP Dynamic Ports ICP Port P Port P port OK C | IP Addresses       IP4       Active     Yes       Enabled     No       IP Address     fe80::5efe:192.168.10.3%12       TCP Dynamic Ports     0       TCP Port     IP       Active     Yes       Enabled     No       IP Address     fe80::100:7f:fffe%13       TCP Port     0       TCP Port     0       TCP Port     0       TCP Port     1433 |

### Option : Recommandations pour SQL Server

Dans le cas d'une installation de démo ou de validation de principe (POC), ignorez cette étape. Sur le serveur où SQL est installé, créez une règle de firewall pour autoriser le trafic entrant sur le port 1433.

| 🍻 Windows Firewall wit | h Advanced Security             |         |         |         |        |          |         |               |                |          |            |             |        | $\bowtie$ |
|------------------------|---------------------------------|---------|---------|---------|--------|----------|---------|---------------|----------------|----------|------------|-------------|--------|-----------|
| File Action View He    | łp                              |         |         |         |        |          |         |               |                |          |            |             |        | V         |
| 🗢 🔿   🖄 🔜              |                                 |         |         |         |        |          |         |               |                |          |            |             |        |           |
| Windows Firewall with  | Inbound Rules                   |         |         |         |        |          |         |               |                |          |            |             |        | 2         |
| Cuthound Rules         | Name                            | Group 🔺 | Profile | Enabled | Action | Override | Program | Local Address | Remote Address | Protocol | Local Port | Remote Port | Allowe |           |
| Connection Securit     | Access SQL server port TCP/1433 |         | All     | Yes     | Allow  | No       | Any     | Any           | Any            | TCP      | 1433       | Any         | Any    |           |

### Option : Recommandations pour SQL Server (suite)

- Script pour la création de la base, disponible dans le répertoire suivant :
   C:\Program Files (x86)\Arkoon\Security BOX Authority Manager\Database = =
- Création de la base en ligne de commande : sqlcmd -S myServer\instanceName –d Database -i <path>\create\_database\_SqlServer.sql

= <path>

### Option : Recommandations pour SQL Server (suite)

• Création de la base avec Microsoft SQL Management Studio

| create_database_SqlServer.sql - SRV-WIN20                                 | 012\SQLEXPRESS.CARacine (SRV-WIN2012          | Administrateur (52)     | - Microsoft SQL Server Manag      | gement Studio (Administrateur)   | _ 0 X                               |
|---------------------------------------------------------------------------|-----------------------------------------------|-------------------------|-----------------------------------|----------------------------------|-------------------------------------|
| Fichier Edition Affichage Requête Projet Déboguer Outils Fenêtre ?        |                                               |                         |                                   |                                  |                                     |
| [ 🛅 🕶 📨 🎽 🛃 🛃 📜 Nouvelle requête 🛛 🐴 📸 🖓 🍰 👗 🖓 👘 🖓 🖓 🖓                    | * 🖳   🍇   🕨 🔄 👘                               | ~ 🖉                     |                                   | r ≫ • -                          |                                     |
| 🗄 🔡 🔐 🖸 CARacine 🔹 🕴 Exécuter 🕨 Déboguer 💻 🗸 💱 🗐 🔒 🎬                      | 🌯   🚳 🚳 🗶   🚍 🏖   🐺 🗰   🖏 🖕                   |                         |                                   |                                  |                                     |
| Explorateur d'objets 🛛 🔫 🗖 🛪                                              | create database SqlServer.sql - SRV-WIN2012\S | OLEXPRESS.CARacine (SR) | /-WIN2012\Administrateur (52))    | Propriétés                       | <del>~</del> ₽ ×                    |
| Connecter - 📑 📑 🔲 🍸 👩                                                     | 8                                             |                         | (                                 | 🛖 🛛 Paramètres de co             | onnexion en cours 🔹                 |
| RV-WIN2012\SQLEXPRESS (SQL Server 11.0.2100 - SRV-WIN2012\Administrateur) | SQL script for Microsoft SQ                   | L Server database       |                                   |                                  |                                     |
| Bases de données                                                          | [                                             |                         |                                   |                                  |                                     |
| IT i Bases de données système                                             |                                               |                         |                                   |                                  |                                     |
| T CARacine                                                                | BEGIN TRAN ARKOON_TABLES;                     |                         |                                   | Nom de la co                     | nnexion SRV-WIN2012\SQLEXPRESS (SR\ |
| IF 🚺 SDS                                                                  |                                               |                         |                                   | ▲ Détails de la                  | connexion                           |
| 🗑 🧰 Sécurité                                                              | TABLES                                        |                         |                                   | État de la con                   | nexion Ouvrir                       |
| 🗑 📄 Objets serveur                                                        |                                               |                         |                                   | Heure de déb                     | ut de la coni                       |
| Réplication                                                               | -                                             |                         |                                   | Heure de fin d                   | le la connex                        |
| R 🔁 Gestion                                                               | CREATE TABLE ACCOUNTS (                       |                         |                                   | ID de suivi de                   | session                             |
|                                                                           | szUserID                                      | NVARCHAR(32)            | NOT NULL,                         | Lignes de la c                   | onnexion ret 0                      |
|                                                                           | iAccountAlgoCryptID                           | INT                     | NOT NULL,                         | Nom complet                      | SRV-WIN2012\SQLEXPRESS              |
|                                                                           |                                               | INI                     | NUT NULL,                         | Nom de conn                      | exion SRV-WIN2012\Administrateur    |
|                                                                           | ).                                            |                         |                                   | Nom du serve                     | str SRV-WIN2012\SOLEXPRESS          |
|                                                                           | - 73                                          |                         |                                   | SPID                             | 52                                  |
|                                                                           | CREATE TABLE ADMINISTRATORS (                 |                         |                                   | Temps écoulé                     | de la conne                         |
|                                                                           | lAdminID                                      | INT                     | NOT NULL,                         | Version du se                    | 11.0.2100                           |
|                                                                           | szAdminName                                   | NVARCHAR(64)            | NULL,                             | 4 État de l'agré                 | inat                                |
|                                                                           | lAdminType                                    | INT                     | NOT NULL,                         | Échece les de                    | la consuie                          |
|                                                                           | szUserID                                      | NVARCHAR(32)            | NULL,                             | Étet                             | Ouncir                              |
|                                                                           | sztcAdminCertitvalue                          | NVARCHAR(max)           | NULL,                             | Etat                             | Ouvrir                              |
|                                                                           | lAdminState                                   | TNT                     | NOT NULL.                         | Heure de deb                     | ut                                  |
|                                                                           | sztcAdminRights                               | NVARCHAR(64)            | NULL                              | Heure de fin                     |                                     |
|                                                                           | PRIMARY KEY(lAdminID)                         |                         |                                   | Lignes retour                    | nées 0                              |
|                                                                           | ;);                                           |                         |                                   | Nom                              | SRV-WIN2012\SQLEXPRESS              |
|                                                                           |                                               |                         |                                   | Temps écoulé                     |                                     |
|                                                                           | CREATE TABLE ADMINISTRATORSPAR                | AMSCLEAR (              |                                   |                                  |                                     |
|                                                                           | IAdminID                                      | INI<br>MVADCHAD(2EQ)    | NOT NULL,                         |                                  |                                     |
|                                                                           | szParam/alue                                  | NVARCHAR(200)           | NULL,                             |                                  |                                     |
|                                                                           | 1ParamValue                                   | INT                     | NULL.                             |                                  |                                     |
|                                                                           | PRIMARY KEY(lAdminID, szPa                    | ramID)                  | ,                                 |                                  |                                     |
|                                                                           | );                                            |                         |                                   |                                  |                                     |
|                                                                           | CREATE TABLE ALGOS (                          |                         |                                   |                                  |                                     |
|                                                                           | iAlgoID                                       | INT                     | NOT NULL,                         |                                  |                                     |
|                                                                           | bAlgoIsForCrypt                               | INT                     | NOT NULL,                         |                                  | I                                   |
|                                                                           | bAlgoIsForHash                                | INT                     | NOT NULL,                         |                                  |                                     |
|                                                                           | bAlgoIsForKey                                 | INT                     | NOT NULL,                         |                                  | I                                   |
|                                                                           | bAlgoIsForBase                                | INT                     | NOT NULL,                         | $\sim$                           |                                     |
|                                                                           | 100 % • <                                     |                         |                                   | > Nom                            |                                     |
|                                                                           | Connecté. (1/1) SRV-WIN2012                   | SQLEXPRESS (11   SRV-V  | VIN2012\Administra   CARacine   0 | 0:00:00 0 lignes Nom de la conne | xion.                               |
|                                                                           |                                               |                         |                                   |                                  |                                     |
|                                                                           |                                               |                         |                                   |                                  | 12 0 12                             |
|                                                                           |                                               |                         |                                   | Ln 8 Col                         | 13 Car 13 INS                       |

# Installer la Suite SDS sur le poste de travail d'administration

STORMSHIELD

### Installer la version d'évaluation

Installez la version DEMO de l'agent SDS sur le poste de travail que vous allez utiliser pour configurer le SDAM à l'aide de l'interface Web d'administration.

Pendant l'installation, si vous N'AVEZ PAS BESOIN du composant SD Connector, ignorez ce message d'erreur concernant PowerShell.

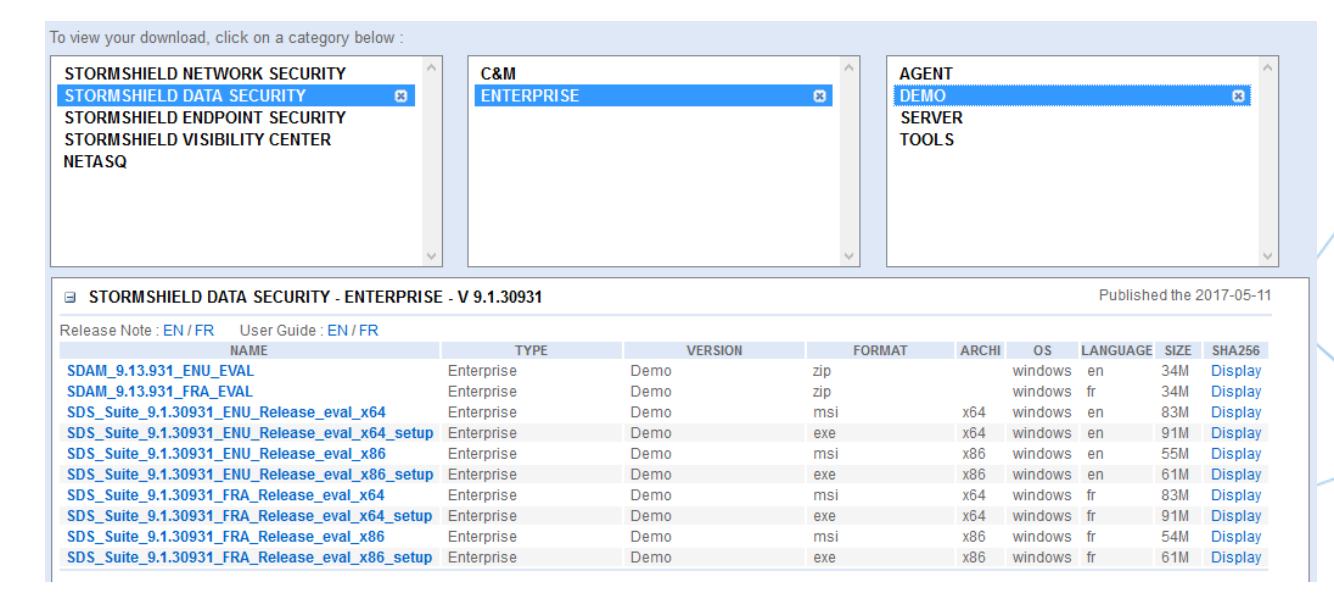

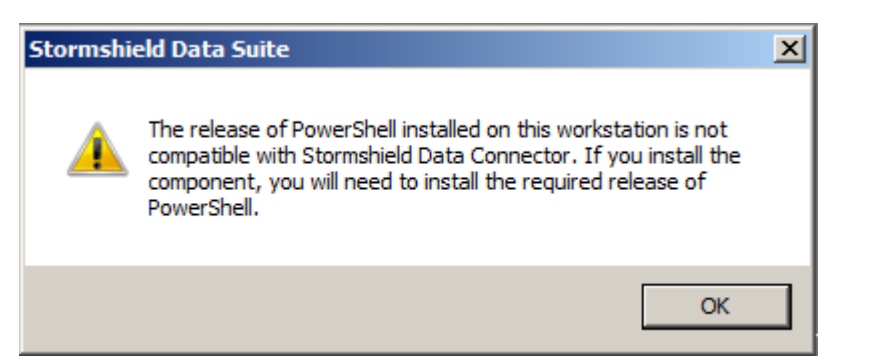

### Installer la version officielle

Installez la version officielle de l'agent SDS sur le poste de travail que vous allez utiliser pour configurer le SDAM à l'aide de l'interface Web d'administration.

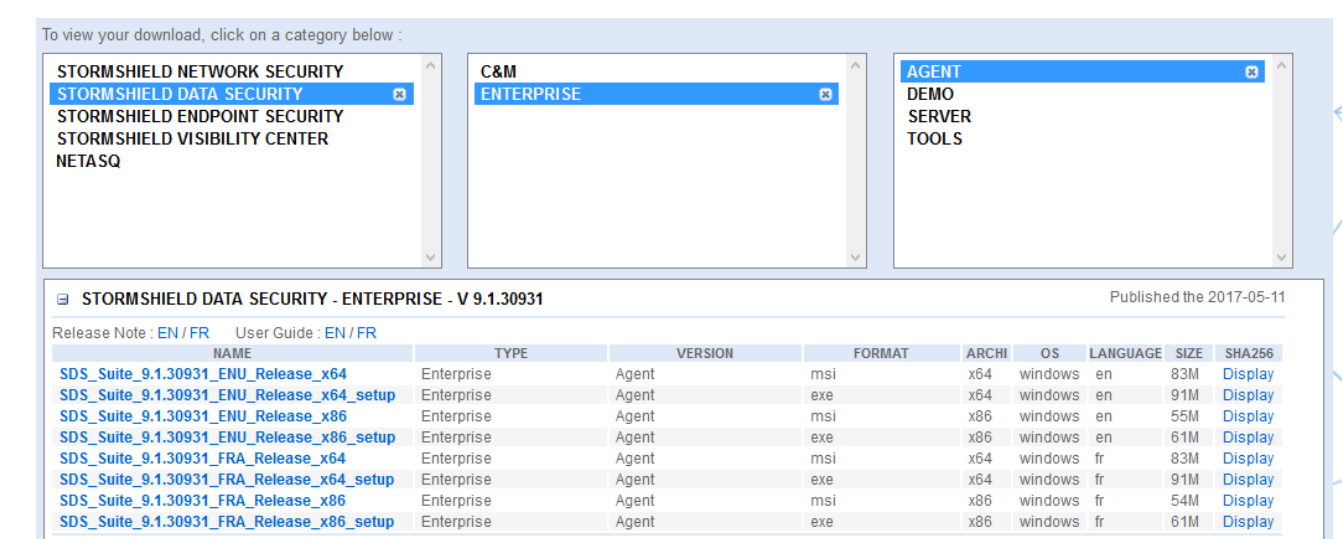

Pendant l'installation, si vous N'AVEZ PAS BESOIN du composant SD Connector, ignorez ce message d'erreur concernant PowerShell.

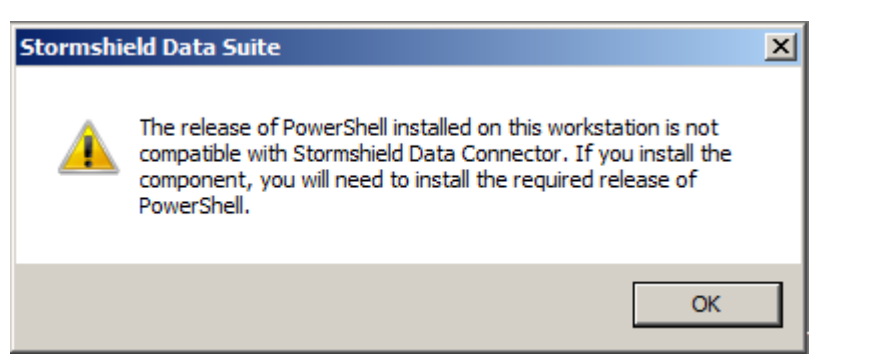

#### STORMSHIELD

### Enregistrer votre produit Stormshield Data Security

|                                              |   |           |                       |   |              | Legal terms                | Terms of Use and Services | s My profile |
|----------------------------------------------|---|-----------|-----------------------|---|--------------|----------------------------|---------------------------|--------------|
| Browse                                       | « | Dashboard | Register SDS Software | × |              |                            |                           |              |
|                                              | ^ |           |                       |   |              |                            |                           |              |
| Order                                        |   |           |                       |   | Associated   |                            |                           |              |
| Create a new order                           |   |           |                       |   | Associated   | STORMSHIELD (NETASQARKOON) |                           |              |
| <ul> <li>List of drafts</li> </ul>           |   |           |                       |   | company.     |                            |                           |              |
| <ul> <li>Orders in progress</li> </ul>       |   |           |                       |   | License key: |                            |                           |              |
| <ul> <li>Realized orders list</li> </ul>     |   |           |                       |   | Reseller:    |                            |                           |              |
| <ul> <li>Serial number database</li> </ul>   |   |           |                       |   |              |                            |                           |              |
|                                              |   |           |                       |   |              |                            | Register                  |              |
| Deal Registration                            |   |           |                       |   |              |                            |                           |              |
| <ul> <li>Register a new Deal</li> </ul>      |   |           |                       |   |              |                            |                           |              |
| Deal List                                    |   |           |                       |   |              |                            |                           |              |
| User Guide                                   |   |           |                       |   |              |                            |                           |              |
|                                              |   |           |                       |   |              |                            |                           |              |
| RMA Details                                  |   |           |                       |   |              |                            |                           |              |
| Product Details                              |   |           |                       |   |              |                            |                           |              |
| Product                                      |   |           |                       |   |              |                            |                           |              |
| Product management                           |   |           |                       |   |              |                            |                           |              |
| Licenses                                     |   |           |                       |   |              |                            |                           |              |
| <ul> <li>Register a SNS appliance</li> </ul> |   |           |                       |   |              |                            |                           |              |
| <ul> <li>Register SNS Software</li> </ul>    |   |           |                       |   |              |                            |                           |              |
| End of life                                  |   |           |                       |   |              |                            |                           |              |
| SES - General                                |   |           |                       |   |              |                            |                           |              |
| - Register of 050 independence               |   |           |                       |   |              |                            |                           |              |
| SDS - General                                |   |           |                       |   |              |                            |                           |              |
| <ul> <li>Register an SDS instance</li> </ul> |   |           |                       |   |              |                            |                           |              |
|                                              |   |           |                       |   |              |                            |                           |              |

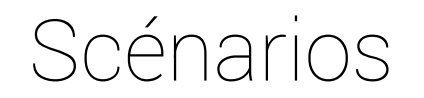

- Les pages suivantes vous présentent deux scénarios :
  - Scénario Validation de principe (POC) : il suffit de créer une seule base de données pour la CA racine (BdD Access). Dans le Guide d'administration téléchargé depuis MyStormshield, vous trouverez la procédure à suivre pour migrer d'une base de données Access à SQL. Reportez-vous aux sections « <u>Création de la PKI racine</u> » et « <u>Configuration d'Internet Explorer et</u> <u>initialisation de la PKI racine</u> ».
  - Scénario Meilleures pratiques : vous avez besoin de deux bases de données (BdD SQL) pour la CA racine et la CA enfant. Reportez-vous aux sections cidessus et à « Initialisation d'une PKI enfant (option) ».

### Créer la PKI racine

### Installer la base de données Access pour la CA racine

- Identifiant : L'identifiant est principalement utilisé en interne par le SDAM.
- Étiquette : L'étiquette est utilisée dans toutes les pages SDAM pour faire référence à la base de données d'utilisateurs.

Cliquez sur **Créer une nouvelle base de données** et sur **Exécuter en tant qu'administrateur**.

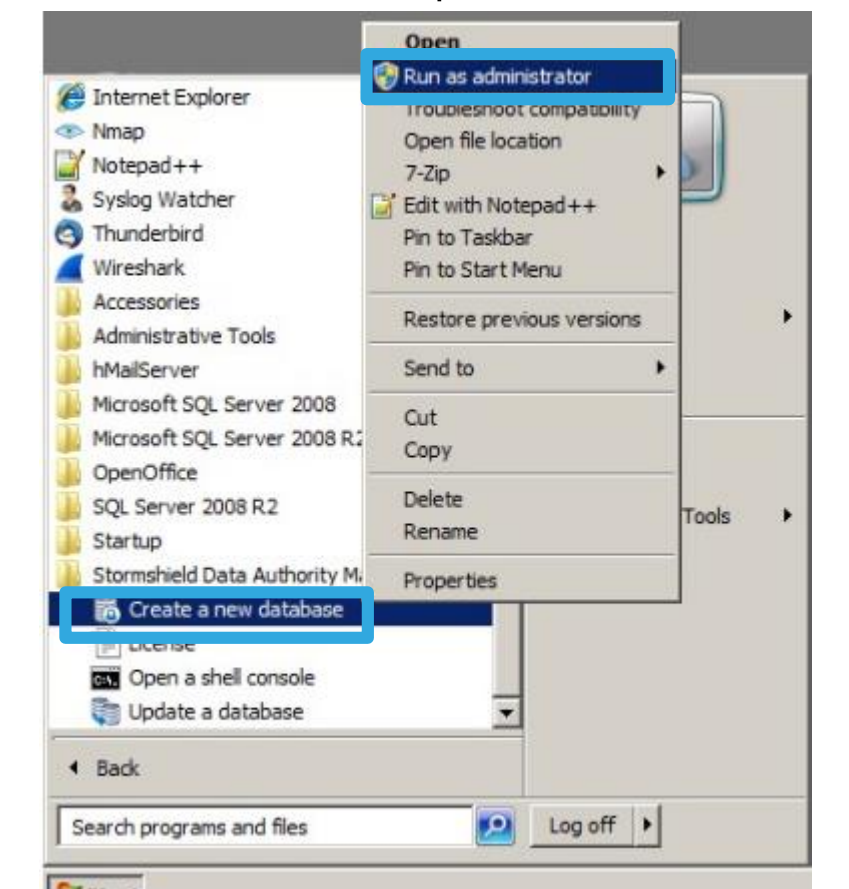

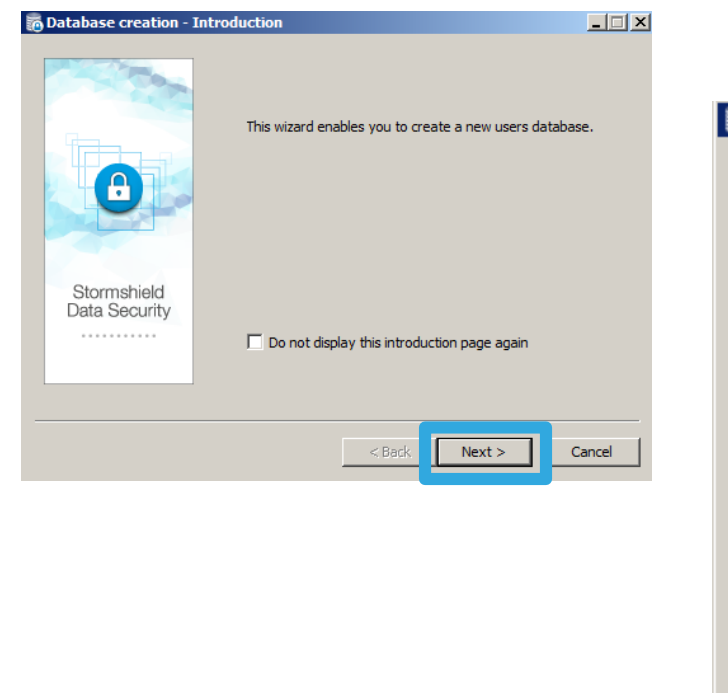

|                                    | Database       |
|------------------------------------|----------------|
| ier of the database to be created: | Please enter t |
| itca                               | Identifier:    |
| otCA                               | Label:         |
|                                    |                |
|                                    |                |
|                                    |                |

### Installer la base de données Access pour la CA racine (suite)

Si vous choisissez de créer une base de données Microsoft SQL Server, reportez-vous à « Recommandations pour SQL Server ».

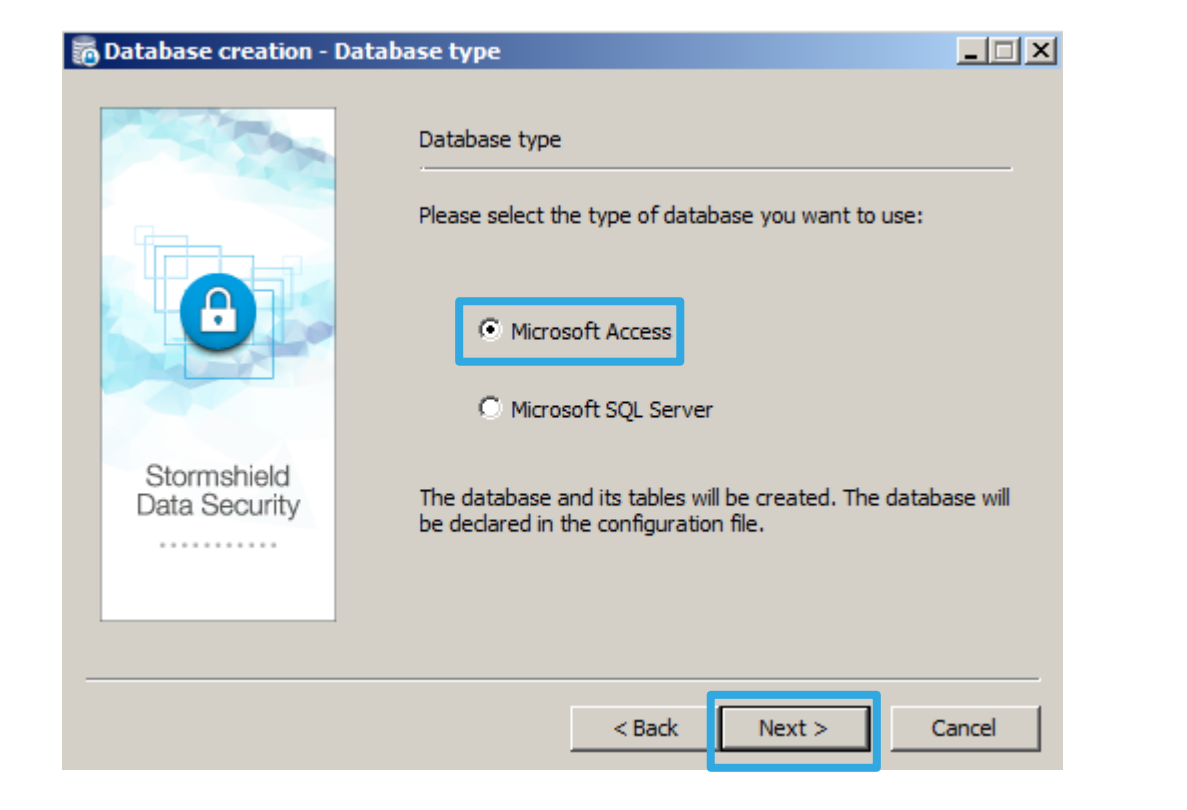

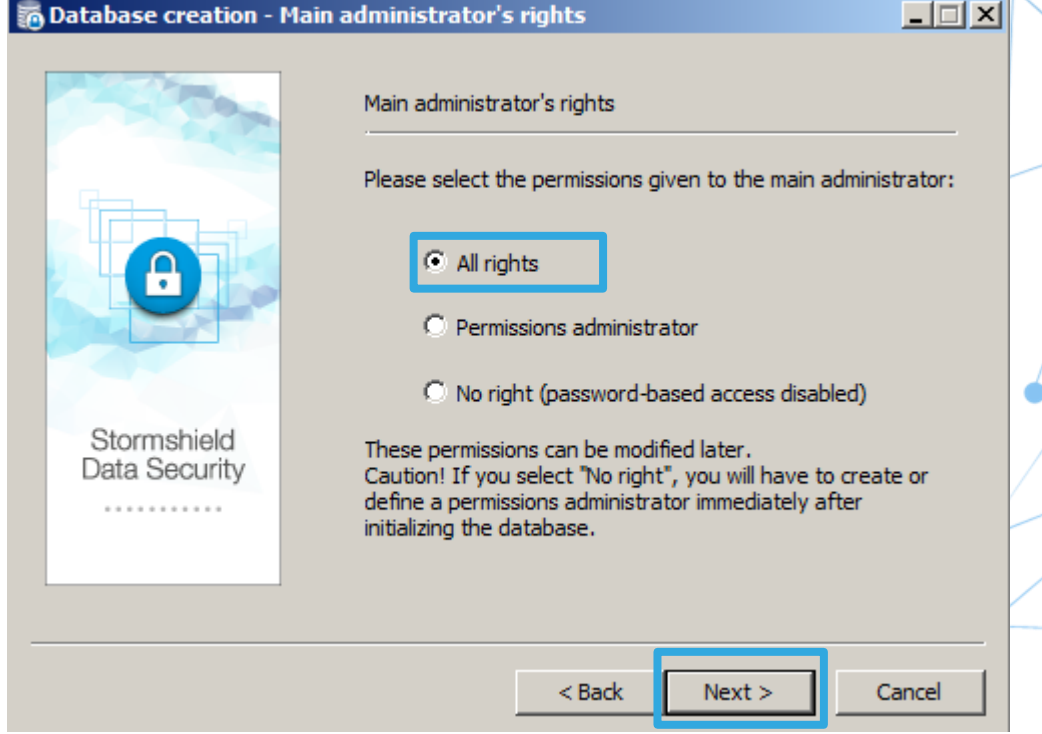

#### STORMSHIELD

### Installer la base de données Access pour la CA racine (suite)

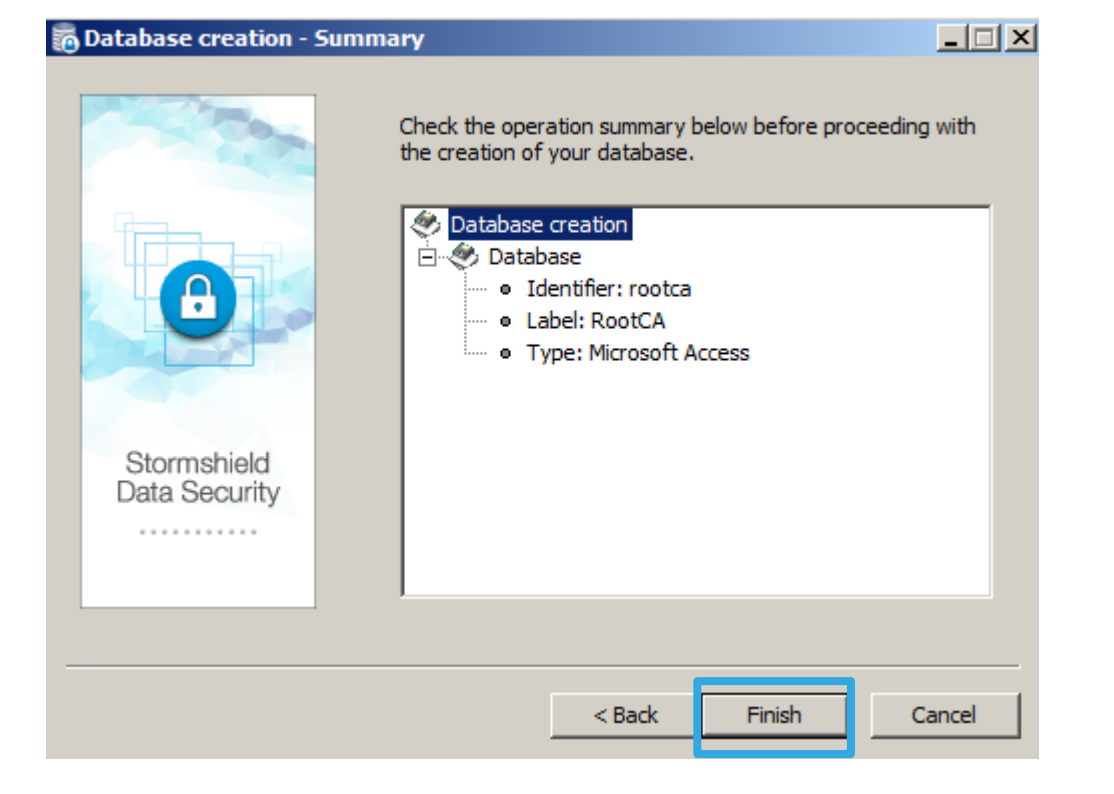

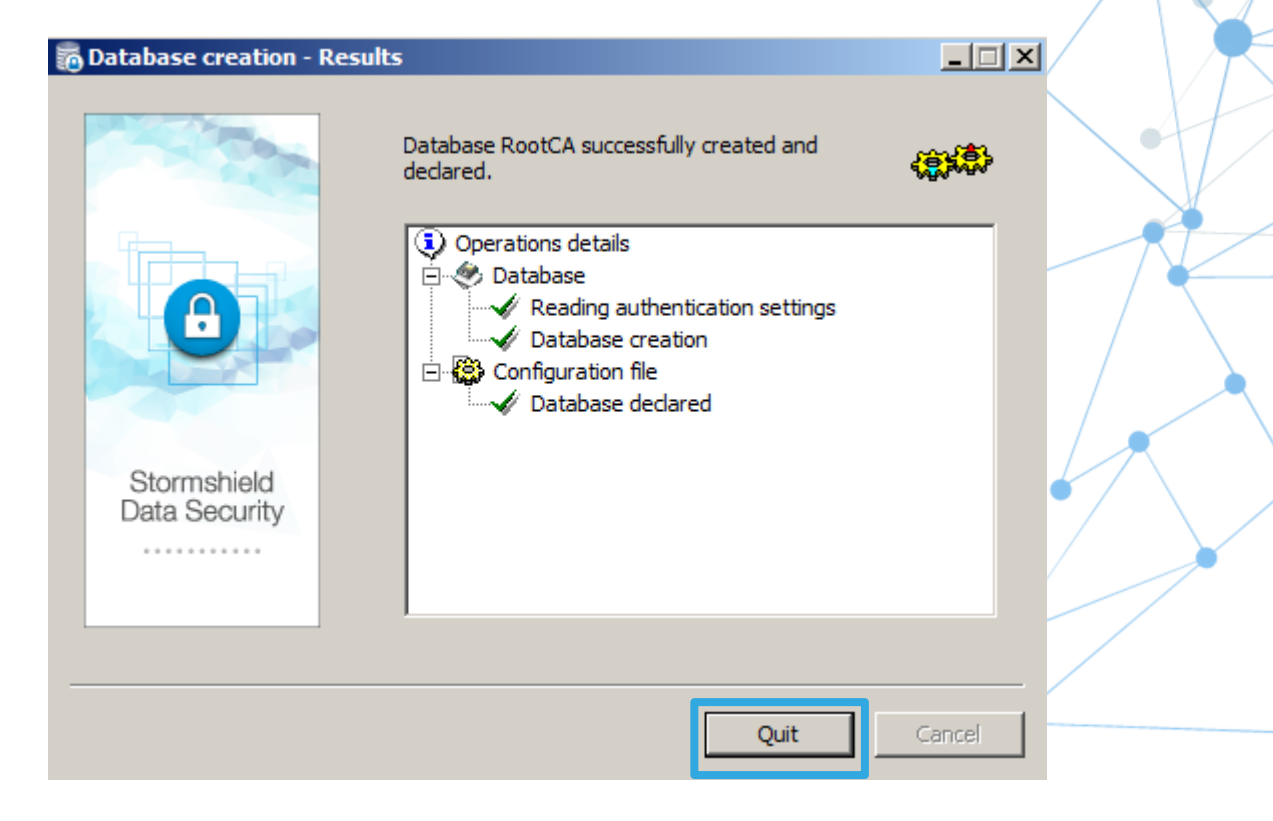

# Configurer Internet Explorer et initialiser la PKI racine

### Connexion initiale à l'interface Web d'administration du SDAM

| Internet Options ? ×                                                                                                    |
|----------------------------------------------------------------------------------------------------|
| General Security Privacy Content Connections Programs Advanced                                                                                  |
| Select a zone to view or change security settings.                                                                                              |
| Internet Local intranet Trusted sites Restricted sites                                                                                          |
| Trusted sites<br>This zone contains websites that you<br>trust not to damage your computer or<br>your files.<br>You have websites in this zone. |
| Security level for this zone                                                                                                    |
| Custom<br>Custom settings.<br>- To change the settings, dick Custom level.<br>- To use the recommended settings, dick Default level.            |
| Enable Protected Mode (requires restarting Internet Explorer) Custom level Default level                                                        |
| Reset all zones to default level                                                                                                    |
| OK Cancel Apply                                                                                                    |

#### Trusted sites

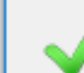

You can add and remove websites from this zone. All websites in this zone will use the zone's security settings.

#### Add this website to the zone:

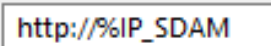

Х

Remove

#### Websites:

Require server verification (https:) for all sites in this zone

Close

## Connexion initiale à l'interface Web d'administration du SDAM (suite)

| Trusted sites                                                                            | ×                               |
|------------------------------------------------------------------------------------------|---------------------------------|
| You can add and remove websites from th<br>this zone will use the zone's security settin | is zone. All websites in<br>gs. |
| Add this website to the zone:                                                            |                                 |
| 1                                                                                        | Add                             |
| Websites:                                                                                |                                 |
| http://%IP_SDAM                                                                          | Remove                          |
|                                                                                          |                                 |
|                                                                                          |                                 |
| Require server verification (https:) for all sites in                                    | n this zone                     |
|                                                                                          |                                 |
|                                                                                          | Close                           |
|                                                                                          |                                 |

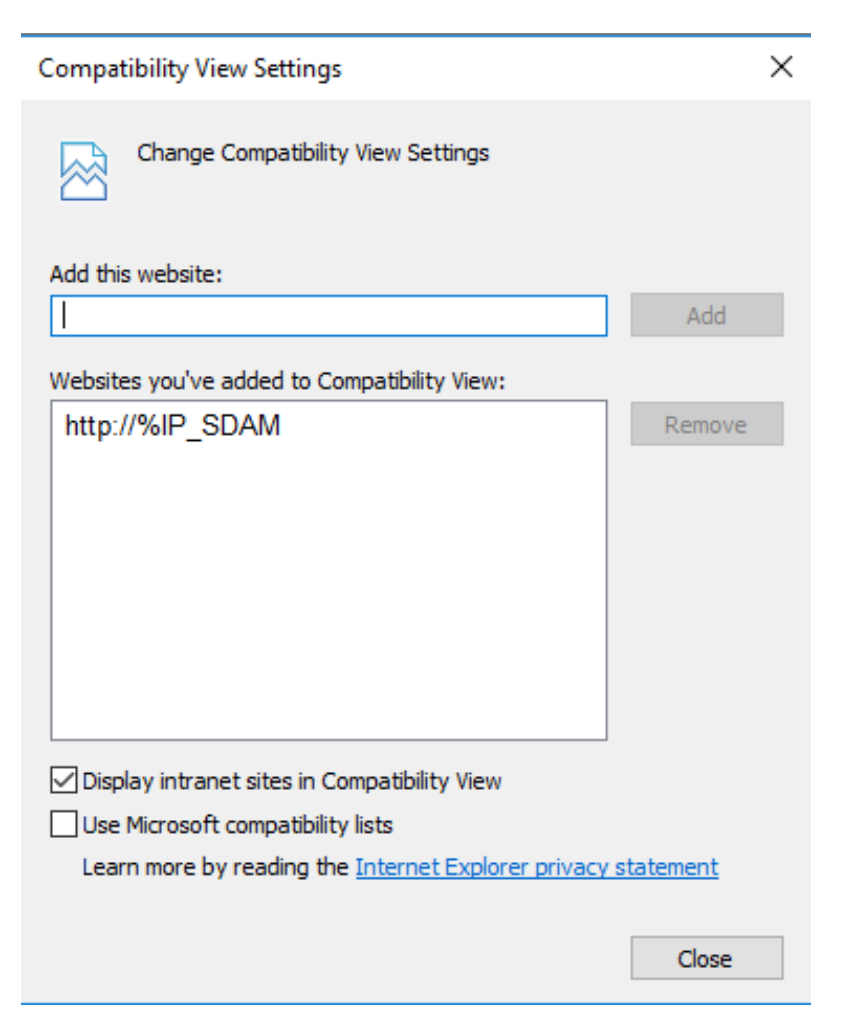

## Connexion initiale à l'interface Web d'administration du SDAM (suite)

| Internet Options ?                                                                                                    |                                                                                                    |                                                       |                                 |                            |          |              |        |     |
|----------------------------------------------------------------------------------------------------|----------------------------------------------------------------------------------------------------|-------------------------------------------------------|---------------------------------|----------------------------|----------|--------------|--------|-----|
| General                                                                                                    | Security                                                                                                    | Privacy Co                                            | ontent                          | Adva                       | nced     |              |        |     |
| Select a                                                                                                    | a zone to v                                                                                                    | iew or change                                         | e securi                        | ty settin                  | gs.      | _            |        |     |
|                                                                                                    |                                                                                                    |                                                       |                                 |                            |          | $\mathbf{S}$ |        |     |
| Inte                                                                                                    | ernet L                                                                                                    | ocal intranet                                         | Trust                           | ed sites                   | Res<br>s | stricted     |        |     |
|                                                                                                    | Trustee                                                                                                    | sites                                                 |                                 |                            |          | Site         |        |     |
| <ul> <li>Image: A start of the start of the start of</li></ul> | This zone<br>trust not<br>your files<br>You have                                                                                            | e contains we<br>to damage y<br>s.<br>e websites in t | bsites t<br>our con<br>this zor | hat you<br>nputer o<br>ne. | r        |              |        |     |
| Secur                                                                                                    | ity level fo                                                                                                    | r this zone                                           |                                 |                            |          |              |        |     |
|                                                                                                    | <b>Custom</b><br>Custom settings.<br>- To change the settings, dick Custom level.<br>- To use the recommended settings, dick Default level. |                                                       |                                 |                            |          |              |        |     |
|                                                                                                    | Enable Pr                                                                                                    | otected Mode                                          | e (requir                       | es resta                   | rting I  | nternet Exp  | lorer) |     |
|                                                                                                    |                                                                                                    |                                                       | Cust                            | om level                   |          | Default      | level  |     |
| Reset all zon is to default level                                                                                                    |                                                                                                    |                                                       |                                 |                            |          |              |        |     |
|                                                                                                    |                                                                                                    |                                                       | Ok                              | (                          | Ca       | ancel        | Ap     | ply |

|   | Security Settings - Trusted Sites Zone                                                                                                    |   |
|---|----------------------------------------------------------------------------------------------------|---|
| S | ettings                                                                                                    |   |
|   | <ul> <li>Display video and animation on a webpage that does not use</li> <li>Disable</li> <li>Enable</li> <li>Download signed ActiveX controls</li> <li>Disable</li> <li>Enable</li> <li>Prompt</li> <li>Download unsigned ActiveX controls</li> <li>Disable</li> <li>Enable</li> <li>Prompt</li> <li>Download unsigned ActiveX controls</li> <li>Disable</li> <li>Enable</li> <li>Enable</li> </ul> |   |
|   | <ul> <li>Prompt</li> <li>Initialize and script ActiveX controls not marked as safe for scripting</li> <li>Disable</li> <li>Enable</li> <li>Prompt</li> </ul>                                                                                                    |   |
|   |                                                                                                    |   |
|   | *Takes effect after you restart your computer                                                                                                    | - |
| R | Reset custom settings<br>Reset to: Medium (default) V Reset                                                                                                    |   |
|   | OK Cancel                                                                                                    |   |

# Connexion initiale à l'interface Web d'administration du SDAM (suite)

Ouvrez Internet Explorer sur le poste de travail où vous avez installé l'agent SDS et accédez au site Web suivant : http://%IP\_SDAM:8080/bin/manager.exe/initBase

Vous devez installer le contrôle activeX (en cas d'erreur, vérifiez vos paramètres IE dans la diapositive précédente).

| http://%IP_SDAM:8080/bin/manager.exe/initBase 🛛 😹 storm          | ishield Data Security × |             |
|------------------------------------------------------------------|-------------------------|-------------|
| Stormshield Data Security<br>Authority Manager                   |                         | STORMSHIELD |
| nitialize database                                               |                         |             |
| Database<br>Database                                             | RootCA V                | Initialize  |
| tormshield Data Authority Manager 9.13.931 - Copyright © 1996-20 | 17 Stormshield          |             |

### Initialiser la CA racine

Après avoir installé le contrôle activeX, initialisez la base de données RootCA (CA racine).

| nitialize database |          |          |
|--------------------|----------|----------|
|                    | Database | RootCA 🗸 |
| Stormshield        |          |          |
| Data Security      |          |          |

| A cet<br>de do | endroit, vous de<br>onnées.     | evez insérer le mot de passe qui va servir à démarrer la base                                                                |   |
|----------------|---------------------------------|----------------------------------------------------------------------------------------------------|---|
| Enter pas      | sword                           |                                                                                                    |   |
| 👩 Database     |                                 |                                                                                                    | _ |
|                |                                 |                                                                                                    |   |
| 9              | Identifier                      | rootca                                                                                                    |   |
|                | Label                           | RootCA                                                                                                    | Ь |
| Startup pa     | A database must be started up p | prior to being used. The startup procedure requires a password to be presented. It must contain between 8 and 64 characters. | r |
|                | Password                        |                                                                                                    |   |
| L              | Password confirmation           | ••••••                                                                                                    |   |
| 🙈 Key storaş   | je                              |                                                                                                    | - |
|                |                                 | Store keys in the internal cryptographic module                                                                              |   |
| v              | Key storage                     | O Store keys in a hardware cryptographic module                                                                              |   |
|                |                                 | Slot / Token: No slot or token activated                                                                                     |   |
|                |                                 |                                                                                                    |   |

Cliquez sur Continuer au bas de la page.

### Initialiser la CA racine (suite)

| Encryption | h key creation                 |                                                                                                    |                      |                                                                                        |                                                                                                    |                                |  |
|------------|--------------------------------|----------------------------------------------------------------------------------------------------|----------------------|----------------------------------------------------------------------------------------|----------------------------------------------------------------------------------------------------|--------------------------------|--|
| Encryption | key                            |                                                                                                    |                      |                                                                                        |                                                                                                    |                                |  |
| <b>A</b>   | Confidential data managed by S | Stormshield Data Authority Manager are encrypted using a secret key, itse                                                              | If wrapped with an e | encryption key.                                                                        |                                                                                                    |                                |  |
|            | Key creation                   | <ul> <li>Draw an encryption key</li> <li>Import an encryption key from a PKCS#12 file:</li> <li>File name</li> <li>Password</li> </ul> | RSA 2048 t           | oits 🗸                                                                                 | Browse                                                                                                    | Cliquez sur <b>Continuer</b> . |  |
|            | Exportable key                 | ✓ Mark key as exportable                                                                                                    |                      |                                                                                        |                                                                                                    |                                |  |
|            |                                |                                                                                                    | A Report             | The draw of the encryption ke<br>nistrator's password<br>The main administrator is the | y by the internal cryptographic module was                                                                               | s successful.                  |  |
|            | Entrez le mot de               | e nasse administrateur nermettant                                                                                                    | -                    | Password                                                                               | •••••                                                                                                    |                                |  |
|            | de se connectei                | r à l'interface Web du SDAM                                                                                                    |                      | Password confirmation                                                                  | •••••                                                                                                    |                                |  |
|            |                                |                                                                                                    | 🙈 Database c         | ertification authority                                                                 |                                                                                                    |                                |  |
|            |                                |                                                                                                    | <b>*</b>             | Certification authority                                                                | <ul> <li>Do not create an authority</li> <li>Draw an authority key</li> <li>Import an authority key from a PK</li> </ul> | CS#12 file                     |  |
|            |                                |                                                                                                    | A Validation         |                                                                                        |                                                                                                    |                                |  |
| ST         | ORMSHIFID                      |                                                                                                    |                      | The following operations will b<br>backup of the administrator'                        | e performed:<br>s password;                                                                                              |                                |  |

certification authority's key draw by the internal cryptographic module.

### Initialiser la CA racine (suite)

| Create o    | certification authority's key                                                                          |                                    |            |                                                                                                    |                                                                                   |                                                                                                    |              |
|-------------|----------------------------------------------------------------------------------------------------|------------------------------------|------------|----------------------------------------------------------------------------------------------------|-----------------------------------------------------------------------------------|----------------------------------------------------------------------------------------------------|--------------|
| 🙈 Certifica | ation authority's key                                                                                  |                                    |            |                                                                                                    |                                                                                   |                                                                                                    | $\mathbf{k}$ |
| R           | Key size   RSA 2048 bits      Exportable key   Image: Mark key as                                      | exportable                         |            |                                                                                                    |                                                                                   |                                                                                                    |              |
| 🙈 Validatio | n                                                                                                    |                                    |            |                                                                                                    |                                                                                   |                                                                                                    |              |
|             | The following operations will be performed:<br>• certification authority's key draw by the internal of | cryptographic module.              | Authorit   | y certification The draw of the certification auth y identity Common name Organization Organization Organization City State or province Country | RootCA         Stormshield         StormshieldPOC         Milan         Lombardia | hic module was successful.                                                                                                    |              |
|             |                                                                                                    |                                    | 👩 Authorit | DN<br>y certification                                                                                                    |                                                                                   |                                                                                                    |              |
|             | Cliquez sur <b>Term</b> i<br>La base de donné<br>maintenant initial                                    | i <b>ner</b> .<br>ées est<br>isée. |            | <ul> <li>Key certified by an external</li> <li>Self-certified (root) key</li> </ul>                                                             | authority<br>Validity period<br>Algorithm                                         | 20 years       ✓         The certificate will be valid until Tuesday, February 23, 2038.         Certificate signed by       SHA-256 and RSA ✓ |              |
|             |                                                                                                    |                                    |            |                                                                                                    | Depth<br>Key identifier                                                           | The number of certificates in the certification path starting from this authority, excluding the end certificate unlimited                     |              |

### Configurer la CRL de RootCA

Vous devez maintenant vous connecter à l'interface Web SDAM et créer la CRL de la CA racine (RootCA). Pour ce faire, utilisez le lien http://%IP\_SDAM:8080/bin/manager.exe/OpenSession

| Stormshield Data<br>Authority Manager                               | a Security                |                         |
|---------------------------------------------------------------------|---------------------------|-------------------------|
| ੋ Main menu                                                         |                           |                         |
| 嚢 Users management<br>💱 Certification authority<br>💐 Administrators | ment                      |                         |
| <ul> <li>Settings</li> <li>External certificates</li> </ul>         | Database General settings |                         |
| ightight Setup customization                                        | kan alama 😓               |                         |
|                                                                     | Certification authority   | Certificates management |
|                                                                     |                           |                         |
| Stormshield<br>Data Security                                        |                           |                         |

Stormshield Data Authority Manager 9.13.931 - Copyright © 1996-2017 Stormshield

### Configurer la CRL (suite)

| A Certificatio                  | on authority                 | a                                                          |
|---------------------------------|------------------------------|------------------------------------------------------------|
|                                 |                              |                                                            |
| 1                               | Subject resolution mask      | OI=-CommonName», L=-Locality=, OIL=-OrgUnite, OI=-Ocurity> |
| <ul> <li>External at</li> </ul> | utificato converte pro fill  |                                                            |
|                                 | ercificate requests pre-fill | 0.0                                                        |
| -                               |                              |                                                            |
| 1                               | Organization                 |                                                            |
|                                 | Organization unit            |                                                            |
|                                 | City                         |                                                            |
|                                 | State or province            |                                                            |
|                                 | Country                      | [rone] V                                                   |

#### Generated certificates

| _ |                                                      |                                                                                                    |  |
|---|------------------------------------------------------|----------------------------------------------------------------------------------------------------|--|
|   | Default certificate validity duration                | 2 years V                                                                                                    |  |
|   | Default key size for CSPs                            | 2048 bits 🗸                                                                                                    |  |
|   | Algorithm                                            | Certificate signed by SHA-256 and RSA V                                                                                                    |  |
|   | 'Email' field                                        | <ul> <li>When generating a standard certificate (for which the SubjectAlternativeName extension was not filled at request time)</li> <li>Leave the email address in the identity only</li> <li>Copy the identity email address into the certificate's SubjectAltName field</li> <li>Move the identity email address to the certificate's SubjectAltName field</li> </ul> |  |
|   | Resolution mask of external certificates' LDAP DN    |                                                                                                    |  |
|   | Resolution mask of LDAP<br>entry's search filter     | (mail= <altnameemail>)</altnameemail>                                                                                                    |  |
|   | Certificates already published<br>on the LDAP server | Default <ul> <li>Keep</li> <li>Delete</li> <li>Replace certificates that have the same usages and the same issuer</li> </ul>                                                                                                    |  |
|   | File-based publication                               | Activate file-based certificates publication         Publication folder:         CASBMData/rootca/CertsPublished         File format:       Binary                                                                                                    |  |

1

### Configurer la CRL (suite)

Ajoutez l'URL de téléchargement de la CRL : http://%IP\_SDAM:8080/rootcrl/rootca.crl Vous pouvez ajouter plusieurs URL si vous voulez disposer de plusieurs points de distribution.

| Revocation | lists (CRLs)                     |                                                                |  |
|------------|----------------------------------|----------------------------------------------------------------|--|
|            |                                  |                                                                |  |
| 2          | Algorithm                        | Thumbprint algorithm used for signature SHA-256 🗸              |  |
|            | CRL validity duration            | 24 hours                                                       |  |
|            | CRLs publication DN LDAP         |                                                                |  |
|            | Current CRL's generation ocation | C:\SBMData\rootca\Cr\vootca.cri                                |  |
|            | CRLs archiving folder            | C:\SBMData\rootca\CrlHistory                                   |  |
|            | CRL generation                   | Sy default, request CRL generation at each revocation          |  |
|            | Expired certificates             | Include expired certificates in CRL                            |  |
|            | CRL distribution points          | http://%IP_SDAM:8080/rootcrl/rootca.crl Add<br>Copy<br>Delete  |  |
|            |                                  | Distribution point:<br>http://%IP_SDAM:8080/rootcrl/rootca.crl |  |

#### Automatic CRL generation service

| Generation service | ☑ Activate automatic CRL generation                |
|--------------------|----------------------------------------------------|
| Frequency          | 1 hours                                            |
| Generation time    |                                                    |
|                    | Generation service<br>Frequency<br>Generation time |

Cliquez sur Appliquer les modifications.

#### STORMSHIELD

### Initialiser une PKI enfant (option)

### Option : initialiser la CA enfant

Pour initialiser une base, accédez à la page Web suivante, puis sélectionnez la base : *http://%IP\_SDAM:8080/bin/manager.exe/initBase* 

| ) 🔿 💸 http://192                                                                                                    | 168.10.3:8080/bin/manager 🔎 | 👻 🕫 Stormshield Data | a Security × | <b>↑ ★</b> ≎ |
|----------------------------------------------------------------------------------------------------|-----------------------------|----------------------|--------------|--------------|
| Stormshield Da<br>Authority Manager                                                                                                    | ta Security                 |                      |              | STORMSHIEL   |
| nitialize dat                                                                                                    | abase                       |                      |              |              |
| and the second second se | -                           |                      |              |              |
| finan o                                                                                                    | Database                    |                      | ChildCA 🗸    |              |
| 8                                                                                                    |                             |                      |              | Initialize   |
| Stormshield<br>Data Security                                                                                                    |                             |                      |              |              |

Stormshield Data Authority Manager 9.13.931 - Copyright © 1996-2017 Stormshield

Cliquez sur Initialiser.

| Stormshield<br>Authority Mana | Data Security                                                                                                    |                                                                                                    | i childca<br>V Back to selection |
|-------------------------------|----------------------------------------------------------------------------------------------------|----------------------------------------------------------------------------------------------------|----------------------------------|
| Enter pass                    | word                                                                                                    |                                                                                                    |                                  |
| 🙈 Database                    |                                                                                                    |                                                                                                    | <b>•</b>                         |
|                               | Identifier<br>Label                                                                                                    | childca<br>childca                                                                                                    |                                  |
| 🙈 Startup pas                 | ssword                                                                                                    |                                                                                                    |                                  |
| •***.                         | A database must be started of<br>Password<br>Password confirmation                                                       | up prior to being used. The startup procedure requires a password to be presented. It must contain between 8 and 64 characters.                                              |                                  |
| 🙈 Key storage                 | e                                                                                                    |                                                                                                    | @ @                              |
|                               | Key storage                                                                                                    | <ul> <li>Store keys in the internal cryptographic module</li> <li>Store keys in a hardware cryptographic module</li> <li>Slot / Token: No slot or token activated</li> </ul> |                                  |
| A Validation                  |                                                                                                    |                                                                                                    |                                  |
|                               | The following operations will  calculation of the startup k  insertion of general settings creation of a keystore in the | be performed:<br>rey derived from the password;<br>is into the database;<br>ie internal cryptographic module.                                                                | Proceed >>                       |

| Stormshield I<br>Authority Manag | Stormshield Data Security<br>Authority Manager                     |                                                                                                    |               |  |  |  |  |
|----------------------------------|--------------------------------------------------------------------|----------------------------------------------------------------------------------------------------|---------------|--|--|--|--|
| Encryption                       | key creation                                                       |                                                                                                    |               |  |  |  |  |
| Encryption I                     | key                                                                |                                                                                                    |               |  |  |  |  |
|                                  | Confidential data managed by S                                     | tormshield Data Authority Manager are encrypted using a secret key, itself w                        | RSA 2048 bits |  |  |  |  |
|                                  | Key creation                                                       | Draw an encryption key     Import an encryption key from a PKCS#12 file:     File name     Password |               |  |  |  |  |
|                                  | Exportable key                                                     | Mark key as exportable                                                                              |               |  |  |  |  |
| 🙈 Validation                     |                                                                    |                                                                                                    |               |  |  |  |  |
|                                  | The following operations will be<br>encryption key drawn by the ir | performed:<br>Iternal cryptographic module.                                                         |               |  |  |  |  |
|                                  |                                                                    |                                                                                                    |               |  |  |  |  |
|                                  |                                                                    |                                                                                                    |               |  |  |  |  |
|                                  |                                                                    |                                                                                                    |               |  |  |  |  |

Cliquez sur Continuer.

#### Enter the administrator's password Report $\bigcirc$ The draw of the encryption key by the internal cryptographic module was successful. 🙈 Main administrator's password \*\*\*. The main administrator is the only administrator authenticated through a password. 9 Password Password confirmation Database certification authority **P** Do not create an authority Certification authority Draw an authority key Import an authority key from a PKCS#12 file Validation The following operations will be performed: backup of the administrator's password; certification authority's key draw by the internal cryptographic module.

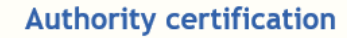

#### Report

R

 

 Stormshield Data Security Autority Manager

 Create certification authority's key

 Image: Image: Image

Cliquez sur Continuer.

| Authority idea | ntity             |             |  |
|----------------|-------------------|-------------|--|
|                |                   |             |  |
|                | Common name       | CA enfant   |  |
|                | Organization      |             |  |
|                | Organization unit |             |  |
|                | City              |             |  |
|                | State or province |             |  |
|                | Country           | France (FR) |  |
|                | DN                |             |  |

The draw of the certification authority's key by the internal cryptographic module was successful.

#### Authority certification

| <ul> <li>Key certified by an external authority</li> </ul> |                 |                                                                                                    |   |
|------------------------------------------------------------|-----------------|----------------------------------------------------------------------------------------------------|---|
|                                                            | Validity period | 10 years V<br>The certificate will be valid until Tuesday, August 8, 2028.                                                    | 7 |
| <ul> <li>Self-certified (root) key</li> </ul>              | Algorithm       | Certificate signed by SHA-1 and RSA V                                                                                         |   |
| 0                                                          | Depth           | The number of certificates in the certification path starting from this authority, excluding the end certificate $\checkmark$ | _ |
|                                                            | Key identifier  | ✓ Include key identifier (SubjectKeyId)                                                                                       |   |

#### Validation

ſ

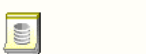

The following operations will be performed: backup the authority's identity to the database;

display the certificate request page.

| Reach certif | fication authority                       |                                                                                                    |
|--------------|------------------------------------------|----------------------------------------------------------------------------------------------------|
|              |                                          |                                                                                                    |
| <b>*</b>     |                                          | The content of the certificate request is copied into the clipboard and the subject field of the email is automatically filled in. |
|              | Send the certificate request<br>by email | Email address:                                                                                                    |
|              |                                          | Edit message                                                                                                    |
|              |                                          | The content of the certificate is automatically copied in the clipboard.                                                           |
|              | Go to the CA's server page               | Server's URL:                                                                                                    |
|              |                                          | Reach URL                                                                                                    |

#### Cliquez sur Demande traitée.

| Stormshield Data Security<br>Authority Manager               |  |
|--------------------------------------------------------------|--|
| Initialize database                                          |  |
| Database initialization complete.                            |  |
| The certificate request has been <b>successfully</b> issued. |  |
| III Home                                                     |  |

Stormshield Data Authority Manager 9.14.444 - Copyright © 1996-2018 Stormshield

| Stormshield Data                                                                                                    | a Security                                                                                |                             |  |
|----------------------------------------------------------------------------------------------------|-------------------------------------------------------------------------------------------|-----------------------------|--|
| Authority Manager                                                                                                    |                                                                                           |                             |  |
| Service States States S |                                                                                           |                             |  |
| Settings                                                                                                    | Database General settings                                                                 |                             |  |
| () Setup customization                                                                                                    | Sers Users                                                                                |                             |  |
| 6                                                                                                    | Certification authority<br>Certification authority<br>Certification authority<br>Settings | Certificates management     |  |
| Stormshield<br>Data Security                                                                                                    | Setup customization                                                                       |                             |  |
| Stormshield Data Authorit                                                                                                    | y Manager 9.14.444 - Copyrig                                                              | pht © 1996-2018 Stormshield |  |

(none)

#### **Certificates management**

Country

| ര | Certification | authority |
|---|---------------|-----------|
|---|---------------|-----------|

| THE . |  |
|-------|--|
| 361   |  |

| <b>P</b>       | Subject resolution mask    | CN= <commonname>,L=<locality>,OU=<orgunit>,O=<organization>,C=<country></country></organization></orgunit></locality></commonname> |
|----------------|----------------------------|----------------------------------------------------------------------------------------------------|
|                |                            |                                                                                                    |
| 🙈 External cer | tificate requests pre-fill |                                                                                                    |
|                |                            |                                                                                                    |
|                |                            |                                                                                                    |
| <b>P</b>       | Organization               |                                                                                                    |
|                | Organization unit          |                                                                                                    |
|                | organization unit          |                                                                                                    |
|                | City                       |                                                                                                    |
|                |                            |                                                                                                    |
|                | State or province          |                                                                                                    |
|                |                            |                                                                                                    |

 $\overline{\phantom{a}}$ 

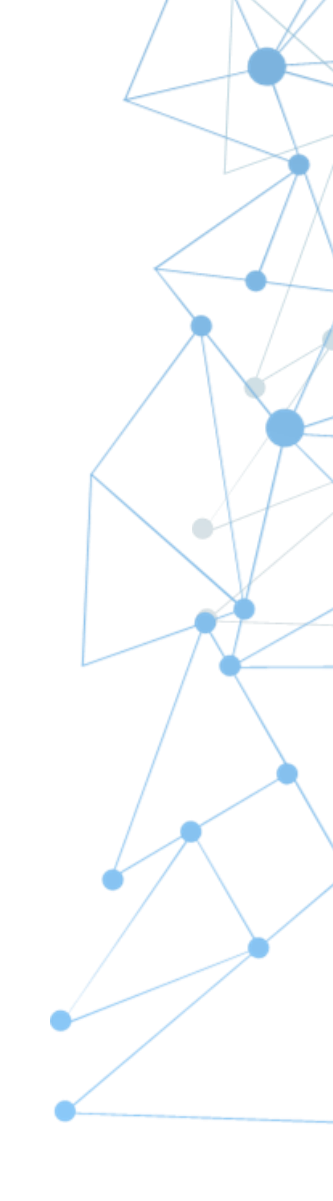

#### Generated certificates

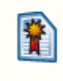

| Default certificate validity<br>duration             | 2 years 🗸                                                                                                    |
|------------------------------------------------------|----------------------------------------------------------------------------------------------------|
| Default key size for CSPs                            | 2048 bits V                                                                                                    |
| Algorithm                                            | Certificate signed by SHA-1 and RSA V                                                                                                    |
| 'Email' field                                        | <ul> <li>When generating a standard certificate (for which the SubjectAlternativeName extension was not filled at request time)</li> <li>Leave the email address in the identity only</li> <li>Copy the identity email address into the certificate's SubjectAltName field</li> <li>Move the identity email address to the certificate's SubjectAltName field</li> </ul> |
| Resolution mask of external certificates' LDAP DN    |                                                                                                    |
| Resolution mask of LDAP<br>entry's search filter     | (mail= <altnameemail>)</altnameemail>                                                                                                    |
| Certificates already published<br>on the LDAP server | Default <ul> <li>Keep</li> <li>Delete</li> <li>Replace certificates that have the same usages and the same issuer</li> </ul>                                                                                                    |
| File-based publication                               | <ul> <li>Activate file-based certificates publication</li> <li>Publication folder:         <ul> <li>C:\SBMData\jkr\CertsPublished</li> <li>File format:</li> <li>Binary </li> </ul> </li> </ul>                                                                                                    |

#### Revocation lists (CRLs)

x

| Algorithm                         | Thumbprint algorithm used for signature SHA-1 🔽         |      |
|-----------------------------------|---------------------------------------------------------|------|
| CRL validity duration             | 24 hours                                                | K VI |
| CRLs publication DN LDAP          |                                                         |      |
| Current CRL's generation location | C:\SBMData\childca\Crl\childca.crl                      |      |
| CRLs archiving folder             | C:\SBMData\childca\CrlHistory                           |      |
| CRL generation                    | ☑ By default, request CRL generation at each revocation |      |
| Expired certificates              | Include expired certificates in CRL                     |      |
|                                   | http://%IP_SDAM:8080/childerl/childea.orl Add           |      |
|                                   | Сору                                                    |      |
| CRL distribution points           | Delete                                                  | ]    |
|                                   | Distribution point:                                     |      |
|                                   | http://%IP_SDAM:8080/childcrl/childca.crl               |      |

| OVE Belletation service     |                                                           |                                                                         |  |
|-----------------------------|-----------------------------------------------------------|-------------------------------------------------------------------------|--|
| Generation service          | Activate automatic CRL generation                         |                                                                         |  |
| Frequency                   | 24 hours                                                  |                                                                         |  |
| Generation time             |                                                           |                                                                         |  |
| ifications                  |                                                           |                                                                         |  |
| Incacions                   |                                                           |                                                                         |  |
|                             | Send email notification on certificate request deposit    |                                                                         |  |
|                             | Email address:                                            |                                                                         |  |
| Certificate request deposit | Subject:                                                  |                                                                         |  |
|                             | Template:                                                 | C:\SBMData\jkr\MailTemplates\template_request.sbp                       |  |
|                             | Send email notification on validation of internal request |                                                                         |  |
|                             | Email address:                                            |                                                                         |  |
|                             | Subject:                                                  |                                                                         |  |
| Internal request validation | Template:                                                 | C:\SBMData\jkr\WallTemplates\template_validation_internal_admin.sbp     |  |
|                             | Send a notification email to the requestor                |                                                                         |  |
|                             | Subject:                                                  |                                                                         |  |
|                             | Template:                                                 | C1SBMData\jkr\MailTemplates\template_validation_internal_user.sbp       |  |
|                             | Send email notification on validation of external request |                                                                         |  |
|                             | Email address:                                            |                                                                         |  |
|                             | Subject:                                                  |                                                                         |  |
| External request validation | Template:                                                 | $C4SBMDatalykriMaiiTemplatesttemplate\_validation\_external\_admin.sbp$ |  |
|                             | Send a notification email to the requestor                |                                                                         |  |
|                             | Subject:                                                  |                                                                         |  |
|                             | Template:                                                 | C:\SBMData\ikr\MaiiTemplates\template validation external user.sbp      |  |

Confirm operation: Apply modifications

### Option : valider la CA enfant

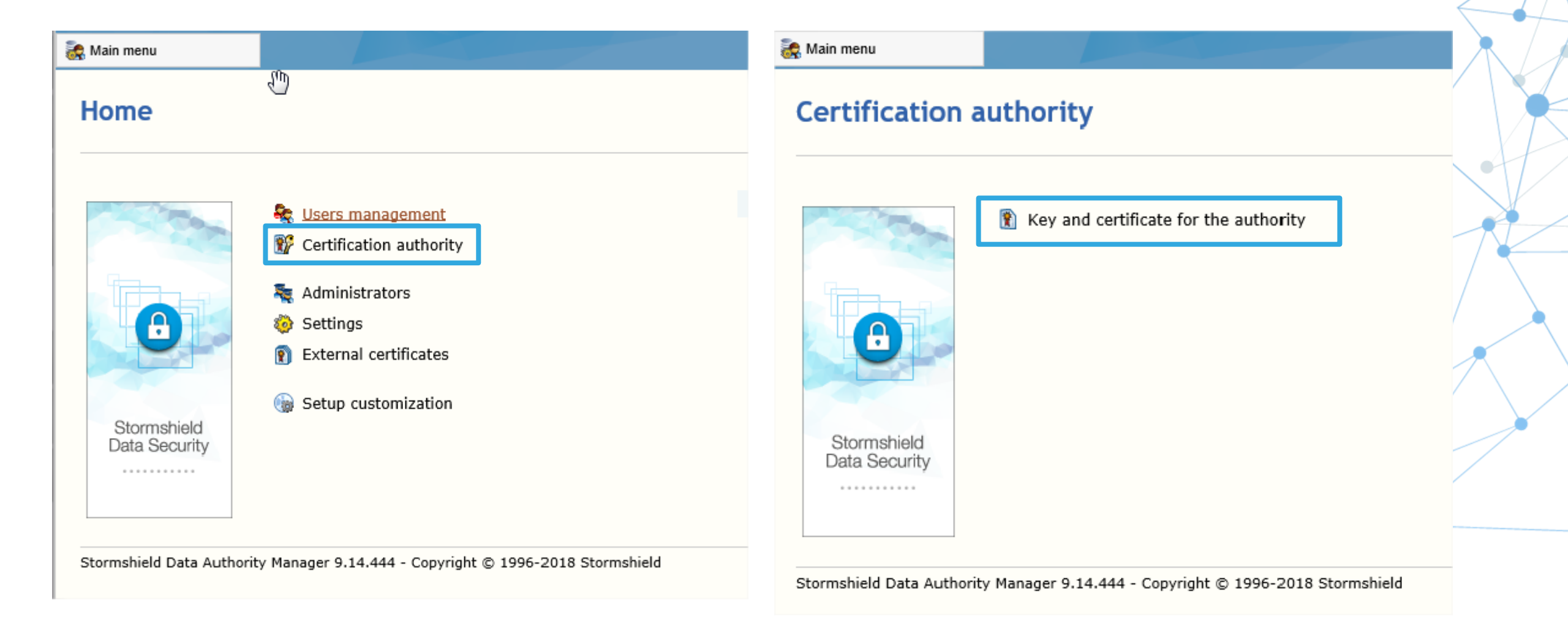
| Stormshield        | Data Security        |                                       | Certificat  | e request                                | The text below contains the formatted request to be sent to the certification authority.                                                                                                    |                                |
|--------------------|----------------------|---------------------------------------|-------------|------------------------------------------|----------------------------------------------------------------------------------------------------|--------------------------------|
| Additional Mainenu | Properties           | Certificate management                |             |                                          | BEGIN NEW CERTIFICATE REQUEST MILGNOCCALACQADAVIERMASGAIUZAMUQAPHOGODEKUTALBQUVBACTBEX5D3% MILDIXBgUVBAHAIIIARDEWIDIALBUKUMUQAPHOGODEKUTALBQUVBACTBEX5D3% MILDIJANBgVghkiG9v0BACFFAACGAQAMIISCGWCADABQUVGAAIIIAIZKWCDA MILDIJANBgVghkiG9v0BACFFAACGAQAMIISCGWCADABQUVGAAIIIAIZKWCDA                                                                                                    | 9 <b>(</b>                     |
| Key and ce         | rtificate for the au | Issue a certificate request           |             |                                          | AD AMRQGADHEMMERALGANGAD XIMINALFYGLU CALINGAPKGADUNJYE SACUPI<br>NBQKY-1H-BFYCOVIX-0Q40K0g183BW5YFY182/1FCUKHU194KEF821X80FPCNA<br>RgJLocf2xtxSQq626LbbySC9ET+4UTCHF961IHSk0qDp6KC9Conj0qJXKq3HB9A<br>46Hq214AC/YFMy5L1IATHINg+K41CH4KdkcAktymSNKZYCCC93HFI263J9<br>v1xFqgn1FKyGVuzEvK95R2Kdkhoth7Ge05fzvyzhCF2gc8LDBb5TE01COLL<br>n0IDAQABAADQYK62THV6ADEF8DADg9EATXF2F04G0xF1744FKK35WANL700 |                                |
| Identity           |                      |                                       |             | Certificate request in base 64<br>format | zILAbFFp+R7yKGgtebx1DAgfXSmDAWIKtdH/dyK2UVBjYGLkkpFNP4+gvM/9miF9MC<br>D09fILECTALhgAlFhEVcVCYEYELGHCSNNL15s1L10007MEWEIjx60F47t<br>DcKntCrUVDm9z+eqY94LT8KChSGrSchiy9SCgteFzSGgADGekXFeojSMeZTFf2b7<br>BhFgrsfpEyEDgWTAF7ps+HSSML3gLC5JAVWKEdmmkOJSayhG6M2DcB0TBLCn<br>pFKLYgrigyta/m/9HKCB0/f2007MKSdmWc00LTV90B11YfDYN31kXfkeHk-                                                              |                                |
|                    | Common name          | Child CA                              |             |                                          |                                                                                                    |                                |
|                    | Organization         | Stormshield                           |             |                                          | Copy to clipboard Save as                                                                                                    |                                |
|                    | Organization unit    | R&D                                   | 🙈 Reach cei | rtification authority                    |                                                                                                    |                                |
|                    | City                 | Lyon                                  |             |                                          | The content of the certificate request is conied into the cliphoard and the subject field of the email is automatica                                                                                                    | Ilv filled in                  |
|                    | State or province    |                                       |             | Send the certificate request by email    | Email address:                                                                                                    | ny maa mi                      |
|                    | Country              | FR                                    |             |                                          | Edit message The content of the ce Voulez-vous ouvrir ou enregistrer Child CA.p10 (1000 octet(s)) à partir de 192.168.6.2 ?                                                                                                    | Ouvrir Enregistrer 🔻 Annuler 🗙 |
| 🙈 Key              |                      |                                       |             | Clique                                   | oz our Eprogietror                                                                                                    |                                |
| R                  | Algorithm            | RSA 2048 bits                         |             | Ulique                                   | ez sur <b>Linegistier</b> .                                                                                                    |                                |
| 000                | Created on           | Wednesday, August 8, 2018 11:03:26 AM |             |                                          |                                                                                                    | •                              |
|                    | Security module      | Internal                              |             |                                          |                                                                                                    |                                |
| -                  |                      |                                       |             |                                          |                                                                                                    |                                |

 Pour demander un certificat, accédez à la page Web suivante : http://%IP\_SDAM:8080/bin/manager.exe/PkiIndex?baseid=rootca

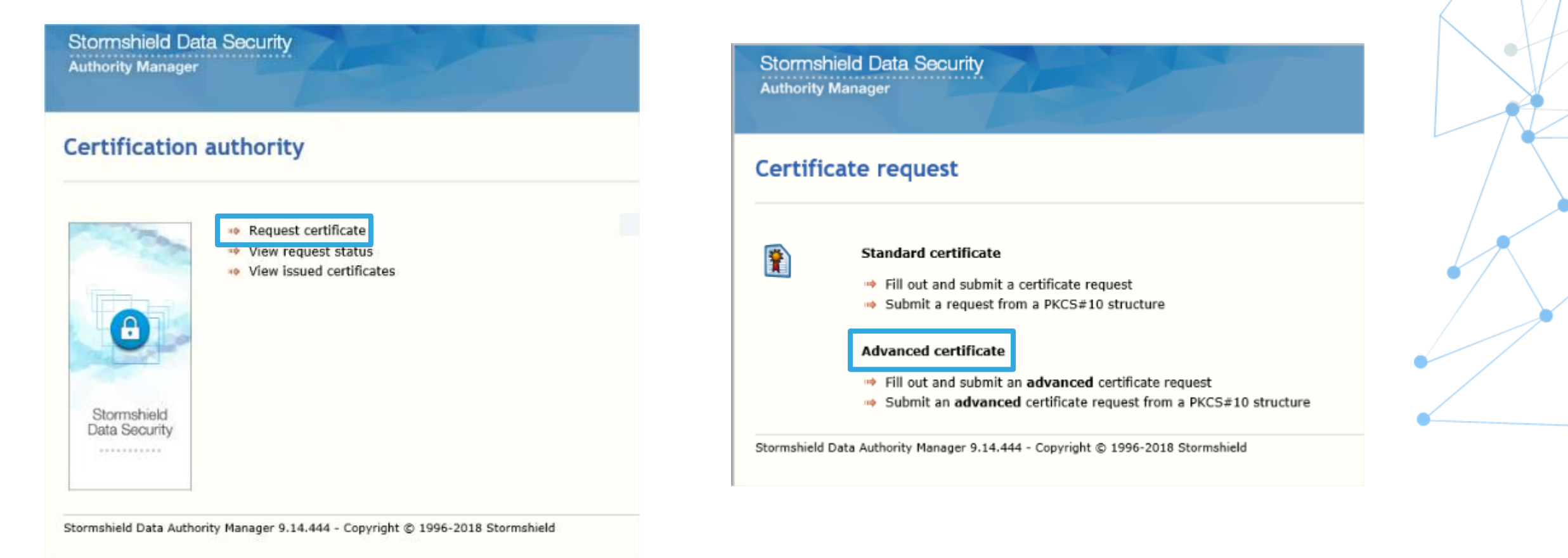

| Storms      | hield Data Security<br>Manager                                                                                 |             | <ul> <li>Paste from the clipboard</li> <li>Import from a file</li> <li>File containing the PKCS#10 request to be sent out:</li> </ul> |    |
|-------------|----------------------------------------------------------------------------------------------------|-------------|----------------------------------------------------------------------------------------------------|----|
|             |                                                                                                    |             | C:\Users\ Downloads\Child CA.p10 Parcour                                                                                              | ír |
| Certifi     | cate request                                                                                                   | Certificate |                                                                                                    |    |
| <b>?</b>    | Standard certificate<br>Fill out and submit a certificate request<br>Submit a request from a PKCS#10 structure | Alternative | Template Certification authority V                                                                                                    |    |
|             | Advanced certificate                                                                                           | <u>ج</u>    | Email address                                                                                                    |    |
|             | Fill out and submit an advanced certificate request                                                            | •           | Domain name                                                                                                    |    |
|             | Submit an advanced certificate request from a PKCS#10 structure                                                |             | IP address                                                                                                    |    |
| Stormshield | Data Authority Manager 9.14.444 - Copyright © 1996-2018 Stormshield                                            |             | Universal principal name                                                                                                    |    |
|             |                                                                                                    | Contact     |                                                                                                    |    |
|             |                                                                                                    |             | Email address                                                                                                    |    |
|             |                                                                                                    |             | Phone number                                                                                                    |    |
|             |                                                                                                    |             | Comment                                                                                                    |    |

Cliquez sur Envoyer une demande.

 Connectez-vous à la CA racine (RootCA) dans la page Web suivante, puis sélectionnez la base :

http://%IP\_SDAM:8080/bin/manager.exe/OpenSession

| Stormshield Data Security                        |                                 |                                                                        | Stormshield Da                                                                                      | ta Security                                                                                                    | - A              |
|--------------------------------------------------|---------------------------------|------------------------------------------------------------------------|----------------------------------------------------------------------------------------------------|----------------------------------------------------------------------------------------------------|------------------|
| Autionty Manager                                 |                                 |                                                                        | 😹 Main menu                                                                                         |                                                                                                    |                  |
|                                                  |                                 |                                                                        | 🍣 Users management                                                                                  |                                                                                                    |                  |
| Open session                                     |                                 |                                                                        | Certification authority                                                                             | Display pending requests                                                                                                    |                  |
|                                                  |                                 |                                                                        | -                                                                                                   |                                                                                                    |                  |
|                                                  |                                 |                                                                        | Settings                                                                                            |                                                                                                    |                  |
| Stormshield<br>Data Security                     | Database                        | rootcaaccess         □         Using the main administrator's password | <ul> <li>External certificates</li> <li>Setup customization</li> <li>Setup customization</li> </ul> | <ul> <li>Users management</li> <li>Certification authority</li> <li>Administrators</li> <li>Settings</li> <li>External certificates</li> <li>Setup customization</li> </ul> |                  |
| Stormshield Data Authority Manager 9.14.444 - Co | pyright © 1996-2018 Stormshield | 1                                                                      |                                                                                                    |                                                                                                    |                  |
|                                                  |                                 |                                                                        | Stormshield Data Autho                                                                              | ority Manager 9.14.444 - Copyright © 1996                                                                                                    | 2018 Stormshield |

Cliquez sur **Ouvrir une session**.

| Stormshield<br>Authority Mar<br>Authority Mar | d Data Security                                                                                                    |               |
|-----------------------------------------------|----------------------------------------------------------------------------------------------------|---------------|
| List of pe                                    | nding requests                                                                                                    |               |
| Requests:                                     | request 1 out of 1                                                                                                    |               |
|                                               |                                                                                                    | Capture Plein |
| Request Id                                    | Summary                                                                                                    |               |
| » 1                                           | Child CA<br>Subject: C-<br>R,O=Stormshield,OU=R&D,L=Lyon,CN=Child CA<br>Date of request: Wednesday, August 8, 2018<br>Template: Certification authority |               |
|                                               |                                                                                                    |               |
|                                               |                                                                                                    |               |
| Stormshield Data                              | a Authority Manager 9.14.444 - Copyright © 1996-2018 Stormshield                                                                                        |               |
| A Comments                                    |                                                                                                    |               |
|                                               |                                                                                                    |               |
|                                               | Requestor's email address                                                                                                    |               |
|                                               |                                                                                                    |               |

| Denial comment | In case you deny this request, you may enter a comment that will be displayed when the requestor views the status of his/her request: |
|----------------|----------------------------------------------------------------------------------------------------|
|                | Confirm operation:                                                                                                    |

Confirm operation:

-4

-Certificate of Child CA This certificate is an intermediate authority certificate 🗉 🧕 Subject: Child CA Stormshield Data Security Serial No: 06 **Authority Manager** Valid from août 2018, 08 to août 2028, 08 Public Key (H) 👧 Main menu ŧ Certificate footprints Signature E. Authority Key Identifier E. Certificate request validation Key Identity H. Key Usage F Issuing Basic Constraints (F) Certificate format version: 3 The request has been successfully validated. Certificate export Base 64-encoded certificate's value -Certification authority: Root CA Access Copy to clipboard Save file Save as ... Certificate serial number 6 Copy of the certificate into Stormshield Data Security Copy... Copy of the certificate into your browser if you possess its private key Copy...

 Connectez-vous à la CA enfant dans la page Web suivante, puis sélectionnez la base :

http://%IP\_SDAM:8080/bin/manager.exe/OpenSession

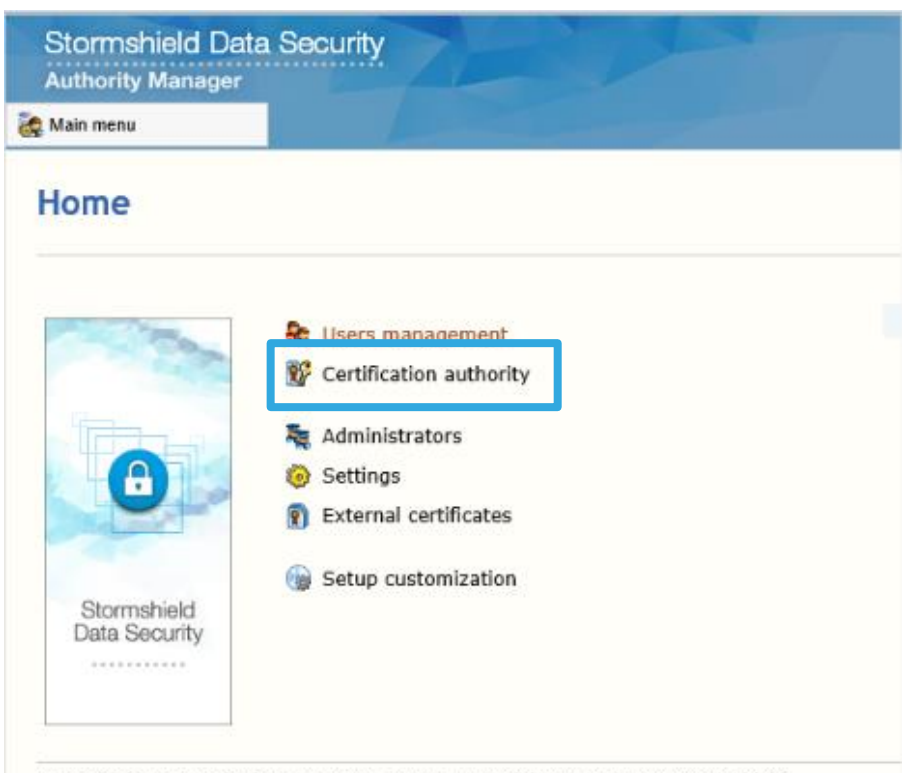

Stormshield Data Authority Manager 9.14.444 - Copyright © 1996-2018 Stormshield

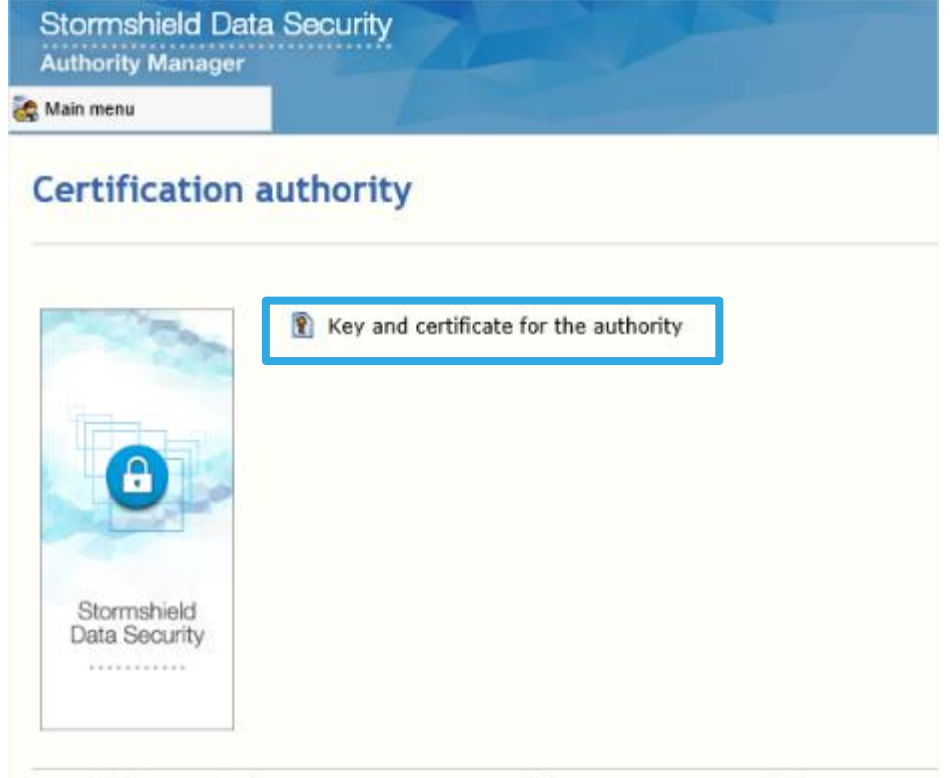

Stormshield Data Authority Manager 9.14.444 - Copyright © 1996-2018 Stormshield

| Stormshield   | Data Security        |                                    |    |
|---------------|----------------------|------------------------------------|----|
| Main menu     | Properties           | Certificate management             |    |
|               |                      | Issue a certificate request        |    |
| Key and c     | ertificate for the a | Lt Import a new certificate        |    |
| Identity      |                      |                                    |    |
| ist recircley |                      |                                    |    |
|               | Common name          | Child CA                           |    |
|               | Organization         | Stormshield                        |    |
|               | Organization unit    | R&D                                |    |
|               | City                 | Lyon                               |    |
|               | State or province    |                                    |    |
|               | Country              | FR                                 |    |
| 🙈 Key         |                      |                                    |    |
|               |                      |                                    |    |
| R             | Algorithm            | RSA 2048 bits                      |    |
|               | Created on           | Wednesday, August 8, 2018 11:03:26 | АМ |
|               | Security module      | Internal                           |    |

| Stormshield Data Security<br>Authority Manager                      | Stormshield Data Security                                                                                                    |
|---------------------------------------------------------------------|----------------------------------------------------------------------------------------------------|
| Rain menu                                                           | Main menu                                                                                                    |
| Import certificate  Selection Capture Plein &cran                   | Certificate import                                                                                                    |
| Paste from the clipboard Insert the value of the certificate:       | <ul> <li>Certificate of Child CA<br/>This certificate is an intermediate authority certificate</li> <li>Subject: Child CA</li> <li>Subject: Child CA</li> <li>Susued by: Root CA Access<br/>Serial No: 06<br/>Valid from août 2018, 08 to août 2028, 08</li> <li>Public Key</li> <li>Certificate footprints</li> <li>Signature</li> <li>Authority Key Identifier</li> <li>Key Identify</li> <li>Key Usage</li> <li>Issuing Basic Constraints<br/>Certificate format version: 3</li> </ul> |
| C:\Users Downloads\Child CA - 6 [KeyCertSign,CRLSign].crt Parcourir | Stormshield Data Authority Manager 9.14.444 - Copyright © 1996-2018 Stormshield                                                                                                    |

Cliquez sur Importer le certificat.

Cliquez sur Importer.

• Connectez-vous à la CA racine dans la page Web suivante, puis sélectionnez la base :

http://%IP\_SDAM:8080/bin/manager.exe/OpenSession

| Stormshield Data Security<br>Authority Manager                        | Stormshield Data Security<br>Authority Manager                                                |
|-----------------------------------------------------------------------|-----------------------------------------------------------------------------------------------|
| 🏖 Main menu                                                           | 😹 Main menu                                                                                   |
| Home                                                                  | Certification authority                                                                       |
| Stormshield   Stormshield                                             | Stormshield<br>Data Security       Key and certificate for the authority                      |
| Stormshield Data Authority Manager 9.14.444 - Copyright © 1996-2018 S | tormshield<br>Stormshield Data Authority Manager 9.14.444 - Copyright © 1996-2018 Stormshield |

| Certificate detail | s                                                                                                    |
|--------------------|----------------------------------------------------------------------------------------------------|
|                    |                                                                                                    |
|                    | ertificate of Root CA<br>This certificate is an intermediate authority certificate<br>Subject: Root CA<br>Issued by: Root CA Access<br>Serial No: 06<br>Valid from août 2018, 08 to août 2028, 08<br>Public Key<br>Certificate footprints<br>Signature<br>Authority Key Identifier<br>Key Identify |
| ۲.<br>۲            | Key Usage<br>Issuing Basic Constraints<br>Certificate format version: 3                                                                                                    |
| Certificate expor  | t                                                                                                    |
| Bas                | e 64-encoded certificate's value<br>Copy to clipboard                                                                                                    |
| Sav                | e file<br>ave as                                                                                                    |

STORMSHIELD

 Connectez-vous à la CA enfant dans la page Web suivante, puis sélectionnez la base :

http://%IP\_SDAM:8080/bin/manager.exe/OpenSession

| Main menu                                             | Stormshield<br>Authority Man | ager                                                                                  |
|-------------------------------------------------------|------------------------------|---------------------------------------------------------------------------------------|
| lome                                                  | 😹 Main menu                  | Operations                                                                            |
| Certification authority                               | External o                   | Import a new certificate<br>certificates added to address books<br>es: 2 certificates |
| Administrators     Settings     External certificates | <b>?</b>                     | Certificates are added to the address book of all users during their distribution.    |
| Stormshield<br>Data Security                          |                              | ▶ inter2k16                                                                           |

Stormshield Data Authority Manager 9.14.444 - Copyright © 1996-2018 Stormshield

| 😹 Main menu |                                                                                                | California California |        |
|-------------|------------------------------------------------------------------------------------------------|----------------------------------------------------------------------------------------------------|--------|
| Import ex   | ternal certificate                                                                             | External certificate import                                                                                                    |        |
| Selection   | Paste from the clipboard<br>Insert the value of the certificate:                               | <ul> <li>Certificate of Root CA<br/>This certificate is a root certificate</li> <li>Subject: Root CA</li> <li>Subject: Root CA</li> <li>Serial No: 01<br/>Valid from August 2018, 21 to August 2028, 21</li> <li>Public Key</li> <li>Certificate footprints</li> </ul>                                                                                                    |        |
|             |                                                                                                | <ul> <li>Gerties</li> <li>Signature</li> <li>Issuing Basic Constraints</li> <li>Key Usage</li> <li>Key Identity</li> <li>Certificate format version: 3</li> </ul>                                                                                                    |        |
| ٩           | Paste from the clipboard  Import from a file File containing the certificate to import: Browse | Label Root CA ×                                                                                                    | • •    |
|             | Confirm operation: Import                                                                      | You are about to add this certificate to users' address books when they are distributed.      Confirm operation:                                                                                                    | Import |

## Configurer le répertoire virtuel du serveur IIS

#### Configurer le serveur IIS

Créez un répertoire virtuel sur le serveur IIS, sous le site Web Stormshield Data Authority Manager correspondant au service de CRL.

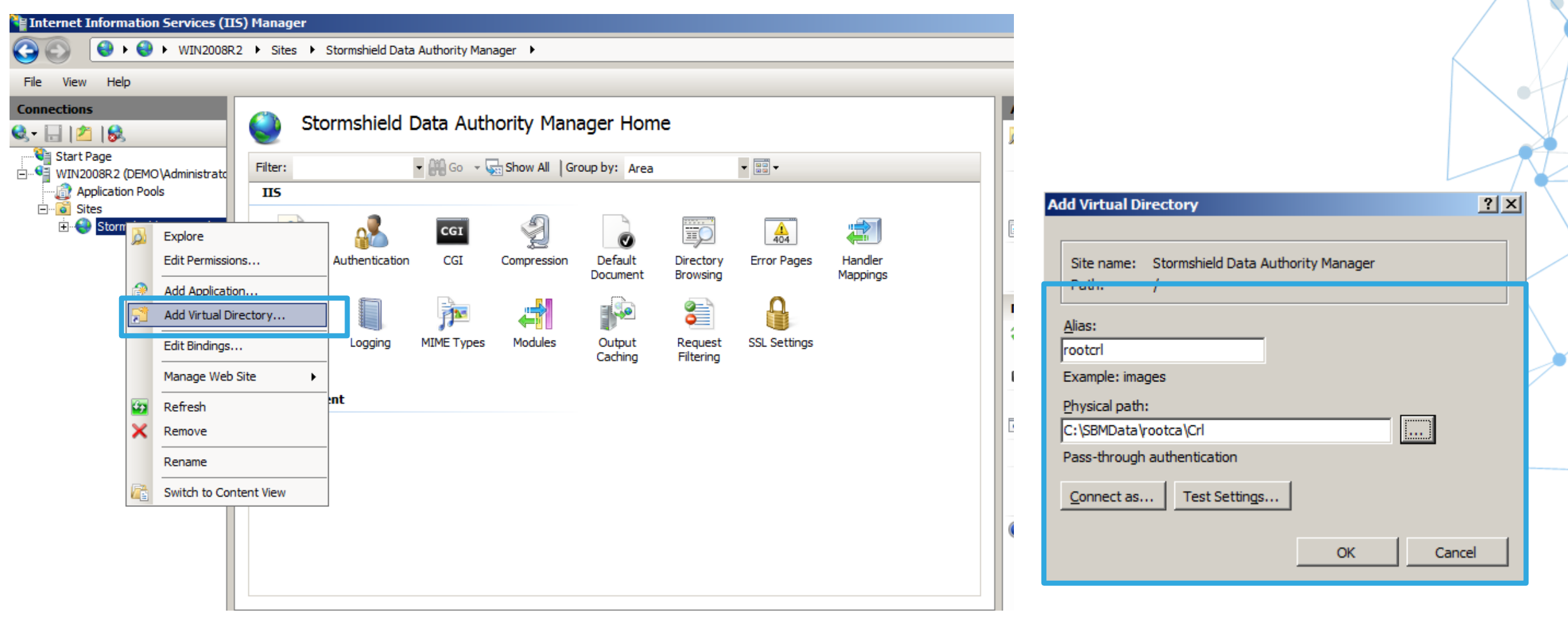

Créez un répertoire virtuel sur le serveur IIS, sous le site Web Stormshield Data Authority Manager, afin de pouvoir distribuer les fichiers de mise à jour pour SDS.

| Internet Information Se             | ervices (IIS) Manager                  |                  |               |             |                     |                       |              |                     |   |                                                                       |                        |
|-------------------------------------|----------------------------------------|------------------|---------------|-------------|---------------------|-----------------------|--------------|---------------------|---|-----------------------------------------------------------------------|------------------------|
|                                     | WIN2008R2  Sites                       | Stormshield Data | Authority Man | ager 🕨      |                     |                       |              |                     |   |                                                                       | $\langle \rangle$      |
| nie view neip                       |                                        |                  |               |             |                     |                       |              |                     |   |                                                                       | $  \land   \downarrow$ |
| Connections                         | St 🥥 St                                | ormshield [      | Data Auth     | nority Mana | ager Hom            | e                     |              |                     | J |                                                                       |                        |
| Start Page<br>WIN2008R2 (DEMO\Ad    | dministrate Filter:                    |                  | - 🔐 Go 🖣      | Show All Gr | oup by: Area        |                       | ▼ <b>■ ■</b> |                     |   |                                                                       |                        |
| ⊡ <sup>-</sup> G Sites<br>⊕ ⊖ Storm | xplore<br>dit Permissions              | Authentication   | CGI           | Compression | Default<br>Document | Directory<br>Browsing | Error Pages  | Handler<br>Mappings |   | Add Virtual Directory                                                 | ?×                     |
|                                     | dd Application<br>dd Virtual Directory |                  |               | Modules     |                     | Request               | SSI Settings |                     | 1 | Site name: Stormshield Data Authority Manager<br>Path: /              | - 1                    |
| Ma                                  | lanage Web Site                        |                  | hane types    | Hodales     | Caching             | Filtering             | SSE SECURIS  |                     | 1 | rootupdate<br>Example: images                                         |                        |
| Re<br>Re                            | efresh<br>emove<br>ename               | _                |               |             |                     |                       |              |                     | Ē | Physical path:<br>C:\SBMData\rootca\Users Pass-through authentication |                        |
| Sw                                  | witch to Content View                  |                  |               |             |                     |                       |              |                     | 6 | <u>Connect as</u> <u>Test Settings</u><br>OK Cancel                   |                        |
|                                     |                                        |                  |               |             |                     |                       |              |                     |   |                                                                       |                        |

#### Double-cliquez sur Types MIME.

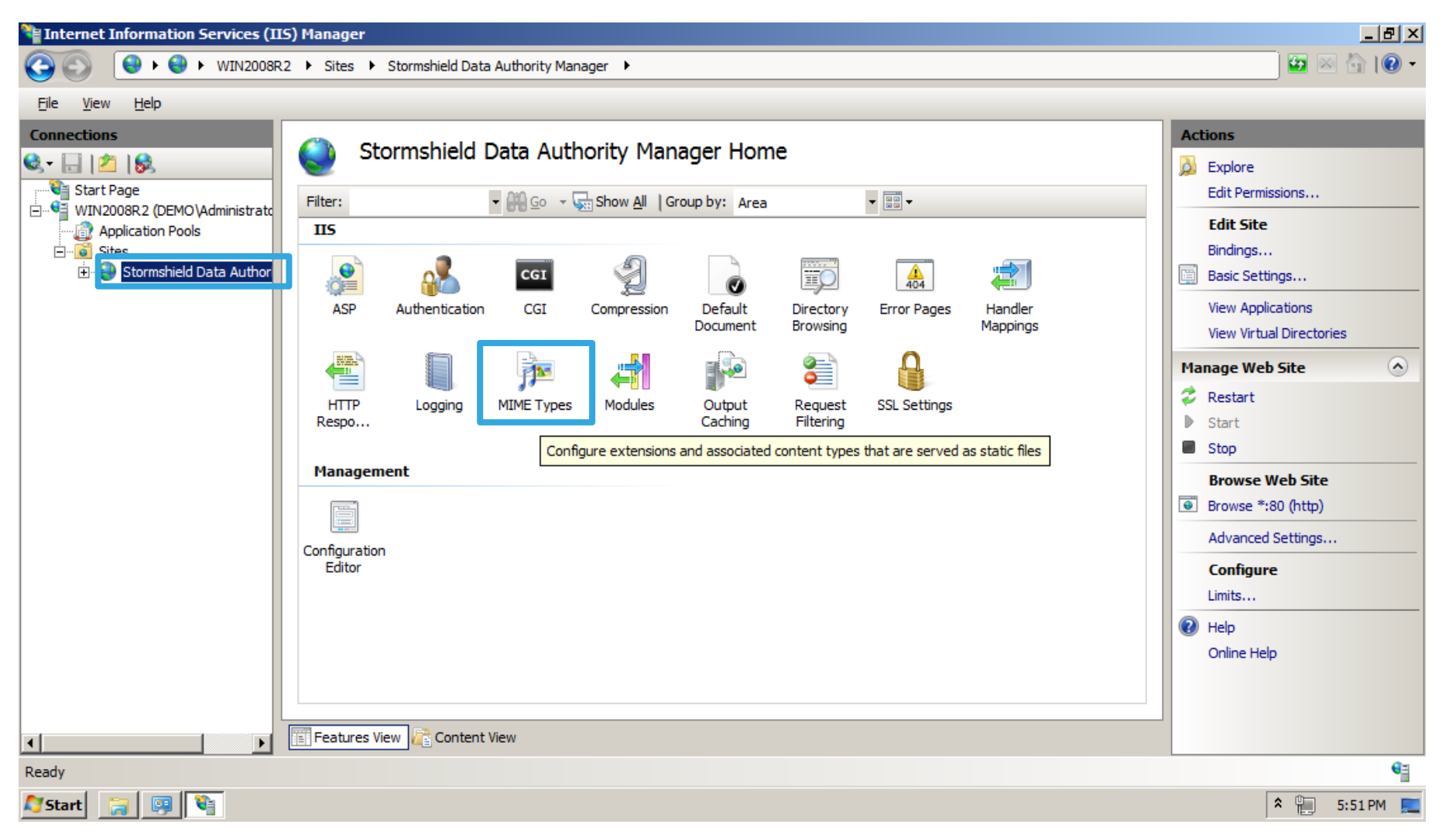

Faites un clic droit et sélectionnez Ajouter, afin d'ajouter les types MIME .usx.

| Internet Information Services (II)                                                                                                    | (5) Manager                                                                                                    |                                                                                                    |                                                                                                    |                                                                                               |                       |                                                                                               |               |              |  |  |              |  |              |             |  |             |  |  |               |  |               |  |  |
|----------------------------------------------------------------------------------------------------|----------------------------------------------------------------------------------------------------|----------------------------------------------------------------------------------------------------|----------------------------------------------------------------------------------------------------|-----------------------------------------------------------------------------------------------|-----------------------|-----------------------------------------------------------------------------------------------|---------------|--------------|--|--|--------------|--|--------------|-------------|--|-------------|--|--|---------------|--|---------------|--|--|
|                                                                                                    | Sites 🕨 Stormshield Da                                                                                                    | ata Authority Manager 🕨                                                                                                    |                                                                                                    |                                                                                               | 😰 🖂 👔 I 🕐 🗸           |                                                                                               |               |              |  |  |              |  |              |             |  |             |  |  |               |  |               |  |  |
| File View Help                                                                                                    |                                                                                                    |                                                                                                    |                                                                                                    |                                                                                               |                       |                                                                                               |               |              |  |  |              |  |              |             |  |             |  |  |               |  |               |  |  |
| Connections                                                                                                    | WIME         Use this feature to maserver.         Group by:       No Group         Extension ▲         .323         .aaf         .aca         .accdb         .accdd         .accdt         .aif         .aiff         .aiff         .aiff         .asi         .asf         .asi         .asi <tr tr=""> <tr tr=""> <td< th=""><th>Types<br/>anage the list of file name ex-<br/>ping<br/><u>MIME Type</u><br/>text/h323<br/>application/octet-st<br/>application/octet-st<br/>application/msaccess<br/>application/msaccess<br/>application/internet<br/>application/octet-st<br/>application/octet-st<br/>application/octet-st<br/>application/octet-st<br/>application/octet-st<br/>image/x-jg<br/>application/octet-st<br/>video/x-ms-asf<br/>application/octet-st<br/>text/plain<br/>video/x-ms-asf</th><th>tensions and associated<br/>Entry Type<br/>Inherited<br/>Inherited<br/>Inherit</th><th>content types that are served as static files by the Web</th><th>Actions<br/>Add<br/>Add</th><th>Add MIME Type<br/>File name extension:<br/>.usx<br/>MIME type:<br/>application/octet-stream<br/>OK</th><th>? X<br/>Cancel</th></td<></tr><tr><td>NStart 🖂 🗃 🐚</td><td></td><td></td><td></td><td></td><td>\$ 9 5.53 DM</td><td></td><td></td></tr><tr><td>start 👩 🔛 🦷</td><td></td><td></td><td></td><td></td><td>^ 1 5:53 PM 🛌</td><td></td><td></td></tr></tr> | Types<br>anage the list of file name ex-<br>ping<br><u>MIME Type</u><br>text/h323<br>application/octet-st<br>application/octet-st<br>application/msaccess<br>application/msaccess<br>application/internet<br>application/octet-st<br>application/octet-st<br>application/octet-st<br>application/octet-st<br>application/octet-st<br>image/x-jg<br>application/octet-st<br>video/x-ms-asf<br>application/octet-st<br>text/plain<br>video/x-ms-asf | tensions and associated<br>Entry Type<br>Inherited<br>Inherited<br>Inherit | content types that are served as static files by the Web                                      | Actions<br>Add<br>Add | Add MIME Type<br>File name extension:<br>.usx<br>MIME type:<br>application/octet-stream<br>OK | ? X<br>Cancel | NStart 🖂 🗃 🐚 |  |  |              |  | \$ 9 5.53 DM |             |  | start 👩 🔛 🦷 |  |  |               |  | ^ 1 5:53 PM 🛌 |  |  |
| Types<br>anage the list of file name ex-<br>ping<br><u>MIME Type</u><br>text/h323<br>application/octet-st<br>application/octet-st<br>application/msaccess<br>application/msaccess<br>application/internet<br>application/octet-st<br>application/octet-st<br>application/octet-st<br>application/octet-st<br>application/octet-st<br>image/x-jg<br>application/octet-st<br>video/x-ms-asf<br>application/octet-st<br>text/plain<br>video/x-ms-asf | tensions and associated<br>Entry Type<br>Inherited<br>Inherited<br>Inherit                                                                                                    | content types that are served as static files by the Web                                                                                                    | Actions<br>Add<br>Add                                                                                                    | Add MIME Type<br>File name extension:<br>.usx<br>MIME type:<br>application/octet-stream<br>OK | ? X<br>Cancel         | NStart 🖂 🗃 🐚                                                                                  |               |              |  |  | \$ 9 5.53 DM |  |              | start 👩 🔛 🦷 |  |             |  |  | ^ 1 5:53 PM 🛌 |  |               |  |  |
| Types<br>anage the list of file name ex-<br>ping<br><u>MIME Type</u><br>text/h323<br>application/octet-st<br>application/octet-st<br>application/msaccess<br>application/msaccess<br>application/internet<br>application/octet-st<br>application/octet-st<br>application/octet-st<br>application/octet-st<br>application/octet-st<br>image/x-jg<br>application/octet-st<br>video/x-ms-asf<br>application/octet-st<br>text/plain<br>video/x-ms-asf | tensions and associated<br>Entry Type<br>Inherited<br>Inherited<br>Inherit                                                                                                    | content types that are served as static files by the Web                                                                                                    | Actions<br>Add<br>Add                                                                                                    | Add MIME Type<br>File name extension:<br>.usx<br>MIME type:<br>application/octet-stream<br>OK | ? X<br>Cancel         |                                                                                               |               |              |  |  |              |  |              |             |  |             |  |  |               |  |               |  |  |
| NStart 🖂 🗃 🐚                                                                                                    |                                                                                                    |                                                                                                    |                                                                                                    |                                                                                               | \$ 9 5.53 DM          |                                                                                               |               |              |  |  |              |  |              |             |  |             |  |  |               |  |               |  |  |
| start 👩 🔛 🦷                                                                                                    |                                                                                                    |                                                                                                    |                                                                                                    |                                                                                               | ^ 1 5:53 PM 🛌         |                                                                                               |               |              |  |  |              |  |              |             |  |             |  |  |               |  |               |  |  |

Développez l'entrée **Stormshield Data Authority Manager** et cliquez sur le répertoire virtuel **rootcrl**. Double-cliquez sur **Mappages de gestionnaires**.

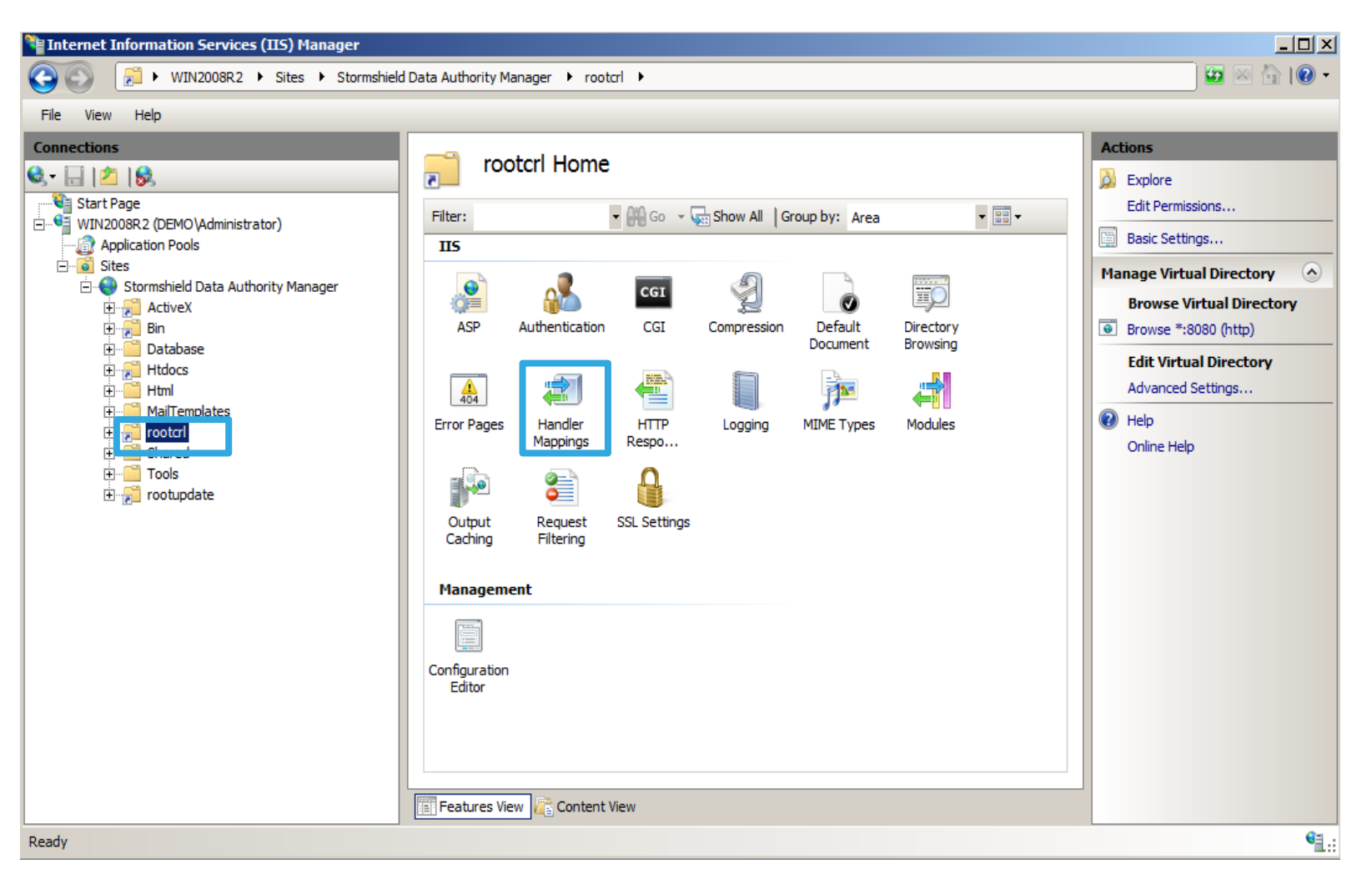

Cliquez sur Modifier les autorisations de fonction, cochez l'option Lire et cliquez sur OK.

| Internet Information Services (IIS) Manager                   | eld Data Authority Manager 🕨 rootcrl 🛛                                              | •                                    |                   |                          | × 💷 -<br>• 🕲 🖆 🔯                                                            |                          |        |
|---------------------------------------------------------------|-------------------------------------------------------------------------------------|--------------------------------------|-------------------|--------------------------|-----------------------------------------------------------------------------|--------------------------|--------|
| File View Help                                                |                                                                                     |                                      |                   |                          |                                                                             |                          |        |
| Connections                                                   | Handler Mapping<br>Use this feature to specify the resource specific request types. | <b>JS</b><br>urces, such as DLLs and | d managed code, t | hat handle responses for | Actions<br>Add Managed Handler<br>Add Script Map<br>Add Wildcard Script Map |                          |        |
| Sites                                                         | Group by: State 🔹                                                                   |                                      |                   |                          | Add Module Mapping                                                          | Edit Costuro Dormissions | 2 2    |
| 🖻 😔 Stormshield Data Authority Manager                        | Name 🔺                                                                              | Path                                 | State             | Path Type 🔺              | Edit Feature Permissions                                                    | Edit reature Permissions |        |
|                                                               | Disabled                                                                            |                                      |                   |                          | Revert To Parent                                                            | Description              |        |
| 🗄 🛄 Database                                                  | CGI-exe                                                                             | *.exe                                | Disabled          | File                     | View Ordered List                                                           | Permissions:             |        |
| ⊞ ∰ Htdocs                                                    | ISAPI-dll                                                                           | *.dll                                | Disabled          | File                     | 🕡 Help                                                                      | R Dead                   |        |
|                                                               | StaticFile                                                                          | *                                    | Disabled          | File or Folder           | Online Help                                                                 | I▼ Redu                  |        |
| e pi rootari                                                  | Enabled                                                                             |                                      |                   |                          |                                                                             | C Script                 |        |
|                                                               | ASPClassic                                                                          | *.asp                                | Enabled           | File                     |                                                                             | Everyte                  |        |
| 🗄 📻 rootupdate                                                | aspq-Integrated-4.0                                                                 | *.aspq                               | Enabled           | Unspecified              |                                                                             | ) Execute                |        |
|                                                               | aspq-ISAPI-4.0_32bit                                                                | *.aspq                               | Enabled           | Unspecified              |                                                                             |                          |        |
|                                                               | aspq-ISAPI-4.0_64bit                                                                | *.aspq                               | Enabled           | Unspecified              |                                                                             | OK                       | Cancel |
|                                                               | AssemblyResourceLoader-Integr                                                       | WebResource.axd                      | Enabled           | Unspecified              |                                                                             |                          |        |
|                                                               | AXD-ISAPI-4.0_5201                                                                  | * avd                                | Enabled           | Unspecified              |                                                                             |                          |        |
|                                                               | cshtm-Integrated-4.0                                                                | *.cshtm                              | Enabled           | Unspecified              |                                                                             |                          |        |
|                                                               | cshtm-ISAPI-4.0_32bit                                                               | *.cshtm                              | Enabled           | Unspecified              |                                                                             |                          |        |
|                                                               | cshtm-ISAPI-4.0_64bit                                                               | *.cshtm                              | Enabled           | Unspecified              |                                                                             |                          |        |
|                                                               | cshtml-Integrated-4.0                                                               | *.cshtml                             | Enabled           | Unspecified              |                                                                             |                          |        |
|                                                               | cshtml-ISAPI-4.0_32bit                                                              | *.cshtml                             | Enabled           | Unspecified              |                                                                             |                          |        |
|                                                               | I TOTAL C C 4 11                                                                    | * 1.1                                | - ''              |                          |                                                                             |                          |        |
|                                                               |                                                                                     |                                      |                   |                          |                                                                             |                          |        |
|                                                               | Features View Content View                                                          |                                      |                   |                          |                                                                             |                          |        |
| Configuration: 'Stormshield Data Authority Manager/rootcrl' w | veb.config                                                                          |                                      |                   |                          | • .:                                                                        |                          |        |

Sélectionnez le répertoire virtuel **rootupdate** et double-cliquez sur **Mappages de gestionnaires**.

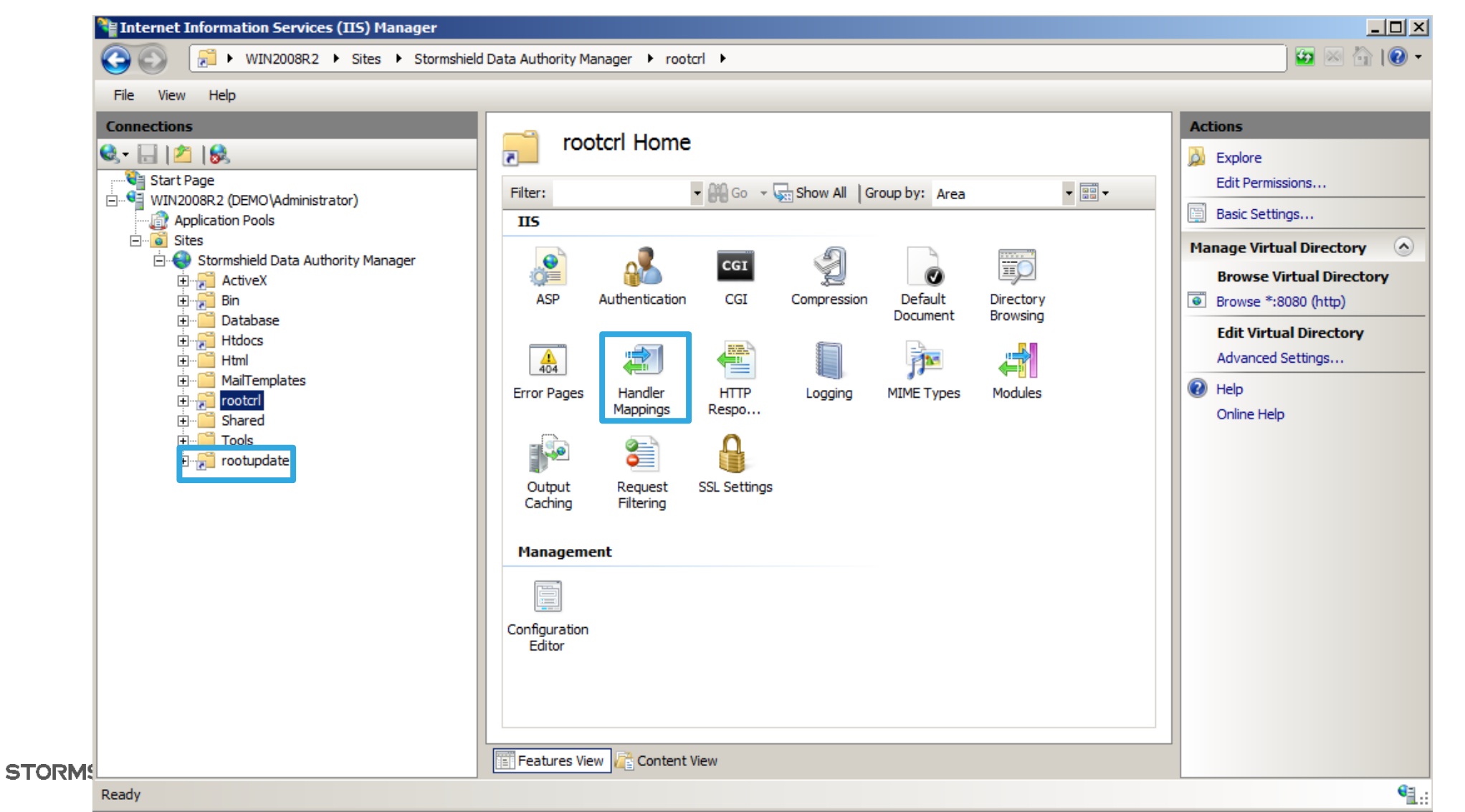

Cliquez sur Modifier les autorisations de fonction, cochez l'option Lire et cliquez sur OK.

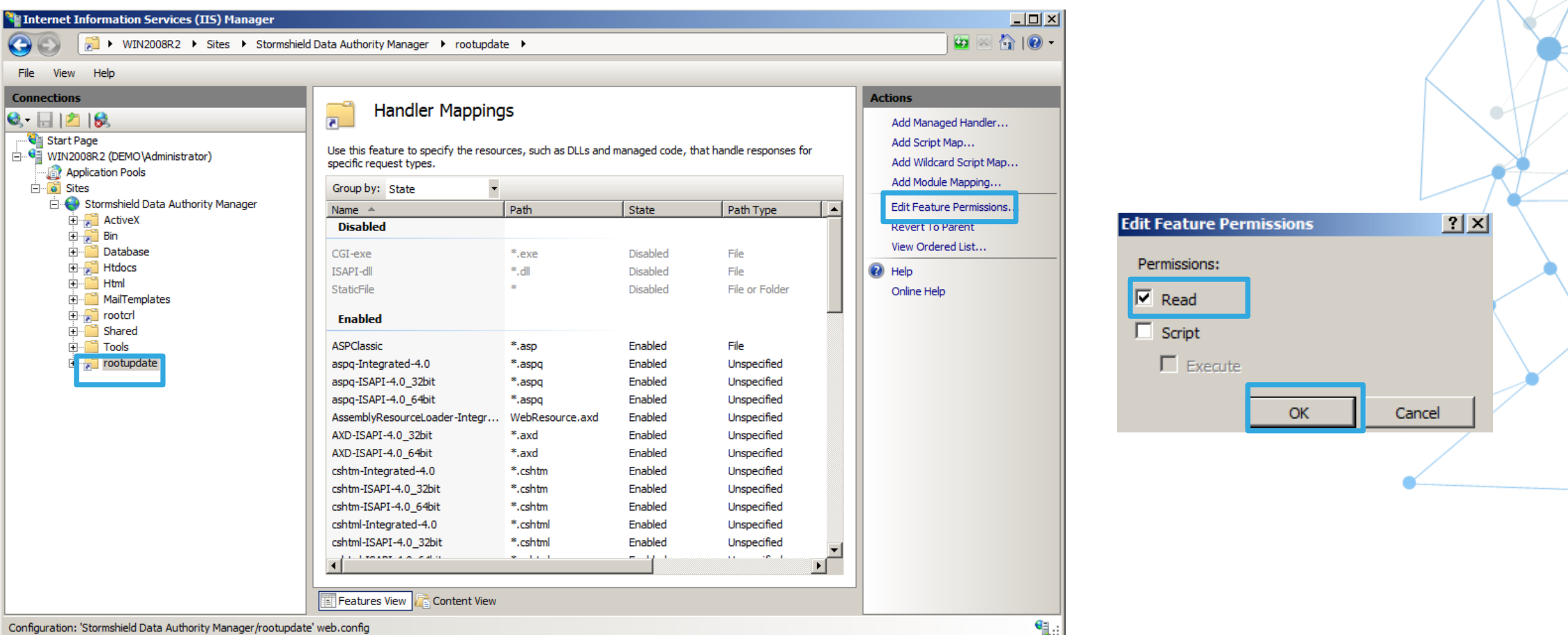

Configuration: 'Stormshield Data Authority Manager/rootupdate' web.config

# Configurer le serveur Exchange (option)

STORMSHIELD

| 🔀 Exchange Management Console                                                                                                    |                                                                                                    |                                                                                                    | Ĩ                                                                                  |                                                                                                    |
|----------------------------------------------------------------------------------------------------|----------------------------------------------------------------------------------------------------|----------------------------------------------------------------------------------------------------|------------------------------------------------------------------------------------|----------------------------------------------------------------------------------------------------|
| File Action View Help                                                                                                    |                                                                                                    |                                                                                                    |                                                                                    |                                                                                                    |
| 🗢 🔿 🖄 📅 🕅                                                                                                    |                                                                                                    |                                                                                                    | New Receive                                                                        | e Connector                                                                                                    |
| Microsoft Exchange<br>Microsoft Exchange On-Premises<br>Microsoft Exchange On-Premises<br>Microsoft Ex | I object         Create Filter         Na A       Role         Version       Message Tracking Enabled         Receive Connectors       True         Name       Status         Status       Disabled         New Receive Connector       Export List         View       Refresh         Help       Help | Actions         Hub Transport         Export List         View         Refresh         Help         Manage Mailbox Role         Manage Client Access Role         Manage Diagnostic Logging Properties         Properties         Properties         Help | Introduction<br>New Connector<br>Completion<br>Sele<br>Cus<br>Desc<br>conr<br>Help | roduction         wizard helps you create a new Receive connector on the selected server.         add         ct the intended use for this Receive connector:         tom         ctption: Select this option to create a customized connector, which will be used to nect with systems that are not Exchange servers.         exect         Next >       Cancel |

| Introduction              | Local Network settings                                                    |
|---------------------------|---------------------------------------------------------------------------|
| Local Network<br>settings | Use these local IP addresses to receive mail:                             |
| Remote Network            | Local IP address(es) Port<br>(All Available III + +)                      |
| New Connector             |                                                                           |
|                           |                                                                           |
|                           | Specify the FQDN this connector will provide in response to HELO or EHLO: |
|                           | 1                                                                         |

| dit Receive Connector Binding          |            | × |
|----------------------------------------|------------|---|
| IP Address to Use                      |            |   |
| C Use all IP addresses available on th | his server |   |
| Specify an IP address:                 |            |   |
| %IP_MAIL                               |            |   |
| Example: 192.168.1.10                  |            |   |
| Port to Use                            |            | - |
| Port:                                  | 25         |   |
|                                        | OK Cancel  |   |

| New Re                                                                                                   | eceive Connector                                                                       | 4<br> | New Re                                                                                                   | eceive Connector                                                     |                               |        | K |
|----------------------------------------------------------------------------------------------------|----------------------------------------------------------------------------------------|-------|----------------------------------------------------------------------------------------------------|----------------------------------------------------------------------|-------------------------------|--------|---|
| Introduction<br>Local Network                                                                            | Remote Network settings Receive mail from servers that have these remote IP addresses: |       | Local Network                                                                                            | Remote Network settings<br>Receive mail from servers that have these | se remote IP addresses:       |        | Y |
| <ul> <li>settings</li> <li>Remote Network settings</li> <li>New Connector</li> <li>Completion</li> </ul> | Add      ✓ Edit <u>Y</u> <u>Remove the selected items.</u> 0.0.0.0-255.255.255         |       | <ul> <li>settings</li> <li>Remote Network settings</li> <li>New Connector</li> <li>Completion</li> </ul> | Edit                                                                 |                               | 3      |   |
| Help                                                                                                    | < Back Next > Cancel                                                                   |       | Help                                                                                                    |                                                                      | < <u>B</u> ack <u>N</u> ext > | Cancel |   |

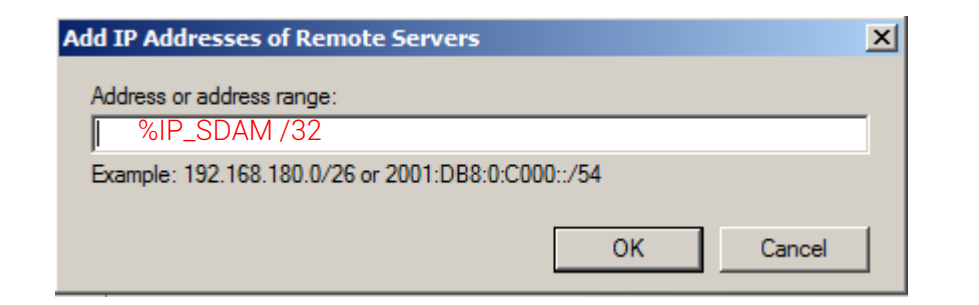

| ntroduction<br>Local Network | New Connector<br>The wizard will use the configuration below. Click New to continue.                     |
|------------------------------|----------------------------------------------------------------------------------------------------|
| a settings                   | Configuration Summary:                                                                                   |
| Remote Network               | SDAM 🔹                                                                                                   |
| lew Connector                | Name: SDAM<br>Type: Custom<br>IP Address(es):<br>%IP_Mait Port 25<br>Remote IP range(s):<br>%IP_SDAM /32 |
|                              |                                                                                                    |
|                              |                                                                                                    |
|                              |                                                                                                    |
|                              |                                                                                                    |
|                              |                                                                                                    |
|                              |                                                                                                    |
|                              |                                                                                                    |
|                              |                                                                                                    |
|                              | To copy the contents of this page, press CTRL+C.                                                         |

| Exchange Management Console                         |                                            |                                                | operties                                       |                                     | <b>)</b>                  |
|-----------------------------------------------------|--------------------------------------------|------------------------------------------------|------------------------------------------------|-------------------------------------|---------------------------|
| File Action View Help                               |                                            |                                                | opercies                                       |                                     |                           |
| 🗢 🔿 🔰 📅 🛛 🖬                                         |                                            |                                                | Network Authentication Permission Group        | ps                                  |                           |
| Microsoft Exchange                                  | w Hub Transport 1 object                   | fy which security mechanisms are available for |                                                |                                     |                           |
| Microsoft Exchange On-Premises                      | Create Filter                              | Hub Transport                                  | ransport Layer Security (TLS)                  |                                     | $Z = \sqrt{T}$            |
| Grganization Configuration     Server Configuration |                                            | Export List                                    | Enable Domain Security (Mutual Auth TLS)       |                                     | $\nabla X L$              |
| Mailbox                                             | Na A Role Version Message Tracking Enabled | View                                           | asic Authentication                            |                                     |                           |
| Client Access                                       |                                            |                                                | Offer Basic authentication only after starting | TLS                                 |                           |
| Unified Messaging                                   |                                            |                                                |                                                |                                     |                           |
| Recipient Configuration     Tacher                  |                                            | 1 help                                         | xchange Server authentication                  |                                     |                           |
| 100000                                              |                                            | ^                                              | tegrated Windows authentication                | SDAM Properties                     |                           |
|                                                     |                                            | 2K8R2                                          | xternally Secured (for example, with IPsec)    |                                     |                           |
|                                                     |                                            | Manage Mailbox Role                            |                                                | General Network Authentication      | Permission Groups         |
|                                                     |                                            | Manage Client Access Role                      |                                                | Specify who is allowed to connect t | to this Receive connector |
|                                                     | 2 objects 2 2 objects                      | Manage Diagnostic Logging Properties           |                                                | Anonymous users                     |                           |
|                                                     | Receive Connectors                         | New Receive Connector                          |                                                | Exchange users                      |                           |
|                                                     | Name A Status                              | Properties                                     |                                                | Exchange servers                    |                           |
|                                                     | Default Disabled                           | SDAM                                           |                                                | Legacy Exchange Servers             |                           |
|                                                     | Disable                                    | O Disable                                      |                                                | Partners                            |                           |
|                                                     | Remove                                     | × Remove                                       |                                                |                                     |                           |
|                                                     | Properties                                 | Properties                                     |                                                |                                     |                           |
|                                                     | Help                                       |                                                |                                                |                                     |                           |
|                                                     |                                            | И нер                                          |                                                |                                     |                           |
|                                                     |                                            |                                                | OK Cancel                                      |                                     |                           |
|                                                     |                                            |                                                |                                                |                                     |                           |
|                                                     |                                            |                                                |                                                |                                     |                           |
|                                                     |                                            |                                                |                                                |                                     |                           |
|                                                     |                                            |                                                |                                                |                                     |                           |
|                                                     |                                            |                                                |                                                |                                     |                           |
|                                                     |                                            |                                                |                                                |                                     |                           |
|                                                     |                                            | <u> </u>                                       | _                                              |                                     |                           |
| 11 mm                                               |                                            |                                                |                                                |                                     |                           |
| 🎝 Start 🛛 🛃 🔁 🧮                                     |                                            | 🍏 🕉 🛱 🕼 😼 📆 9:57 AM<br>8/22/2017 🗖             |                                                | ОК                                  | Cancel Apply Help         |

×

### Créer des comptes SDS spéciaux

#### Comptes spéciaux

Vous devez maintenant créer deux utilisateurs spéciaux (Signataire et Recouvrement). Cliquez sur Gestion des utilisateurs → Utilisateurs → Utilisateurs spéciaux → Signataire de politique.

| Stormshield Data Security Authority Manager |                                    |                         |              |      |         |             |     |       |               |          |        |             |     |   | 🥞 RootC | A 🕱 Maii<br>🏠 Hon | n administr<br>ne > Users | ator 🔌 🤇<br>5 manage | Close sessio<br>ment > Use | n<br>rs |   |   |
|---------------------------------------------|------------------------------------|-------------------------|--------------|------|---------|-------------|-----|-------|---------------|----------|--------|-------------|-----|---|---------|-------------------|---------------------------|----------------------|----------------------------|---------|---|---|
| 誛 Main menu                                 | 🧟 Special users                    | 8                       | 🕏 Users crea | tion | / 🔒 Use | ers managem | ent | 👔 Cei | tificates mar | nagement | 🖓 LDAP |             |     |   |         |                   |                           |                      |                            |         |   |   |
|                                             | Recovery account                   |                         |              |      |         |             |     |       |               |          |        |             |     |   |         |                   |                           |                      |                            |         |   |   |
| Users list                                  | Policies signatory                 |                         |              |      |         |             |     |       |               |          |        |             |     |   |         |                   |                           |                      |                            |         |   |   |
| The database cor                            | ntains <mark>0</mark> user of whic | :h <mark>0</mark> is sj | pecial       |      |         |             |     |       |               |          |        |             |     |   |         |                   |                           |                      |                            |         | 🔹 | ~ |
| 🍇 A В                                       | C D                                |                         |              | G    |         | I           |     | к     |               | м        | N      | 0           | Р   | Q | R       |                   |                           | w                    | х                          | Y       | z |   |
| Search criteria                             |                                    |                         |              |      |         |             |     |       |               |          |        |             |     |   |         |                   |                           |                      |                            |         | 2 |   |
|                                             |                                    |                         |              |      |         |             |     |       |               |          | Sne    | cial accour | its |   |         |                   |                           |                      |                            |         |   |   |

#### Comptes spéciaux (suite)

| Securi   | ty policies signatory cre     | ation                                                                                           |  |  |  |  |  |  |  |  |  |
|----------|-------------------------------|-------------------------------------------------------------------------------------------------|--|--|--|--|--|--|--|--|--|
| 🙈 User   |                               |                                                                                                 |  |  |  |  |  |  |  |  |  |
|          |                               |                                                                                                 |  |  |  |  |  |  |  |  |  |
|          | Identifier                    | Signatory account                                                                               |  |  |  |  |  |  |  |  |  |
|          | Description                   | Signatory account                                                                               |  |  |  |  |  |  |  |  |  |
|          |                               |                                                                                                 |  |  |  |  |  |  |  |  |  |
| Accol    | int                           |                                                                                                 |  |  |  |  |  |  |  |  |  |
|          |                               |                                                                                                 |  |  |  |  |  |  |  |  |  |
| <b>S</b> | User account protection       | Encryption AES 256 bits V                                                                       |  |  |  |  |  |  |  |  |  |
|          | agontinio                     | Thumbprint SHA-256 V                                                                            |  |  |  |  |  |  |  |  |  |
| 👝 User i | passwords                     |                                                                                                 |  |  |  |  |  |  |  |  |  |
|          |                               |                                                                                                 |  |  |  |  |  |  |  |  |  |
| * ***    | Initial password              | hCe2G2h1pSf7                                                                                    |  |  |  |  |  |  |  |  |  |
| ~        |                               | Disable the security officer password                                                           |  |  |  |  |  |  |  |  |  |
|          |                               | Use the following security officer password:                                                    |  |  |  |  |  |  |  |  |  |
|          | Security officer password for | epiAw/PBuSPG+hkA                                                                                |  |  |  |  |  |  |  |  |  |
|          | user account                  | General password                                                                                |  |  |  |  |  |  |  |  |  |
|          |                               | This password will allow you to unblock the account of a user if he/she loses his/her password. |  |  |  |  |  |  |  |  |  |
|          |                               |                                                                                                 |  |  |  |  |  |  |  |  |  |
| a User's | identity                      |                                                                                                 |  |  |  |  |  |  |  |  |  |
|          |                               |                                                                                                 |  |  |  |  |  |  |  |  |  |
| 2        | Name                          | Signatory                                                                                       |  |  |  |  |  |  |  |  |  |
|          | Given name                    | Account                                                                                         |  |  |  |  |  |  |  |  |  |
|          | Organization                  | Stormshield                                                                                     |  |  |  |  |  |  |  |  |  |
|          | Organization unit             | StormshiedIPOC                                                                                  |  |  |  |  |  |  |  |  |  |
|          | City                          | Milano                                                                                          |  |  |  |  |  |  |  |  |  |
|          | State or province             | Lombardia                                                                                       |  |  |  |  |  |  |  |  |  |
|          | Country                       | Italy (IT)                                                                                      |  |  |  |  |  |  |  |  |  |
|          | Email address                 |                                                                                                 |  |  |  |  |  |  |  |  |  |

#### Key and certificate

| R         | Certification mode<br>Validity period | Internal CA - Signature                                                            |
|-----------|---------------------------------------|------------------------------------------------------------------------------------|
|           | Key role                              | 🗌 🧁 Encryption 🛛 🎿 Signature                                                       |
|           | Key algorithm                         | RSA 2048 bits 🗸                                                                    |
|           | Subject                               | CN=Signatory Account,S=Signatory,GN=Account,L=Milano,OU=StormshiedIPOC,O=Stormshie |
| ublicatio | Subject                               | CN=Signatory Account,S=Signatory,GN=Account,L=Milano,OU=StormshiedIPOC,O=Stormshie |
| UDIICATIO | 'n                                    |                                                                                    |
|           |                                       |                                                                                    |

#### Cliquez sur **Créer un utilisateur**.

#### Comptes spéciaux (suite)

Cliquez sur Gestion des utilisateurs  $\rightarrow$  Utilisateurs  $\rightarrow$  Utilisateurs spéciaux  $\rightarrow$  Compte de recouvrement.

| Stormshield Data Security Authority Manager        |                    |                |     |                  |       |                  |           |        |               |   |   |   |   | '≝ RootC/ | A 🕱 Main<br>🏠 Hom | administra<br>e > Users | ntor 🗞 C<br>manager | Close sessior<br>ment > Users |   |   |   |
|----------------------------------------------------|--------------------|----------------|-----|------------------|-------|------------------|-----------|--------|---------------|---|---|---|---|-----------|-------------------|-------------------------|---------------------|-------------------------------|---|---|---|
| 😹 Main menu                                        | 🧟 Special users    | Users creation | n E | 🐴 Users manageme | ent ( | 👔 Certificates m | anagement | 🖓 LDAP |               |   |   |   |   |           |                   |                         |                     |                               |   |   |   |
|                                                    | Recovery account   |                |     |                  |       |                  |           |        |               |   |   |   |   |           |                   |                         |                     |                               |   |   |   |
| Users list                                         | Policies signatory |                |     |                  |       |                  |           |        |               |   |   |   |   |           |                   |                         |                     |                               |   |   |   |
| The database contains 0 user of which 0 is special |                    |                |     |                  |       |                  |           |        |               |   |   |   |   |           |                   |                         |                     |                               |   |   |   |
|                                                    |                    |                |     |                  |       |                  |           |        |               |   |   |   |   |           |                   |                         |                     |                               |   |   | 1 |
| 🔩 A B                                              | C D E              | F              | G H | I                | J K   | C L              | м         | N      | 0             | Р | Q | R | s | Т         | U                 | v                       | w                   | х                             | Y | Z |   |
| Search criteria                                    |                    |                |     |                  |       |                  |           |        |               |   |   |   |   |           |                   |                         |                     |                               |   | R |   |
|                                                    |                    |                |     |                  |       |                  |           | Spe    | cial accounts | ] |   |   |   |           |                   |                         |                     |                               |   |   |   |

#### Comptes spéciaux (suite)

| love   | ry account creation                           |                                                                                                    |         |           |                                                                                                    |                                                                      |  |
|--------|-----------------------------------------------|----------------------------------------------------------------------------------------------------|---------|-----------|----------------------------------------------------------------------------------------------------|----------------------------------------------------------------------|--|
| Jser   |                                               |                                                                                                    |         | R         | Certification mode                                                                                  | Internal CA - Encryption                                             |  |
|        | Identifier                                    | Recovery Account                                                                                                    |         | ALV.      | Validity period                                                                                     | 10 years V Until Wednesday, February 23, 2028                        |  |
|        | Description                                   | Recovery Account                                                                                                    |         |           | Key role                                                                                            | 🗹 🧁 Encryption 🗌 🕹 Signature                                         |  |
| ccou   | nt                                            |                                                                                                    |         |           | Key algorithm                                                                                       | RSA 2048 bits 🗸                                                      |  |
|        |                                               |                                                                                                    |         |           | Subject                                                                                             | CN=Recovery Account,S=Recovery,GN=Account,L=Milan,OU=StormshieldPOC, |  |
|        | User account protection algorithms            | Encryption     AES 256 bits V       Thumbprint     SHA-256 V                                                                                                    |         | Publica   | ation                                                                                               |                                                                      |  |
| ser p  | asswords                                      |                                                                                                    |         |           |                                                                                                    |                                                                      |  |
|        |                                               |                                                                                                    |         |           | DN of LDAP entry                                                                                    | cn=Recovery Account,ou=StormshieldPOC,o=Stormshield                  |  |
| *      | Initial password                              | 1pl4yzUZfZHx                                                                                                    |         |           |                                                                                                    |                                                                      |  |
|        |                                               | O Disable the security officer password                                                                                                    |         | 🙈 Usage o | of recovery certificate                                                                             |                                                                      |  |
|        |                                               | • Use the following security officer password:                                                                                                    |         |           |                                                                                                    |                                                                      |  |
|        | Security officer password for<br>user account | epiAwfPBuSPG+hkA<br>General password                                                                                                    |         | a         | This certificate will be register as a recovery certificate in all users accounts in this database. |                                                                      |  |
|        |                                               |                                                                                                    |         | A         |                                                                                                    |                                                                      |  |
|        |                                               | This password will allow you to unblock the account of a user if he/she loses his/her pas                                                                                                    | ssword. |           | Attributes                                                                                          | Visible to every user to whom it is applied                          |  |
|        | i de estite e                                 |                                                                                                    |         |           |                                                                                                    | Modifiable by all the users to whom it is applied                    |  |
| iser s | Identity                                      |                                                                                                    |         |           |                                                                                                    | 🔽 🧮 All Stormshield Data Security components                         |  |
|        | Namo                                          | Recovery                                                                                                    |         |           |                                                                                                    | Security BOX SmartEILE                                               |  |
|        | Given name                                    | Account                                                                                                    |         |           | Chamabiald Data Canadha                                                                             | Growney Bost Binder LE                                               |  |
|        | Organization                                  | Stormshield                                                                                                    |         |           |                                                                                                    |                                                                      |  |
|        | Organization unit                             | StormshieldPOC       Milan                                                                                                    |         |           | applied                                                                                             | 🔄 🎲 Stormshield Data File                                            |  |
|        |                                               |                                                                                                    |         |           |                                                                                                    | 🗌 🛃 Stormshield Data Mail                                            |  |
|        | City                                          | initial in the second second se |         |           |                                                                                                    | Charmabiald Data Taam                                                |  |
|        | City<br>State or province                     | Lombardia                                                                                                    |         |           |                                                                                                    | 🔄 🗺 Stormsnield Data Team                                            |  |
|        | City<br>State or province<br>Country          | Lombardia                                                                                                    |         |           |                                                                                                    | Stormshield Data Team                                                |  |

Cliquez sur Créer un utilisateur.

## Définir la configuration de compte SDS

STORMSHIELD

#### Paramètres utilisateur

Cliquez sur Menu principal → Paramètres → Gestion des utilisateurs.

| 🙈 User ci | reation                                            |                                                                                                    |         |  |  |  |  |
|-----------|----------------------------------------------------|----------------------------------------------------------------------------------------------------|---------|--|--|--|--|
| \$        | Security officer password for<br>the user accounts | <ul> <li>By default, use this password for all accounts:</li> <li>Suggest (and store) a different password for each account</li> </ul>                                                                              |         |  |  |  |  |
|           | Subject resolution mask                            | Disable security officer password for all accounts     CN= <commonname>.S=<surname>.GN=<givenname>.L=<locality>.OU=<ordunit>.O=<orl< td=""><td></td></orl<></ordunit></locality></givenname></surname></commonname> |         |  |  |  |  |
|           | Common name format                                 | Surname followed by surname     Given name followed by surname                                                                                                    | A Certi |  |  |  |  |
| 🙈 Distrib | ution                                              |                                                                                                    |         |  |  |  |  |
|           | User account distribution folder                   | C:\SBMData\rootca\Users                                                                                                    |         |  |  |  |  |
|           | Number of password entry<br>attemps before locking | 3     for the user password       3     for the security officer password                                                                                                    |         |  |  |  |  |
|           | Card account                                       | Make a copy of the private and public keys into the user account                                                                                                    | 👝 Emai  |  |  |  |  |
|           | Address book                                       | ✓ Add to each user's address book the certificates of all users present in the database                                                                                                    |         |  |  |  |  |
|           | Thumbprint algorithm for updates (.usx)            | Thumbprint algorithm used for signature SHA-256 🗸                                                                                                    |         |  |  |  |  |
|           | LDAP publication of updates<br>(.usx)              | publication of updates<br>Caution, chose this option only if the users' LDAP entries belong to a class that accepts the update publication attribute, as set in the LDAP configuration.                             |         |  |  |  |  |
|           | File-based publication of updates (.usx)           | Activate file-based publication of updates         Publication folder:                                                                                                    |         |  |  |  |  |
|           | File-based publication of setup files (.usi)       | Activate file-based publication of setup files (.usi) Publication folder:                                                                                                    |         |  |  |  |  |

|                |                                                 |                                                              |        |                          |      | / |
|----------------|-------------------------------------------------|--------------------------------------------------------------|--------|--------------------------|------|---|
| Certificate in | mport and export                                |                                                              |        |                          |      |   |
| _              |                                                 |                                                              |        |                          |      |   |
| b              | User certificate import and<br>export folder    | C:\SBMData\rootca\Certs                                      |        |                          |      |   |
|                | Certificate import                              | Authorize import of old certificates                         |        |                          |      |   |
|                | C:\                                             | SBMData\rootca\Certs                                         |        |                          |      |   |
|                | Format for certificate export                   | O Binary format                                              |        |                          |      |   |
|                | Trust chain export                              | Add trust chain when exporting certificates                  |        |                          |      |   |
|                |                                                 | p7b extension                                                |        |                          |      | 1 |
|                | Extension for exporting<br>several certificates | O p7c extension                                              |        |                          |      |   |
|                |                                                 | <ul> <li>sbc extension</li> </ul>                            |        |                          |      | 7 |
| Email notific  | ations                                          |                                                              |        |                          |      |   |
|                |                                                 |                                                              |        |                          |      |   |
| <b></b>        |                                                 | Send an information email before the certificates expiration |        |                          |      |   |
|                |                                                 | Number of days:                                              | 30     |                          |      |   |
|                | Information email                               | Frequency:                                                   | 7 days |                          |      |   |
|                |                                                 | Email address:                                               |        |                          |      |   |
|                |                                                 | Template:                                                    |        | late_expiration_mail.sbp |      |   |
|                |                                                 |                                                              |        |                          |      |   |
|                |                                                 |                                                              |        |                          | <br> | _ |

Cliquez sur Appliquer les modifications.

#### Option : Paramètres LDAP

Cliquez sur Menu principal → Paramètres → et sélectionnez Synchronisation LDAP.

#### Settings Database General settings 803 LDAP Synchronization Outgoing mail server Certificate templates Sec. Users Users management Stormshield Data Security Components configuration External certification authorities . . . . . . . . . . . Certification authority **\***2 Certificates management
## Option : Paramètres LDAP (suite)

| LDAP syr    | nchronization settin                                                                                            | ngs                                                          |                                                 |
|-------------|----------------------------------------------------------------------------------------------------|--------------------------------------------------------------|-------------------------------------------------|
| 👩 Server    |                                                                                                    |                                                              |                                                 |
|             |                                                                                                    |                                                              |                                                 |
| ų,          | Server name                                                                                                    | %HOSTNAME_LDAP                                               |                                                 |
|             | Port number                                                                                                    | 389                                                          |                                                 |
|             | LDAP version                                                                                                    | 2 🗸                                                          |                                                 |
|             | Protocol                                                                                                    | SSL SSL                                                      |                                                 |
|             | Encoding                                                                                                    | O UTF-8                                                      |                                                 |
|             |                                                                                                    | <ul> <li>ANSI</li> </ul>                                     |                                                 |
|             | Duration of a connection<br>attempt                                                                             | 30 seconds                                                   |                                                 |
| - Authoriti | in the second second second second second second second second second second second second second second second |                                                              |                                                 |
| M Authenti  | cation                                                                                                    |                                                              |                                                 |
|             |                                                                                                    | <ul> <li>Authentication with a plaintext password</li> </ul> |                                                 |
|             |                                                                                                    | DN:                                                          | ministrator, CN=users, DC=stotrmshiedl, dc=corp |
|             |                                                                                                    | Password:                                                    | *****                                           |
|             | Authentication selection                                                                                        |                                                              |                                                 |
|             |                                                                                                    | Domain or workgroup name:                                    |                                                 |
|             |                                                                                                    | User name:                                                   |                                                 |
|             |                                                                                                    | Password:                                                    |                                                 |
|             |                                                                                                    |                                                              |                                                 |
|             |                                                                                                    |                                                              |                                                 |

Si vous êtes connecté à AD, désignez *sAMAccountName* comme identifiant.

ര

| 🙈 Search        |                                                 |                                                                                                    |   |  |  |  |
|-----------------|-------------------------------------------------|----------------------------------------------------------------------------------------------------|---|--|--|--|
|                 |                                                 |                                                                                                    |   |  |  |  |
| $\rho$          | Base DN                                         | CN=users,DC=stotrmshiedl,dc=corp x                                                                      |   |  |  |  |
| -               | Class of recognition for<br>"person" type entry | person                                                                                                  |   |  |  |  |
|                 | Search time limit                               | 30 seconds                                                                                              |   |  |  |  |
| Publication     | n                                               |                                                                                                    | ľ |  |  |  |
|                 |                                                 |                                                                                                    |   |  |  |  |
|                 | Keys to be published                            | <ul><li>All keys</li><li>The key with the encryption role and the key with the signature role</li></ul> |   |  |  |  |
| Publication     | on of new certificates                          |                                                                                                    | 2 |  |  |  |
| ioi i apricatio |                                                 |                                                                                                    |   |  |  |  |
|                 | DN resolution mask                              | cn= <commonname>,ou=<orgunit>,o=<organization></organization></orgunit></commonname>                    |   |  |  |  |
| 🙈 Name of a     | attributes                                      |                                                                                                    |   |  |  |  |
|                 |                                                 |                                                                                                    |   |  |  |  |
|                 | Email address                                   | mail                                                                                                    |   |  |  |  |
|                 | Common name                                     | Cn I I I I I I I I I I I I I I I I I I I                                                                |   |  |  |  |
|                 | Certificate in binary format                    | userCertificate;binary                                                                                  |   |  |  |  |
|                 | Identifier                                      | uid Ou sAMAccountName si vous êtes connecté à Microsoft Active Directory.                               | 1 |  |  |  |
|                 | Given name                                      | givenName                                                                                               |   |  |  |  |
|                 | Name                                            | sn                                                                                                    |   |  |  |  |
|                 | Authority certificate in binary<br>format       | caCertificate;binary                                                                                    | - |  |  |  |
|                 | CRL in binary format                            | certificateRevocationList;binary                                                                        |   |  |  |  |
|                 | Security policies update in<br>binary format    | sboxPolicyUpgrade;binary                                                                                |   |  |  |  |

#### Cliquez sur Appliquer les modifications.

#### Option : Paramètres SMTP

Cliquez sur Menu principal -> Paramètres -> Serveur d'e-mail sortant et entrez toutes les informations nécessaires pour autoriser le SDAM à envoyer des e-mails à l'aide de votre serveur d'e-mail.

| Stormshi    | ield Data Security     |                          | 🍯 Child-CA 🏾 🕱 Ma | in administrator 🔌 Close session |
|-------------|------------------------|--------------------------|-------------------|----------------------------------|
| Authority N | Manager                |                          | A Home            | Settings > Outgoing mail server  |
| 🚴 Main menu |                        |                          |                   |                                  |
| Outgoin     | ng mail server settir  | ngs                      |                   |                                  |
| 🙈 SMTP S    | erver                  |                          |                   |                                  |
|             |                        |                          |                   |                                  |
| <b>4</b>    | Name of local server   | %HOSTNAME_SDAM           |                   |                                  |
|             | Name of remote server  | %HOSTNAME_MAIL           |                   |                                  |
|             | Port number            | 25                       |                   |                                  |
|             | tion identifier        |                          |                   |                                  |
| iai connec  |                        |                          |                   |                                  |
|             | Username               |                          |                   |                                  |
|             | Password (non-hidden)  |                          |                   |                                  |
|             | Sender's email address | no-reply.sdam@demo.local |                   |                                  |
|             |                        |                          |                   |                                  |
|             |                        |                          | Confirm operat    | ion: Apply modifications         |
|             |                        |                          |                   |                                  |

## Créer des modèles de compte SDS

## Créer un modèle

Cliquez sur Menu principal  $\rightarrow$  Gestion des utilisateurs  $\rightarrow$  Modèles utilisateur. Cliquez ensuite sur Opérations  $\rightarrow$ Créer un modèle.

| Stormshield<br>Authority Manag | Data Security                       |                            | 7           | 😸 RootCA 🕱 Main administrator 🔌 Close<br>🏠 Home > Users management > User t | session  |
|--------------------------------|-------------------------------------|----------------------------|-------------|-----------------------------------------------------------------------------|----------|
| 😹 Main menu                    | Operations                          |                            |             |                                                                             |          |
| List of tem                    | Create a template                   |                            |             |                                                                             |          |
| 🙈 User templa                  | ates: 0 User template               |                            |             |                                                                             |          |
| Identifier                     |                                     |                            | Description |                                                                             | <b>e</b> |
| Stormshield Data A             | Authority Manager 9.13.931 - Copyri | ght © 1996-2017 Stormshiel | d           |                                                                             |          |
|                                |                                     |                            |             |                                                                             |          |

## Créer un modèle (suite)

| ormshield Data Security                                                     | j≣ RootCA 🕱 Main administrator 👋 Close session                                                   |       |                           |                                           |
|-----------------------------------------------------------------------------|--------------------------------------------------------------------------------------------------|-------|---------------------------|-------------------------------------------|
| n menu                                                                      |                                                                                                  |       |                           |                                           |
| mplate creation                                                             |                                                                                                  |       |                           |                                           |
| Template                                                                    |                                                                                                  |       |                           |                                           |
|                                                                             |                                                                                                  | 👩 Use | ers' identities           |                                           |
| Identifier                                                                  | Template1                                                                                        |       |                           |                                           |
| Description                                                                 |                                                                                                  |       | Organization              | Stormshield                               |
| master's password                                                           |                                                                                                  |       | Organization unit         | StormshieldPOC                            |
| update file publication                                                     |                                                                                                  |       | City                      | Milan                                     |
| Users accounts                                                              |                                                                                                  |       | State or province         | Lombardia                                 |
|                                                                             |                                                                                                  |       | Country                   | Italy (IT)                                |
| User accounts protection<br>algorithms<br>Security officer password for use | Thumbprint SHA-256 V                                                                             | luse  | ers keys and certificates |                                           |
| *                                                                           | O Disable the security officer password                                                          |       | Certification mode        | Internal CA - Encryption                  |
| D                                                                           | Generate a different backup password for every user                                              |       | Validity period           | 2 years V Until Sunday, February 23, 2020 |
| Security officer password for                                               | O Use the following security officer password:                                                   |       | Key este                  |                                           |
| user accounts                                                               |                                                                                                  |       | key role                  | 🕑 🗾 Encryption 🗌 📥 Signature              |
|                                                                             | This password will allow you to upblack the assaupt of a user if balaba lases bis/bas password   |       | Key algorithm             | RSA 2048 bits V                           |
|                                                                             | This password will allow you to unblock the account of a user if neysile loses his/HEP password. |       | Key 2                     |                                           |
|                                                                             |                                                                                                  |       | Certification mode        | Internal CA - Signature                   |
|                                                                             |                                                                                                  |       | Validity period           | 2 years V Until Sunday, February 23, 2020 |
|                                                                             |                                                                                                  |       | valially period           |                                           |
|                                                                             |                                                                                                  |       | Key role                  | 📋 Encryption 🗸 👗 Signature                |

Key algorithm

#### Cliquez sur Créer un modèle.

RSA 2048 bits 🗸

## Créer un modèle (suite) : configurer le POC

## Cliquez sur Menu principal → Gestion des utilisateurs → Modèle utilisateur et sélectionnez le modèle que vous avez déjà créé.

| Stormshield Data<br>Authority Manager | a Security    |                       | <u>A</u> H                    | 😸 RootCA 🕱 Main adn<br>Iome > Users manageme | ninistrator <b>&amp; Close session</b><br>nt > Templates > Template1                                            |
|---------------------------------------|---------------|-----------------------|-------------------------------|----------------------------------------------|----------------------------------------------------------------------------------------------------|
| 😹 Main menu                           | Se Properties | 峇 Template management | 🚓 Components                  | Operations                                   |                                                                                                    |
|                                       |               |                       | Stormshield Data Virtual Disk |                                              |                                                                                                    |
| Template                              |               |                       | Stormshield Data File         |                                              | í literatura de la companya de la companya de la companya de la companya de la companya de la companya de la co |
|                                       |               |                       | Stormshield Data Kernel       |                                              |                                                                                                    |
| Template                              |               |                       | Stormshield Data Mail         |                                              | •                                                                                                    |

#### Cliquez sur Connexion et code personnel – Mode mot de passe

|          |                                                                                                    |              |                                |          | Per |
|----------|----------------------------------------------------------------------------------------------------|--------------|--------------------------------|----------|-----|
| 2        | Icon in configuration panel                                                                                                  | ✓            | Not visible                    |          |     |
| Tabs     |                                                                                                    |              |                                |          | 2   |
| 101 100  |                                                                                                    |              |                                |          | 5   |
|          | Screensaver tab                                                                                                    | V            | Not visible                    |          |     |
|          | Connection tab                                                                                                    | V            | Not visible                    |          |     |
|          | Authentication tab                                                                                                    | $\checkmark$ | Not visible                    |          |     |
|          | Vindows screensaver turn on                                                                                                  |              |                                |          |     |
| <b>N</b> | <ul> <li>No action</li> <li>Lock session         <ul> <li>And unlock on waking up</li> <li>Disconnect</li> </ul> </li> </ul> | V            | Cannot be modified by the user | <u>a</u> | Log |
|          | Screen saver                                                                                                    | V            | Not visible                    |          | 1   |
| 👝 On V   | Vindows session locking                                                                                                    |              |                                |          |     |

At connection only Cannot be modified by the user On each signature or decryption operation Cannot be modified by the user Every minute(s) Change your secret code... Not visible Change secret code Request change every Cannot be modified by the user dav(s) Cannot be modified by the user ✓ Impose change ever Cannot be modified by the user 30 day(s) Cannot be modified by the user nhibit change before Cannot be modified by the user Cannot be modified by the use day(s) ode syntax umber of alphabetical characters 32 inimum 1 maximum umber of numerical characters 32 maximum inimum umber of other characters Impose secret code change 1 32 inimum maximum: at first connection otal number of characters 32 8 maximum: elp text for the user our password must contain between 8 and 32 characters /indows o not activate Cannot be modified by the user sing the following information: (User, Log on to, Password, Confirmation) Apply modifications Confirm operation: iquez sur Appliquer les modifications.

## Mettre à jour automatiquement les profils

Cliquez sur Menu principal → Gestion des utilisateurs → Modèle utilisateur et sélectionnez le modèle que vous avez déjà créé. Cliquez ensuite sur Composants → Stormshield Data Kernel.

Sélectionnez **Mise à jour automatique** et entrez la valeur suivante dans la section **Téléchargement** : http://%IP\_SDAM:port/update/<UserId>/<UserId>.usx

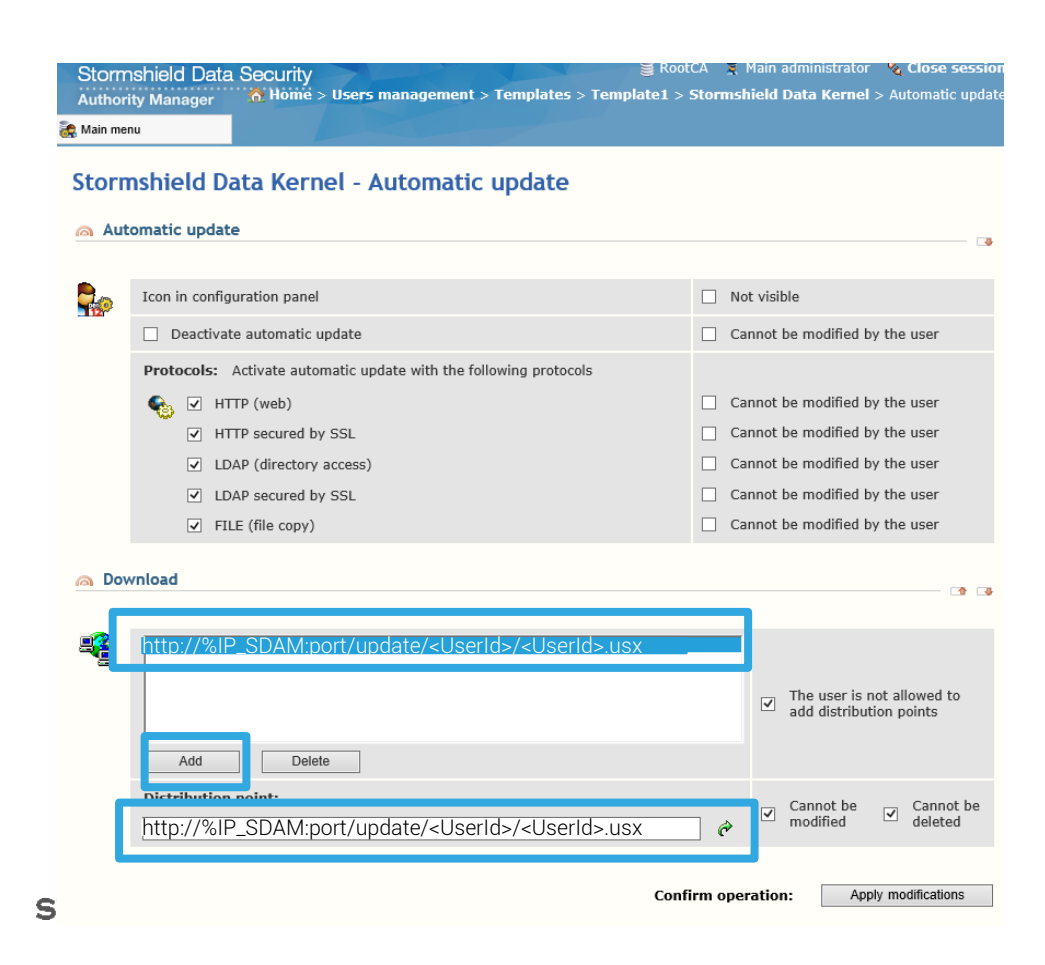

#### Cliquez sur Appliquer les modifications.

## Configurer la CRL

Cliquez sur Menu principal → Gestion des utilisateurs → Modèle utilisateur et sélectionnez le modèle que vous avez déjà créé. Cliquez ensuite sur Composants → Stormshield Data Kernel.

| Storr<br>Autho | nshield Data<br>rity Manager | Security      |                                                        |           | 🚆 RootCA 🛛 🕱 Main<br>🏠 Home > Users manag | administrator 🛛 🗞 Close so<br>ement > Templates > Tem | ession<br>plate1 |
|----------------|------------------------------|---------------|--------------------------------------------------------|-----------|-------------------------------------------|-------------------------------------------------------|------------------|
| 😹 Main me      | enu                          | Se Properties | 合 Template manag                                       | gement    | Components                                | Operations                                            |                  |
| Template       |                              |               | Stormshield Data Virtual Disk<br>Stormshield Data File |           | ^                                         |                                                       |                  |
|                |                              |               | Stormshield Data Kernel                                |           |                                           |                                                       |                  |
|                | mpiate                       |               |                                                        |           | Stormshield Data Mail                     |                                                       | •                |
| _              |                              |               |                                                        |           | Stormshield Data Team                     |                                                       |                  |
|                | Identifier                   |               | Template1                                              |           | Stormshield Data Shredder                 |                                                       |                  |
| 40             | Description                  |               |                                                        |           | Stormshield Data Sign                     |                                                       |                  |
|                | Created on                   |               | Friday, February 23, 2018                              | 8 5:41:40 | Import from master                        |                                                       |                  |
|                | Last modificat               | tion on       | Friday, February 23, 2018                              | 8 5:49:05 | PM                                        |                                                       |                  |
|                | Latest distrib               | ution date    | No distribution has been                               | performed | I                                         |                                                       |                  |
| la Us          | er identity                  |               |                                                        |           |                                           |                                                       |                  |

## Configurer la CRL (suite)

#### Cliquez sur **Contrôleur de révocation** et cliquez sur le bouton mis en évidence ci-dessous. Stormshield Data Security

| Storm<br>Author | nshield Data Security<br>ity Manager 🔥 Home > Users management > Templates > Template1 > S | ootCA 🕱 Main administrator 🔌 Close sess<br>Stormshield Data Kernel > Revocation contro |
|-----------------|--------------------------------------------------------------------------------------------|----------------------------------------------------------------------------------------|
| 👷 Main me       | nu                                                                                         |                                                                                        |
| Storn           | nshield Data Kernel - Revocation controller                                                |                                                                                        |
| iger Ger        | neral settings                                                                             |                                                                                        |
| <b></b>         | Icon in configuration panel                                                                | Not visible                                                                            |
|                 | Do not control the revocation state                                                        | <ul> <li>Cannot be modified by the user</li> </ul>                                     |
|                 | CRLs default validity period (days) 7                                                      | Cannot be modified by the user                                                         |
|                 | Protocols: Activate revocation lists downloads with the following protocols:               |                                                                                        |
|                 | 🔩 🗹 HTTP (web)                                                                             | ✓ Cannot be modified by the user                                                       |
|                 | ✓ HTTP secured by SSL                                                                      | <ul> <li>Cannot be modified by the user</li> </ul>                                     |
|                 | ✓ LDAP (directory access)                                                                  | <ul> <li>Cannot be modified by the user</li> </ul>                                     |
|                 | ✓ LDAP secured by SSL                                                                      | <ul> <li>Cannot be modified by the user</li> </ul>                                     |
|                 | ✓ FILE (file copy)                                                                         | <ul> <li>Cannot be modified by the user</li> </ul>                                     |
| leeu            | lers                                                                                       |                                                                                        |
| 3 1550          | 1612                                                                                       | I I                                                                                    |
|                 | RootCA                                                                                     |                                                                                        |
|                 |                                                                                            |                                                                                        |
|                 |                                                                                            | Prohibit adding issuers                                                                |
|                 |                                                                                            | Prohibit deleting this                                                                 |
|                 | Delete                                                                                     | issuer from the list                                                                   |
|                 | Add database authority: Add Add an external issuer: Add                                    |                                                                                        |
|                 | Do not control the revocation state                                                        | Cannot be modified by the                                                              |
|                 | Validity length (days) 7                                                                   | user user                                                                              |

## Configurer la CRL (suite)

Ajoutez un point de distribution de CRL externe : http://%IP\_SDAM:port/rootcrl/rootca.crl

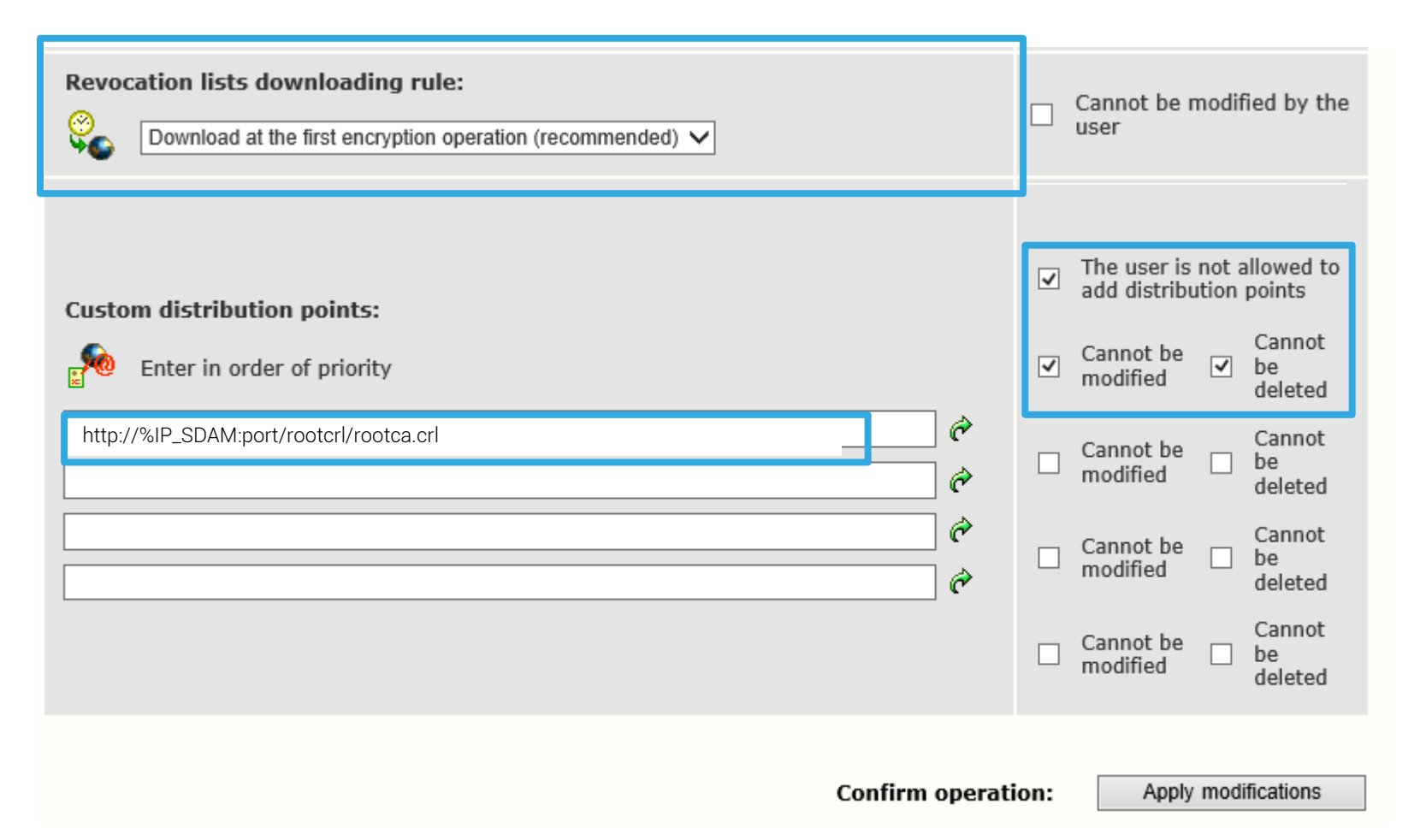

## Créer des comptes d'utilisateur SDS

## Créer un compte à partir d'un modèle

Cliquez sur Menu principal  $\rightarrow$  Gestion des utilisateurs  $\rightarrow$  Modèle utilisateur et sélectionnez le modèle 1, puis cliquez sur Opération  $\rightarrow$  Créer un utilisateur depuis ce modèle.

Cette opération vous permet de créer manuellement un utilisateur sur le SDAM mais, si vous souhaitez créer un utilisateur depuis votre annuaire Active Directory, consultez la diapositive suivante.

| Stormshield Dat<br>Authority Manager | ta Security   |                       | ■ RootCA Mome > Users | X         Main administrator         X         Close session           management > Templates > Template1         Templates > Template1         Template3         Template3 |
|--------------------------------------|---------------|-----------------------|-----------------------|----------------------------------------------------------------------------------------------------|
| 😹 Main menu                          | Se Properties | 🐣 Template management | 🧟 Components          | Operations                                                                                                    |
|                                      |               |                       |                       | Create a user from this                                                                                                    |
| Template                             |               |                       |                       | template                                                                                                    |
| 🙈 Template                           |               |                       |                       | 🕞                                                                                                    |
| a Identifier                         |               | Template1             |                       |                                                                                                    |

## Créer des utilisateurs via LDAP

# Cliquez sur Menu principal → Utilisateurs → LDAP et sélectionnez Synchronisation LDAP.

| LDAP Synchronization |
|----------------------|
| JKLMNOPQRSTUVWXYZ    |
| JKLMNOPQRSTUVWXYZ    |
| JKLMNOPQRSTUVWXYZ    |
| JKLMNOPQRSTUVWXYZ    |
| JKLM NOPQRSTUVWXYZ   |
|                      |
|                      |
|                      |

## Créer des utilisateurs via LDAP (suite)

#### Cliquez sur À associer ou utiliser pour créer des utilisateurs.

| Stormshield Data Security       RootCA       Main administrator       Main administrator       Main administr | Stormshield Data Sec<br>Authority Manager                                             | Multiple in the second second |
|----------------------------------------------------------------------------------------------------|---------------------------------------------------------------------------------------|----------------------------------------------------------------------------------------------------|
| Synchronization with the LDAP directory                                                                                                    | Observation fro     Description     This action lists all en     which has the same e | m the LDAP directory                                                                                                    |
| Search LDAP entries (2)<br>To associate or use to create users<br>To associate to users not yet associated<br>Import certificates from the LDAP directory                                                                                                    | If such a user is found<br>If not, the function su                                    | d, then the function suggests associating it with the entry.<br>ggests creating a new user.                                                                                                    |
| <ul> <li>For all users</li> <li>For users with at least one non-certified key</li> <li>Caution, this operation may take several minutes.</li> </ul>                                                                                                    | Search base<br>Filter                                                                 | CN=users,DC=stotrmshiedl,dc=corp (Objectclass=person) Searching:                                                                                                    |
| Publish users certificates on the LDAP directory <a>          Image: which are not yet published</a>                                                                                                    | Depth                                                                                 | <ul> <li>entire tree under the base</li> <li>one level under the base</li> <li>base only</li> </ul>                                                                                                    |
| Caution, this operation may take several minutes.<br>Stormshield Data Authority Manager 9.13.931 - Copyright © 1996-2017 Stormshield                                                                                                    |                                                                                       | Confirm operation:       Search         Caution, this operation may take several minutes.                                                                                                    |

## Créer des utilisateurs via LDAP (suite)

L'interface du SDAM vous montre le premier utilisateur trouvé dans l'annuaire AD et vous permet de décider de créer le même utilisateur dans le SDAM.

| Storm<br>Authori                                                                                                   | nshield Data Security          | ₩ RootCA 🕱 M<br>Home > Users management | ain administrator 🛛 🤹 192.168.69.3:389 🔌 (<br>> Users > LDAP Synchronization > Users creat | Close session<br>tion > Creation | A Pu        | blication                                                                                                    | • • •                                                                                                    |
|----------------------------------------------------------------------------------------------------|--------------------------------|-----------------------------------------|--------------------------------------------------------------------------------------------|----------------------------------|-------------|----------------------------------------------------------------------------------------------------|----------------------------------------------------------------------------------------------------|
|                                                                                                    |                                |                                         |                                                                                            |                                  | ę.          | LDAP publication                                                                                                    | ✓ Publish generated certificate in the LDAP directory                                                                |
| Confi                                                                                                    | rm user creation               |                                         |                                                                                            | ~                                | -363.4      | Certificates already published<br>on the LDAP server                                                                                                    | <ul> <li>Keep</li> <li>Delete</li> <li>Replace certificates that have the same usages and the same issuer</li> </ul> |
| User was not created: User creation canceled.<br>No user was created from entry CN=krbtgt,CN=Users,DC=demo,DC=lab. |                                |                                         | <mark>ଲ U</mark> s                                                                         | er account configuration         | Tamplata 1  |                                                                                                    |                                                                                                    |
| 🙈 Do j                                                                                                    | you wish to create a user fror | n the following LDAP entry?             |                                                                                            |                                  | <b>AS</b>   | use as template                                                                                                    |                                                                                                    |
| <u>گ</u>                                                                                                    | DN                             | CN=test1,CN=Users,DC=demo,DC=lab        |                                                                                            |                                  | <u>a</u> va | Idation                                                                                                    | <b>1</b>                                                                                                    |
| ing Use                                                                                                    | r<br>Identifier                | test1                                   |                                                                                            |                                  | 8           | The following operations will be<br>• creation of test1 in the databa<br>• key generation for test1;<br>• certificate generation for test1<br>• account creation for test1 with | performed:<br>se;<br>;                                                                                               |
|                                                                                                    | Description                    |                                         |                                                                                            |                                  |             | account creation for test1 with                                                                                                    | topy of the template remplater.                                                                                      |
| 👩 Use                                                                                                    | ridentity                      |                                         |                                                                                            |                                  |             |                                                                                                    | Do you confirm user creation? Yes All No Cancel                                                                      |
|                                                                                                    | Name                           |                                         |                                                                                            |                                  | Storms      | ield Data Authority Manager 9.13.93:                                                                                                    | 1 - Copyright © 1996-2017 Stormshield                                                                                |
|                                                                                                    | Given name                     | test1                                   |                                                                                            |                                  |             |                                                                                                    |                                                                                                    |
|                                                                                                    | Common name                    | test1                                   |                                                                                            |                                  | +           |                                                                                                    |                                                                                                    |
|                                                                                                    | Email address                  | test1@stormshield.com                   |                                                                                            |                                  |             |                                                                                                    |                                                                                                    |

## Déployer des comptes d'utilisateur SDS

### Diffuser les fichiers

Après avoir créé l'utilisateur, vous pouvez télécharger/envoyer le fichier concernant cet utilisateur afin qu'il puisse l'installer sur son poste de travail.

Dans le menu Accueil, cliquez sur Gestion des utilisateurs  $\rightarrow$  Utilisateurs  $\rightarrow$  sélectionnez l'utilisateur (dans notre exemple, « test1 »)  $\rightarrow$  puis Gestion de l'utilisateur  $\rightarrow$  Diffuser le compte.

| Main menu           | 🚓 Specia   | al users         | Us         | ers creati | ion |   | 合 Use | ers mar | nageme | nt |   | 👔 Ce | rtificate | es man | agemer | nt |   |     |
|---------------------|------------|------------------|------------|------------|-----|---|-------|---------|--------|----|---|------|-----------|--------|--------|----|---|-----|
| LDAP                |            |                  |            |            |     |   |       |         |        |    |   |      |           |        |        |    |   |     |
| Jsers list          |            |                  |            |            |     |   |       |         |        |    |   |      |           |        |        |    |   |     |
| The detabase of     | ntains 2   | sous of ushich ' | 2          |            |     |   |       |         |        |    |   |      |           |        |        |    |   |     |
| a The database co   | ntains 3 u | sers of which    | z are spe  | ecial      |     |   |       |         |        |    |   |      |           |        |        |    |   | - 0 |
| -                   |            |                  |            |            |     |   |       |         |        |    |   |      |           |        |        |    |   |     |
| 🛠 А В С             | DE         | FGH              | IJ         | к          | LM  | N | 0     | Р       | Q      | R  | s | Т    | U         | v      | w      | x  | Y | Z   |
| Search criteria     |            |                  |            |            |     |   |       |         |        |    |   |      |           |        |        |    |   | 2   |
| Users 1 - 3 of 3 fo | und        | 3 selected       | users      |            |     |   |       |         |        |    |   |      |           |        |        |    |   | V   |
| Policy Signatory    | <b>2</b>   |                  |            |            |     |   |       |         |        |    |   |      |           |        |        |    |   |     |
| Recovery Account    | Â          |                  |            |            |     |   |       |         |        |    |   |      |           |        |        |    |   |     |
| > test1             |            | test1@storm      | shield.cor | m          |     |   |       |         |        |    |   |      |           |        |        |    |   |     |
| Users 1 - 3 of 3 fo | und        |                  |            |            |     |   |       |         |        |    |   |      |           |        |        |    |   |     |
|                     |            |                  |            |            |     |   |       |         |        |    |   |      |           |        |        |    |   |     |

| Storm      | shield Data Security |                        | 🚆 RootCA                | ResultNoticeNoticeResult> Usersmanagement> Users> test1 |
|------------|----------------------|------------------------|-------------------------|---------------------------------------------------------|
| 😹 Main men | u 😞 Properties       | / User management      | 👔 Keys and certificates |                                                         |
|            | · · · · · ·          | Distribute account     |                         | ~                                                       |
| User       |                      | Associate a smart card |                         |                                                         |
|            |                      | Administrate database  |                         |                                                         |
| 101 03EI   |                      | Delete                 |                         |                                                         |
|            |                      |                        |                         |                                                         |
|            | Identifier           | test1                  |                         |                                                         |
|            | Template             | Template1              |                         |                                                         |
| - Idan     | tite.                |                        |                         |                                                         |
|            | lity                 |                        |                         | C# C#                                                   |
|            |                      |                        |                         |                                                         |
| - 📿 -      | Name                 | Test1                  |                         |                                                         |
|            | Given name           | test1                  |                         |                                                         |
|            | Common name          | test1                  |                         |                                                         |
|            | Organization         | Stormshield            |                         |                                                         |
|            | Organization unit    | StormshieldPOC         |                         |                                                         |
|            | City                 | Milan                  |                         |                                                         |
|            | State or province    | Lombardia              |                         |                                                         |
|            | Country              | IT                     |                         |                                                         |
|            | Email address        | test1@stormshield.com  |                         |                                                         |

## Diffuser les fichiers (suite)

Cochez la case **Générer un fichier d'installation (\*.usi)**, puis cliquez sur **Diffuser le compte** (vous pouvez télécharger le fichier depuis le serveur SDAM vers C:\SBMData\rootca\Users\test1).

| Storms<br>Authority | shield Data Security<br>Manager | RootCA Strain administrator Close se Home > Users management > Users > test1 > Selection of the distribution                                                                                        | ssio<br>mod |
|---------------------|---------------------------------|----------------------------------------------------------------------------------------------------|-------------|
| Select              | ion of the distribu             | ition mode                                                                                                    | 8           |
|                     | Distribution type               | <ul> <li>Full (account file, address book file, lists)</li> <li>Generate setup file (*.usi)</li> <li>Update (*.usx)</li> <li>Include user certificates in order to update his key-holder</li> </ul> |             |
|                     | Transmission by email           | Send the file by email Template file (*.sbp): Subject: Text:                                                                                                    |             |

Confirm operation: Distribute account

Vous pouvez aussi choisir d'envoyer le fichier par e-mail (facultatif) mais vous devez configurer un serveur d'e-mail sous Accueil  $\rightarrow$  Paramètres  $\rightarrow$  Serveur d'e-mail sortant.

## Installer le poste de travail client

## Installer le poste de travail client

À cette étape, vous allez créer un fichier d'installation personnalisé. Dans le menu **Accueil**, cliquez sur **Personnalisation de l'installation**.

Ici, nous utilisons uniquement des comptes protégés par des mots de passe avec deux clés. Par conséquent, nous allons interdire la création de comptes locaux autres que ceux-là.

| Stormshield Data Security                                          | 😫 RootCA 🕱 Main administrator 🔌 Close session | Stormshield<br>Authority Mana | Data Security                                                       | 🚆 RootCA 🦉 Main administrator 🔌 Close sessio<br>🏠 Home > Setup customizatio |
|--------------------------------------------------------------------|-----------------------------------------------|-------------------------------|---------------------------------------------------------------------|-----------------------------------------------------------------------------|
| Authority Manager                                                  | 🔝 Home                                        | 😹 Main menu                   | Operations                                                          |                                                                             |
| 🗞 Main menu                                                        |                                               |                               |                                                                     |                                                                             |
| Home                                                               |                                               | Customize                     | Stormshield Data Secu                                               | irity Suite setup                                                           |
| Series management<br>Certification authority                       |                                               | Gener                         | for all types of accounts<br>ral settings<br>ord" accounts settings |                                                                             |
| a Administrators                                                   |                                               | 👐 Gener                       | ral settings                                                        |                                                                             |
| 🖉 🕂 🔞 Settings                                                     |                                               | Accou                         | int creation with a single key<br>int creation with two keys        |                                                                             |
| External certificates                                              |                                               | ··· Key re                    | enewal                                                              |                                                                             |
| Stormshield                                                        |                                               | "Card or                      | USB key" accounts settings                                          |                                                                             |
| Data Security                                                      |                                               | 👐 Gener                       | ral settings                                                        |                                                                             |
|                                                                    |                                               | Accou                         | int creation with a single key<br>int creation with two keys        |                                                                             |
|                                                                    |                                               | <ul> <li>Key re</li> </ul>    | enewal                                                              |                                                                             |
| Stormshield Data Authority Manager 9.13.931 - Copyright © 1996-201 | 17 Stormshield                                | Stormshield Data A            | Authority Manager 9.13.931 - Copyright ©                            | 1996-2017 Stormshield                                                       |

## Configurer l'installation

Autorisez uniquement l'utilisation du mode mot de passe, pas celui du mode carte.

| Storn<br>Author<br>Main me | nshield Data Security<br>ity Manager<br>mu | Setup customization > General                                                                                                    | session<br>settings |
|----------------------------|--------------------------------------------|----------------------------------------------------------------------------------------------------|---------------------|
| Storr<br>a Use             | nshield Data Secur                         | ity Suite: General settings                                                                                                    | •                   |
| <b>~</b>                   | Authorize a connection                     | <ul> <li>In password mode</li> <li>In card mode</li> </ul>                                                                                                    |                     |
| Autho                      | Shutting down Windows                      | Refused if a user is connected                                                                                                    |                     |
|                            | Main folder                                | If you wish that Stormshield Data Security <b>creates and searches for users</b><br>accounts in a specific main folder (on a server for example), please indicate the<br>full path to this folder: |                     |
|                            | Backup folder                              | You may define a backup folder on which Stormshield Data Security will look for<br>the user account in case it cannot be found in the main folder:                                                 |                     |
|                            |                                            | In the Stormshield Data Security connection window:                                                                                                    |                     |
|                            | Backup folder                              | Do not display the pathname of the second users accounts search folder                                                                                                    | 2                   |
|                            | Contextual menu                            | Do not display the contextual menu                                                                                                    | 2                   |
|                            | "Browse" item                              | In the connection window, a right click on the "Identifier" field displays a menu in which the "Browse" item allows to directly select the user account:  Do not display the "Browse" item         | n                   |
|                            | Command line utility                       | In the SBCMD.EXE command line utility:<br>Ignore a secret code supplied on the command line. User must enter his/her secret code.                                                                  |                     |

## Configurer l'installation (suite)

Sélectionnez l'option Interdire la création de comptes

| Storr<br>Autho | nshield Data Security<br>rity Manager | RootCA R Main administrator Close se                                                                                                    |
|----------------|---------------------------------------|----------------------------------------------------------------------------------------------------|
| Main m         | count creation                        |                                                                                                    |
| 8              | New accounts                          | ✓ Prohibit account creation                                                                                                    |
|                | Self-certified certificates           | <ul> <li>Validity length of self-certified certificates generated by Stormshield Data Security:</li> <li>when creating an account:</li> <li>when renewing a key:</li> <li>20 years</li> </ul>                                                                                                    |
|                | Certificate request by email          | When the user makes a certificate request, he/she may send it by email. Enter the authority's email address, and optionally the body of the message created by Stormshield Data Security, according to the 'mailto:' link syntax: <email>[?subject=<objet>[&amp;body=<texte>]]</texte></objet></email> |
| a Ad           | dress book                            |                                                                                                    |
| <b>?</b>       | LDAP search                           | <ul> <li>In an LDAP search launched from the address book:</li> <li>Do not append '*' to the search criteria</li> <li>Do not include the search filter "usercertificate; binary"</li> </ul>                                                                                                    |

## Configurer l'installation (suite)

Accédez à la fin de la page de configuration Stormshield Data Security Suite : Paramètres généraux. Cochez la case Ne pas afficher la clé de licence, puis cliquez sur Appliquer les modifications.

| Revocation controlle  | er                                                                                                    |                   |
|-----------------------|----------------------------------------------------------------------------------------------------|-------------------|
| CRL download          | Maximum time limit for a CRL download in LDAP:120secondsMaximum time limit for a CRL download via HTTP:120secondes                                                                         |                   |
| Aiscellaneous         |                                                                                                    |                   |
| License key           | In the "About" window:<br>Do not show license key                                                                                                    |                   |
| Adding settings to th | he SBox.ini file                                                                                                    |                   |
| File containing       | Select a file:                                                                                                    | rowse             |
| add or merge          | Reminder about the merge: the values of the settings present in this file replace t already present in the SBox.ini file, as well as the values configured in the pages of customization". | hose<br>of "Setup |
|                       | Confirm operation: Apply modified                                                                                                    | cations           |

## Générer le fichier d'installation

Vous allez maintenant créer le fichier *.msi* personnalisé en sélectionnant **Opération → Générer la procédure d'installation.** 

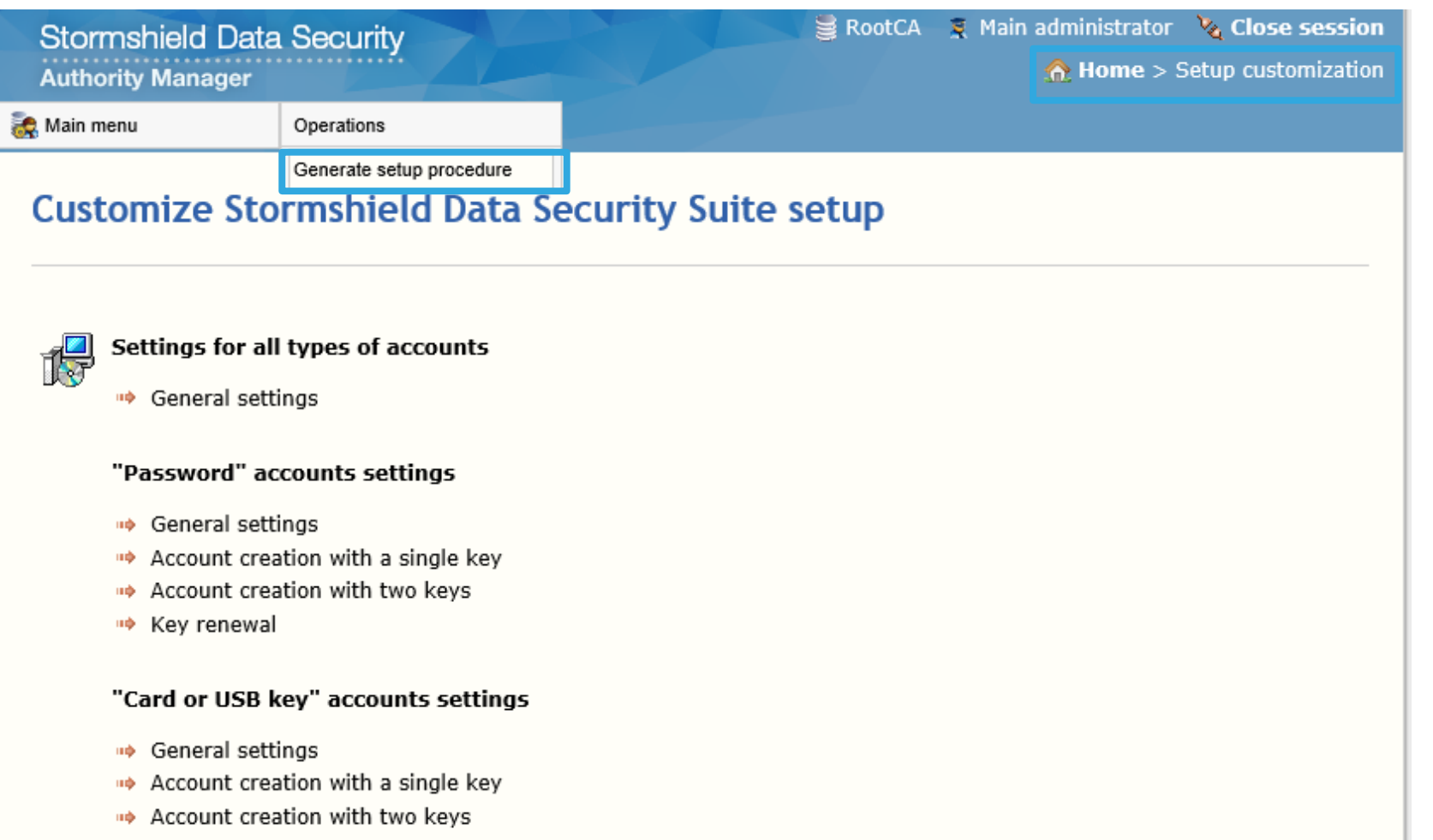

Key renewal

## Générer le fichier d'installation (suite)

Depuis MyStormshield, téléchargez le fichier *.msi* (par exemple, Stormshield\_Data\_Security\_Suite\_9.1.30931\_ENU\_Release\_x64.msi). Copiez-le ensuite sur le serveur Windows où vous avez installé le SDAM (dans notre exemple, sous C:\SBMData\rootca).

|                | C:\SBMDatalvootca\Stormshield_Data_Security_Suite_9.1.30931_ENU_Release_x64.msi                                                                                                    |
|----------------|----------------------------------------------------------------------------------------------------|
| Target folder  | Target folder in which the setup procedure will be generated:         C:\SBMData/rootca\WSITarget                                                                                                    |
| ents installed | c                                                                                                    |
| License key    | Enter the license key which will be pre-filled in the setup procedure:          DSDFSFDF        EEEE01FcG       Checking                                                                                                    |
| Components     | Select the Stormshield Data Security Suite components:   Stormshield Data Mail - Microsoft® Outlook edition   Stormshield Data Mail - Lotus® Notes edition   Stormshield Data File   Stormshield Data - Connector   Stormshield Data Shredder   Stormshield Data Sign   Stormshield Data Disk   Stormshield Data Team   Stormshield Data Card extension |
| Setup folder   | Default setup folder on user's computer:                                                                                                    |

Confirm operation: Generate setup procedure

Cliquez sur Générer la procédure d'installation.

## Télécharger le fichier .msi

Après la génération, vous obtenez cette page à partir du SDAM et vous pouvez alors télécharger le fichier *.msi* personnalisé, depuis le dossier C:\SBMData\rootca\MSITarget\MSITarget.

|          |                                  |                                                                                                    | Instrarget                                    |                                                                 |                    | 크비스              |
|----------|----------------------------------|----------------------------------------------------------------------------------------------------|-----------------------------------------------|-----------------------------------------------------------------|--------------------|------------------|
|          |                                  |                                                                                                    |                                               | ata'yootca'MSITarget 💽 Sa                                       | earch MSITarget    | 2                |
| Stor     | nshield Data Security            | 🖹 RootCA 🏾 🕱 Main administrator 🛛 🍾 Close session                                                                                                    | Organize 🔻 浸 Open                             | Include in library ▼ Share with ▼ New folder                    |                    | - 🖬 🔞            |
| Autho    | rity Manager                     | A Home > Setup customization > Generating setup procedure > Report                                                                                                    | 🔆 Favorites                                   | Name ^                                                          | Date modified      | Туре             |
| 😹 Main m | enu                              |                                                                                                    | 🧾 Desktop                                     | Masters                                                         |                    |                  |
| The      | setup procedure h                | nas been generated.                                                                                                    | bownloads Cocuments Cocuments Cocument Places | 影 Stormshield_Data_Security_Suite_9.1.30931_ENU_Release_x64.msi | 2/26/2018 10:38 AM | Windows Installe |
| 🙈 Re     | port                             |                                                                                                    | Cibraries                                     |                                                                 |                    |                  |
| 12       | Created file                     | C:\SBMData\rootca\MSITarget\MSITarget\Stormshield_Data_Security_Sui                                                                                                    | 👌 Music                                       |                                                                 |                    |                  |
|          | License key                      |                                                                                                    | Pictures                                      |                                                                 |                    |                  |
|          |                                  | Stormshield Data Mail - Microsoft® <b>Outlook</b> edition<br>Stormshield Data Mail - Lotus® <b>Notes</b> edition<br>Stormshield Data <b>File</b>                           | Computer                                      |                                                                 |                    |                  |
|          | Preselected components           | Stormshield Data <b>Shredder</b><br>Stormshield Data <b>Sign</b><br>Stormshield Data <b>Disk</b><br>Stormshield Data <b>Team</b><br>Stormshield Data <b>Card</b> extension | 🙀 Network                                     |                                                                 |                    |                  |
| Stormsh  | ield Data Authority Manager 9.13 | 3.931 - Copyright © 1996-2017 Stormshield                                                                                                    | Masters Dat<br>File folder                    | te modified: 2/26/2018 10:38 AM                                 |                    | Þ                |

Vous pouvez renommer le fichier d'installation personnalisé, si vous le souhaitez. Par exemple, **Custom\_SDS\_file.msi**.

### Installer le fichier .msi

Pour installer le fichier *.msi* sur un poste de travail, vous pouvez entrer cette commande dans une invite de commande avec droits d'administration.

Msiexec /I "C:\Custom\_SDS\_file.msi" /qb+

# Installer le compte SDS

### Installer le compte SDS

Récupérez le fichier utilisateur à partir du serveur, dans le dossier suivant : C:\SBMData\rootca\Users\test1

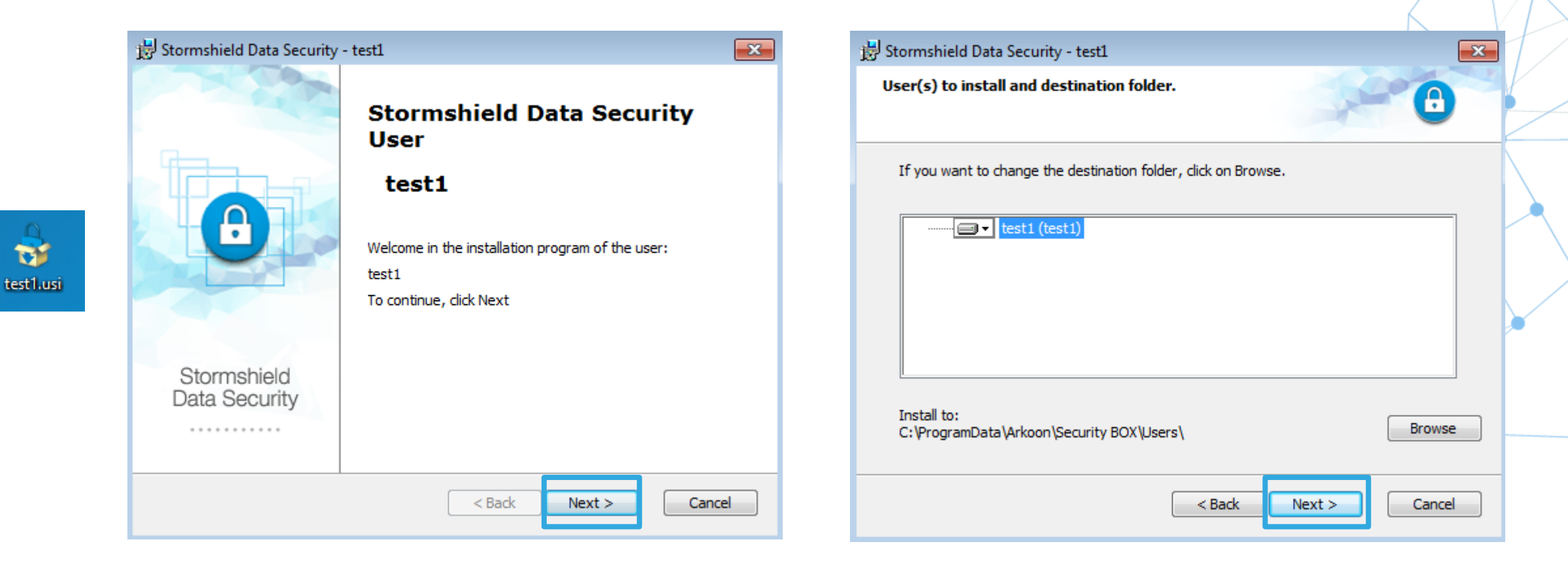

## Installer le compte SDS (suite)

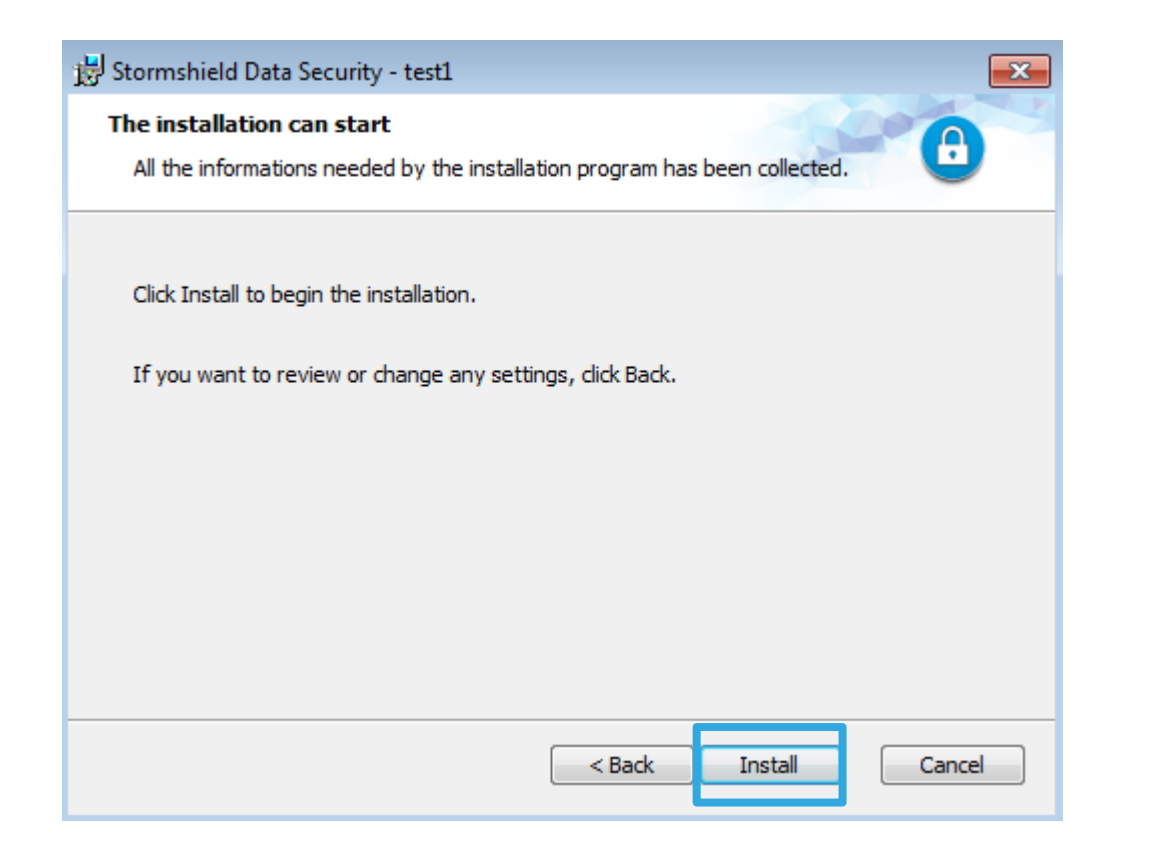

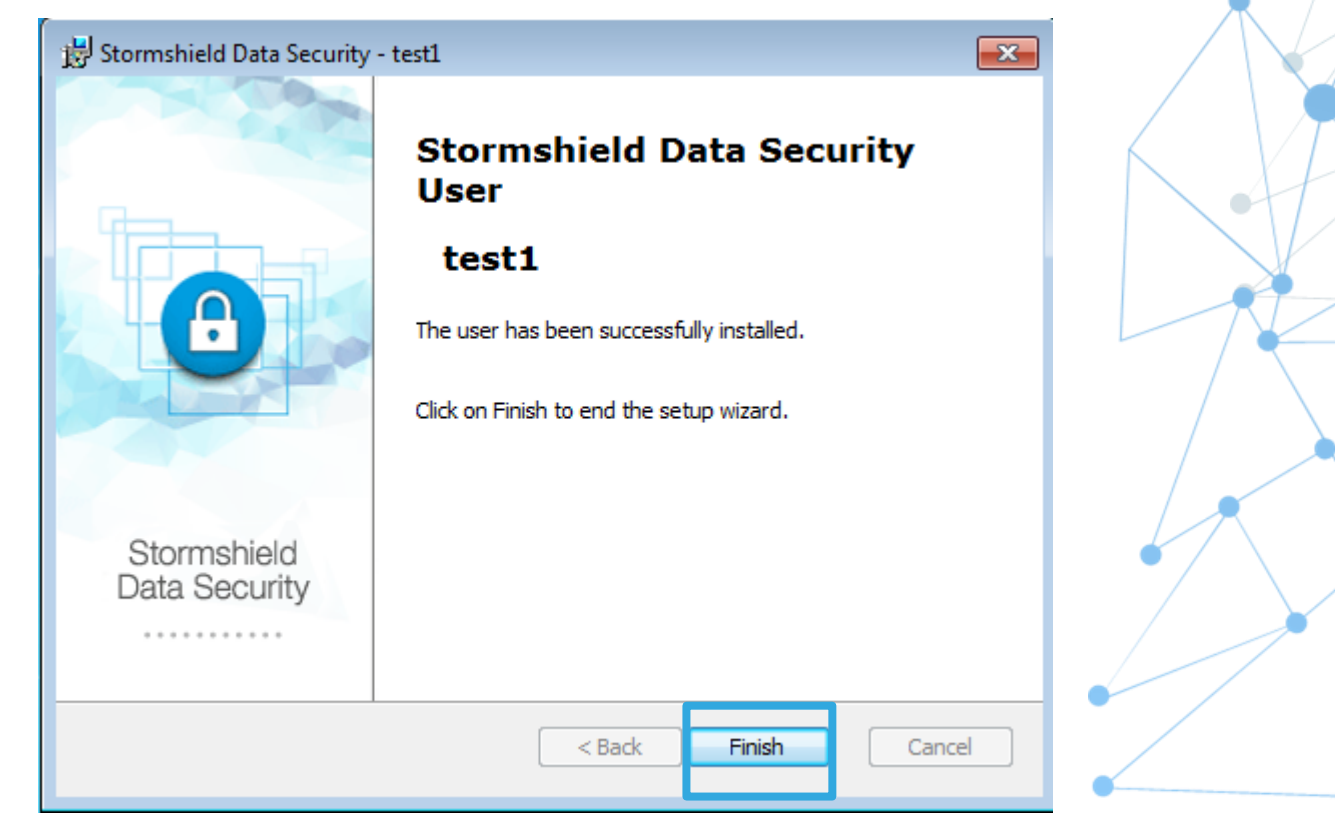

# Connexion initiale

## Connexion initiale

L'icône utilisateur affichée sur la gauche indique que le compte existe sur le poste de travail. Entrez le mot de passe initial de l'utilisateur. Après sa première connexion, le système demande à l'utilisateur de modifier ce mot de passe initial.

| Stormshiel | d Data Security - Connecti                                                              | on                           |
|------------|-----------------------------------------------------------------------------------------|------------------------------|
| STORM      | ASHIELD                                                                                 | Stormshield<br>Data Security |
| \$         | Please enter your user iden<br>or insert your card in the re<br>Enter your secret code: | ttifier<br>ader:<br>test1    |
|            |                                                                                         |                              |
|            |                                                                                         | Validate Cancel              |

Pour obtenir le mot de passe initial, vous devez accéder au SDAM, rechercher l'utilisateur « test1 » et cliquer sur Propriétés → Mot de passe et consulter le champ Mot de passe initial.

| test1's secret code change            |
|---------------------------------------|
| STORMSHIELD Stormshield Data Security |
| You MUST change your secret code now. |
|                                       |
|                                       |
| New secret code: 🔍                    |
| Confirmation:                         |
| Secret code analysis:                 |
|                                       |
|                                       |
|                                       |
| Validate Cancel                       |
| Validate Cancel                       |

Définissez le nouveau mot de passe.

## Cas d'usage – Démonstration

#### Module Mail

- Envoi d'un e-mail chiffré en interne
- Réception d'un e-mail chiffré en interne
- Comment envoyer un e-mail chiffré hors du réseau
  - %USERNAME\_CLIENT1 envoie un e-mail signé à %USERNAME\_CLIENT2.
  - %USERNAME\_CLIENT2 reçoit un e-mail signé et importe les certificats dans le répertoire.
  - %USERNAME\_CLIENT2 envoie un e-mail chiffré à %USERNAME\_CLIENT1.

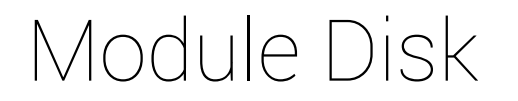

- Création manuelle d'un volume disque sur l'ordinateur %HOSTNAME\_CLIENT1 avec montage automatique.
- Création manuelle d'un volume disque par %USERNAME\_CLIENT1 sur un lecteur USB, partagé avec %USERNAME\_CLIENT2, avec option de modification manuelle.

### Module Team

- Création d'une règle locale pour vous-même dans un répertoire confidentiel sur le poste de travail de %HOSTNAME\_CLIENT1.
- Création par %USERNAME\_CLIENT1 d'une règle (dans un répertoire confidentiel sur le serveur de fichiers), partagé avec %USERNAME\_CLIENT2 depuis le poste de travail %HOSTNAME\_CLIENT1.
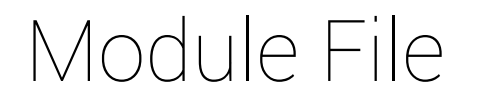

- Chiffrement par %USERNAME\_CLIENT2 d'un document avec un mot de passe pour une utilisation en externe.
- Partage du document protégé par mot de passe avec une personne qui ne possède pas la solution SDS.
- Accès au site Web Mystormshield.eu pour télécharger le logiciel SDS SmartFILE Reader.
- <u>https://www.stormshield.com/wpcontent/uploads/2016/09/SmartFile\_Re</u> ader.zip

## Support

STORMSHIELD

### Contacts

- Pour obtenir de l'aide concernant la validation de principe (POC) en cours :
- Si vous êtes un partenaire disposant d'une licence d'ÉVALUATION :
  - Vous pouvez contacter directement votre ingénieur avant-vente Stormshield local.
- Si vous êtes un partenaire disposant d'une licence NFR (Revente interdite) :
  - Vous pouvez contacter directement le support Stormshield.
- Si vous êtes un client (détenteur d'une solution avec licence permanente et contrat de maintenance valide) :
  - Vous avez déjà accès au service de support de votre intégrateur.
  - Vous avez déjà accès au support Stormshield.

# Démarrer la base de données du serveur SDAM

# Comment démarrer la base de données si j'arrête le serveur SDAM ?

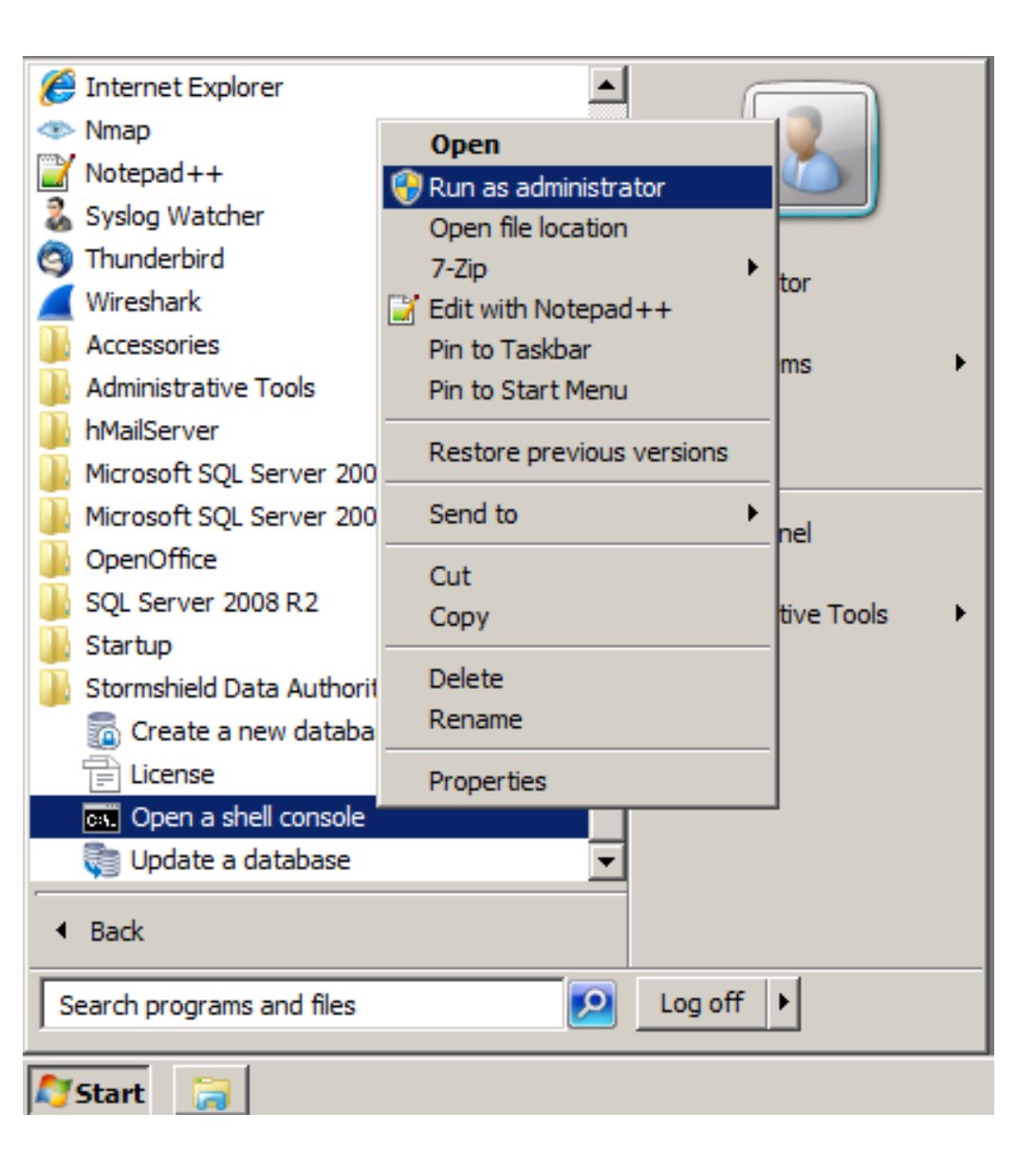

- Ouvrez une ligne de commande avec droits d'administrateur, exécutez la commande suivante pour démarrer la BdD : C:\Program Files (x86)\Arkoon\Security BOX Authority Manager\Tools> SBMSTART.exe /o
- Exécutez **SBMSTART.exe /?** pour connaître toutes les options de cette commande.

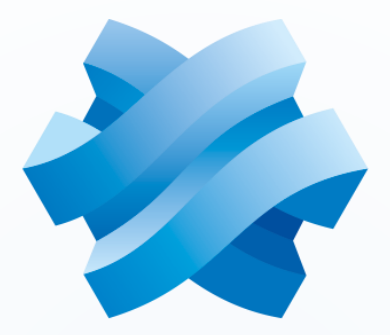

## STORMSHIELD

#### COLLABORATIVE SECURITY

Network Security

Endpoint Security

Data Security